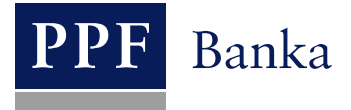

# USER GUIDE FOR PPF banka a.s.INTERNETBANKING

Part V: Payment Orders

## **Contents:**

| I. Ir               | ntroduction                                                                                                    | 3         |
|---------------------|----------------------------------------------------------------------------------------------------|-----------|
| II.                 | Options in the secondary menu for Payment Orders                                                                                | 3         |
| III.                | Status of Payment Orders, Batches, requests, and applications                                                                   | 4         |
| IV.                 | Payment Orders                                                                                                    | 6         |
| А.                  | Domestic Orders                                                                                                    | 8         |
| 1.                  | . Placing a Domestic Order                                                                                                    | 9         |
| 2.                  | . Cancelling Domestic Orders                                                                                                    | 11        |
| 3.                  | Displaying previously entered Domestic Orders                                                                                   | 14        |
| В.                  | Domestic Bulk Orders                                                                                                    | 16        |
| 1.                  | . Import of a Domestic Bulk Order (a Batch)                                                                                     | 16        |
| 2.                  | . Manual entering of a Domestic Bulk Order                                                                                      | 19        |
| 3.                  | Displaying previously placed Domestic Bulk Orders                                                                               | 23        |
| С.                  | Domestic Standing Orders                                                                                                    | 27        |
| 1                   | . Setting up of a Domestic Standing Order                                                                                       | 28        |
| 2.                  | . Changing a Domestic Standing Order                                                                                            | 29        |
| 3.                  | . Cancelling a Domestic Standing Order                                                                                          | 32        |
| 4.                  | . Displaying requests for the placement, change or cancellation of a Domestic Standing Order                                    | 32        |
| 5.                  | Displaying previously placed Domestic Standing Orders                                                                           | 37        |
| D.                  | Domestic Direct Debit Orders                                                                                                    | 39        |
| 1                   | . Placing a Domestic Direct Debit Order                                                                                         | 40        |
| 2.                  | . Displaying previously entered Domestic Direct Debit Orders                                                                    | 42        |
| E.                  | Domestic Direct Debit Mandates                                                                                                  | 45        |
| 1.                  | . Enter a Domestic Direct Debit Mandate                                                                                         | 45        |
| 2.                  | . Changing a Domestic Direct Debit Mandate                                                                                      | 47        |
| 3.                  | . Cancelling a Domestic Direct Debit Mandate                                                                                    | 49        |
| 4.                  | . Displaying requests for the placement, change or cancellation of a Domestic Direct Debit Mandate                              | 50        |
| 5.                  | . Displaying previously placed Domestic Direct Debit Mandates                                                                   | 54        |
| F.                  | Intrabank Order in Foreign Currency                                                                                             | 56        |
| 1.                  | . Placing an Intrabank Order in Foreign Currency                                                                                | 57        |
| 2.                  | Displaying previously entered Intrabank Orders in Foreign Currency                                                              | 60        |
| G.                  | Foreign Orders                                                                                                    | 62        |
| 1.                  | . Placing a Foreign Order                                                                                                    | 63        |
| 2.                  | Displaying previously placed Foreign Orders                                                                                     | 68        |
| H.                  | Foreign Bulk Orders                                                                                                    | 70        |
| 1.                  | . Import of a Foreign Bulk Order (a Batch)                                                                                      | 71        |
| 2.                  | . Displaying previously placed Foreign Bulk Orders                                                                              | 73        |
| V.                  | Payment Order templates                                                                                                    | 76        |
| А.                  | Creation of a new Payment Order template                                                                                        | 77        |
| В.                  | Change of the Payment Order template                                                                                            | 78        |
| С.                  | Deleting a Payment Order template                                                                                               | 79        |
| D.                  | Display of already created Payment Order templates                                                                              | 80        |
| Version: 2<br>PPF b | Page 2 (o<br>anka a.s., Praha 6, Evropská 2690/17, Postal Code 160 41 Czech Republic, Company ID No. 47116129, VAT No. CZ471161 | 80)<br>29 |

Inka a.s., Praha 6, Evropská 2690/17, Postal Code 160 41 Czech Republic, Company ID No. 47116129, VAT No. CZ The company is recorded in the Commercial Register at the Municipal Court in Prague, Section B, File 1834 Tel.: (+420) 224 175 888, Fax: (+420) 224 175 980

### I. Introduction

For greater clarity, this User Guide is divided into several parts, which constitute separate documents. This part describes the Payment Orders entered through IB. Other information related to IB is provided in the other parts of the User Guide.

If the text of the User Guide contains terms, abbreviations of phrases starting with a capital letter, these shall have the meaning stipulated in the article Definition of Terms of the GBT and/or SBT, or the meaning specified in the individual provisions of the GBT and/or SBT and/or in this User Guide.

### II. Options in the secondary menu for Payment Orders

If the User has access to a Client's CA maintained in CZK and chooses **Payment Orders** in the primary menu, all the Payment Orders that the User can enter through IB are displayed in the secondary menu.

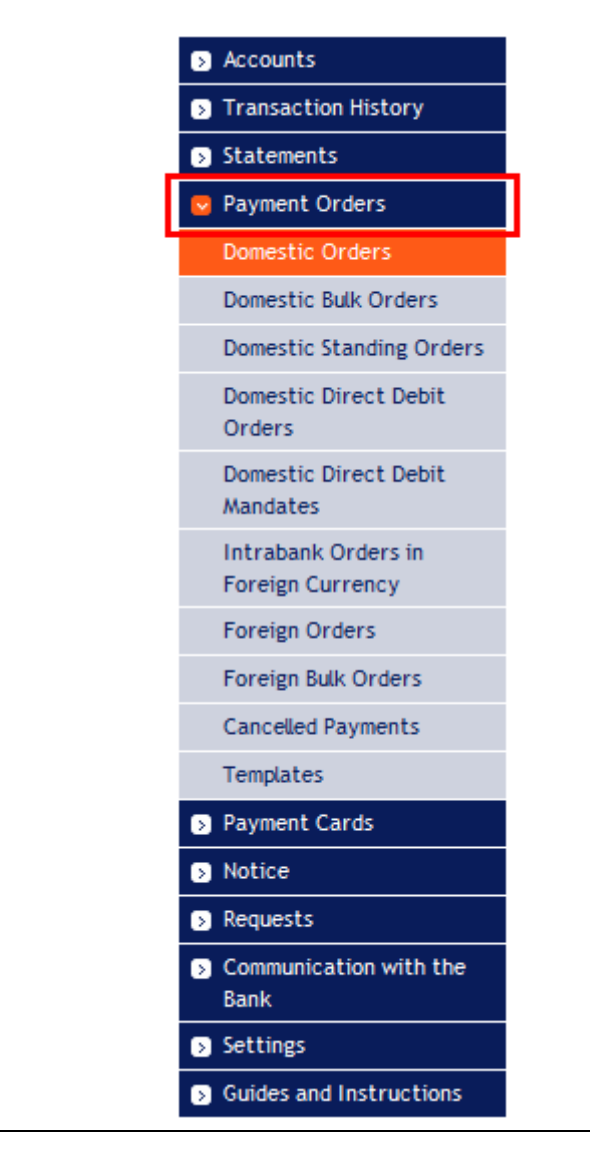

But if the User only has access to the Client's CA maintained in a foreign currency and selects **Payment Orders** in the primary menu, only those Payment Orders that the User can enter through IB for a CA maintained in a foreign currency are displayed in the secondary menu.

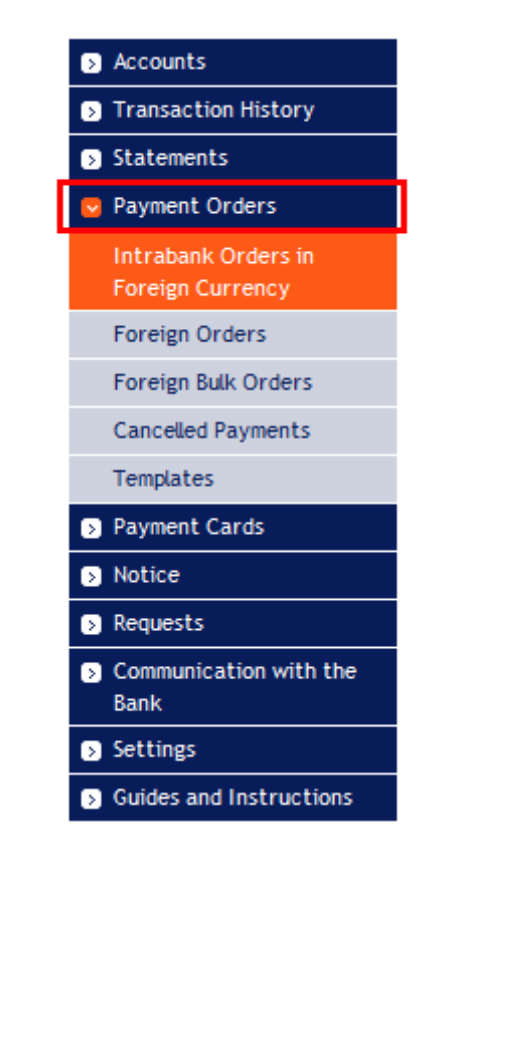

#### III. Status of Payment Orders, Batches, requests, and applications

IB changes the status of Payment Orders, Batches (Bulk Payment Orders imported to the IB in a file), requests (for example, for a change of a Domestic Standing Order, for the cancellation of a Domestic Order, etc.), and applications (for example, a change in the transmission of account statements - see part III. of User Guideline) according to the progress of their processing, so that you have a clear overview of their current status. Information about the current status of the Payment Order, Batch, and requests is visible in the list of respective Payment Orders / Batches / requests (see Chapter IV).

| Maturity Date | Payer's Account | Beneficiary's Account | Bank Code | Amount        | Status    | Payment no. 🔺  | Action |
|---------------|-----------------|-----------------------|-----------|---------------|-----------|----------------|--------|
| 06.08.2014    | 250029          | 51003                 | 0100      | 2.032,00 CZK  | CANCELLED | 301.7.682908.1 | à 🍃    |
| 19.06.2014    | 950026          | 40006                 | 6000      | 18.000,00 CZK | ACCEPTED  | 301.7.682785.1 | à 🍃    |
| 10.06.2014    | 250029          | 51003                 | 0100      | 2.032,00 CZK  | ERROR     | 301.7.682637.1 | ۵. 🍃   |
| 10.06.2014    | 250029          | 51003                 | 0100      | 300,00 CZK    | WAITAUTH  | 301.7.682635.1 | à 🌶 🗴  |

Payment Orders, Batches, requests, and applications can have the following status:

| Abbreviation | Verbal identification                                        | Description                                                                                                    |
|--------------|--------------------------------------------------------------|----------------------------------------------------------------------------------------------------|
| ACCEPTED     | ACCEPTED. Accomplished.                                      | The Payment Order/Batch/request were executed by the Bank.                                                                                                    |
| АССОК        | ACCEPTED. Accomplished.                                      | The Payment Order/Batch/request were executed by the<br>Bank.<br>The individual Payment Orders in the list in the Batch<br>also have this status, which is identical to the<br>ACCEPTED status which is shown for Payment Orders<br>in the Batch processing history. |
| ARCHIV       | ARCHIV. Archived.                                            | The Payment Order/Batch/request were archived.                                                                                                    |
| AUTHOK       | AUTHOK. Authorized by the Bank.                              | The Payment Order/Batch/request were authorized by the Bank.                                                                                                    |
| BAD          | BAD. Incorrect transaction.                                  | The Payment Order/Batch/request are incorrect and will not be executed.                                                                                                    |
| BANKCANC     | BANKCANC. Cancelled by the<br>Bank – will not be processed.  | The Payment Order/Batch/request were cancelled by the Bank and will not be executed.                                                                                                    |
| CANCELLED    | CANCELLED. Cancelled upon the Client's request.              | The Payment Order/Batch/request were excluded from further processing upon the Client's request.                                                                                                    |
| CANCREQ      | CANCREQ. Cancellation request entered.                       | The Client requests to cancel a Payment<br>Order/Batch/request and the cancellation request is being<br>processed in the Bank's systems.                                                                                                    |
| DECODED      | DECODED.                                                     | The Payment Order/Batch/request were decoded (the safety cover was removed).                                                                                                    |
| DECRYPTED    | DECRYPTED.                                                   | The Payment Order/Batch/request were decrypted.                                                                                                    |
| DISPATCH     | DISPATCH. Successfully handled.                              | The Payment Order/Batch/request were successfully handled.                                                                                                    |
| DONE_E       | DONE_E. Partly executed.                                     | All Payment Orders from the Batches were passed to<br>the Bank for processing, but some were not executed<br>(for insufficient Funds on the CA, formal errors, etc.).                                                                                                |
| DUPLREJ      | DUPLREJ. Rejected for identical identification.              | The Payment Order/Batch/request were rejected from further processing due to the same identification.                                                                                                    |
| EDIT         | EDIT. Created manually.                                      | The Payment Order/Batch/request were created manually.                                                                                                    |
| ERROR        | ERROR. Rejected for formal errors<br>– will not be executed. | The Payment Order/Batch/request were rejected by the<br>Bank from further processing for formal errors (e.g.<br>invalid account format).                                                                                                    |
| FAILED       | FAILED. Outstanding – incorrect                              | The Payment Order/Batch/request were not processed because of incorrect identification                                                                                                    |

| Abbreviation | Verbal identification              | Description                                                                                                   |
|--------------|------------------------------------|----------------------------------------------------------------------------------------------------|
| FORSIG       | FORSIG. Waiting for                | The Payment Order/Batch/request are waiting for                                                               |
| TOKSIG       | authorization.                     | authorization according to authorization Rights.                                                              |
| HOLD         | HOLD. Delayed dispatch.            | Dispatch of the Payment Order/Batch/request for further                                                       |
|              |                                    | processing was delayed.                                                                                       |
| CHANGED      | CHANGED. Changed.                  | Original content of the Payment Order/Batch/request has been changed.                                         |
| CUECVOUT     | CLIECKOLIT December 1 for a dition | The Payment Order/Batch/request are being edited right                                                        |
| CHECKOUI     | CHECKOUI. Reserved for editing.    | now.                                                                                                    |
| IMPORT       | IMPORT. Created by import.         | The Batch was imported to IB.                                                                                 |
| INITIALSIGN  | INITIALSIGN. Insufficient          | The Payment Order/Batch/request are not sufficiently                                                          |
|              | authorization.                     | authorized according to the Rights.                                                                           |
| INISLIFE     | Funds in the account – will not be | There are insufficient Funds in the CA for processing                                                         |
| 1103011      | executed.                          | the Payment Order/Batch/request.                                                                              |
| DIGUEGION    | INSUFSIGN. Insufficient            | The Payment Order/Batch/request are not sufficiently                                                          |
| INSUFSIGN    | authorization.                     | authorized according to the authorization Rights.                                                             |
| NOVALSICN    | NOVALSIGN. Invalid                 | The Payment Order/Batch/request are not authorized                                                            |
| INOVALSIGIN  | authorization.                     | according to the valid authorization Rights.                                                                  |
| ОК           | OK Valid transaction               | The Payment Order/Batch/request are in order and will                                                         |
|              |                                    | be executed.                                                                                                  |
| PARSED       | the database.                      | The Batch was successfully loaded into the database.                                                          |
|              | PARTSIG. Waiting for final         | The Payment Order/Batch/request are waiting for final                                                         |
| PARTSIG      | Authorization.                     | Authorization by another User / Users according to the                                                        |
|              |                                    | Authorization Rights.                                                                                         |
| DADTSICNED   | PARTSIGNED. Waiting for final      | The Payment Order/Batch/request are waiting for final authorization by another User / Users according to the  |
| PARISIGNED   | authorization.                     | authorization Bights                                                                                          |
|              |                                    | The Payment Order/Batch/request were accepted by the                                                          |
| PASSED       | PASSED. Passed to the Bank.        | Bank for processing.                                                                                          |
|              | DASSED E Decord to the Deals       | All the correct Payment Orders from the Batch were                                                            |
| PASSED_E     | only partly                        | accepted by the Bank for processing, invalid (incorrect)                                                      |
|              | only partiy.                       | Payment Orders were not accepted.                                                                             |
| READY        | READY. Ready for sending to the    | The Payment Order/Batch/request are ready for sending                                                         |
|              | Bank.                              | to the Bank.                                                                                                  |
| REC          | REC. Received by bank.             | Bank.                                                                                                    |
|              |                                    | The Batch was rejected by the Bank from further                                                               |
| REIECT       | REJECT. Rejected for formal errors | processing for formal errors (e.g., invalid account                                                           |
| KEJLUI       | – will not be executed.            | format). None of the Payment Orders from the Batch                                                            |
|              |                                    | will be executed.                                                                                             |
| REJECTED     | REJECTED. Rejected by the Bank.    | The Payment Order/Batch/request were rejected by the<br>Bank from further processing and will not be executed |
|              | REOAUTH. Requires manual           | The Payment Order/Batch/request require manual                                                                |
| REQAUTH      | authorization.                     | authorization by the Bank.                                                                                    |
| DELICE       |                                    | The Payment Order/Batch/request were created by                                                               |
| REUSE        | REUSE. Created by copying.         | copying.                                                                                                    |
| SENT         | SENT Sent to the Bank              | The Payment Order/Batch/request were sent to the                                                              |
| SEINT        | SEIVI. Sent to the bank.           | Bank.                                                                                                    |
| SIGNED       | SIGNED. Authorized.                | The Payment Order/Batch/request were authorized                                                               |
|              |                                    | according to the authorization Rights.                                                                        |
| TEMP         | TEMP. Temporary working copy.      | I his is a temporary working copy of the Payment<br>Order/Batch/request                                       |
| TEMPI        | TEMPL Template                     | This is a template of the Payment Order/Ratch/request                                                         |
|              | UNCHECKED. Still not covered by    | The Payment Order/Batch/request have not vet                                                                  |
| UNCHECKED    | formal checks.                     | undergone formal checks.                                                                                      |
| VALCEN       | VALCION V 1                        | Authorization of the Payment Order/Batch/request is                                                           |
| VALSIGN      | valsign. verified.                 | correct and complete.                                                                                         |

User Guide for PPF banka a.s. Internetbanking, Part V: Payment Orders

| Abbreviation | Verbal identification                                                  | Description                                                                                                    |
|--------------|------------------------------------------------------------------------|----------------------------------------------------------------------------------------------------|
| VERIF        | VERIF. Verified by the Bank.                                           | The Payment Order/Batch/request were successfully<br>authorized according to the authorization Rights and<br>submitted for further processing.                                         |
| WAITAUTH     | WAITAUTH. Waiting for the Bank's authorization.                        | The Payment Order/Batch/request are waiting for authorization by the Bank.                                                                                                    |
| WAITAUTH_H   | WAITAUTH_H. Waiting for the<br>Bank's authorization, Funds<br>blocked. | The Payment Order/Batch/request are waiting for<br>authorization by the Bank, the Funds in the amount of<br>the Payment Order/Batch/request are blocked in the<br>CA.                  |
| WAITDONE     | WAITDONE. Waiting for the completion of processing.                    | All items of bulk Payment Order (domestic and foreign) have not yet been processed – for example, some are waiting for sufficient funds in the account, some have already been posted. |
| WAITEFFECT   | WAITEFFECT. Waiting for the date of effect.                            | The application waits until the date of effect, when it will be processed.                                                                                                    |
| WAITFUNDS    | WAITFUNDS. Waiting for sufficient Funds on account.                    | The Payment Order/Batch/request are waiting for sufficient Funds on the CA.                                                                                                    |
| WAITMATUR    | WAITMATUR. Waiting for Maturity Date.                                  | The Payment Order/Batch/request are waiting for the Maturity Date.                                                                                                    |
| WAITMATUR_H  | WAITMATUR_H. Waiting for<br>Maturity Date, Funds blocked.              | The Payment Order/Batch/request are waiting for the<br>Maturity Date, the Funds in the amount of the<br>Payment Order/Batch/request are blocked in the CA.                             |

#### IV. **Payment Orders**

After choosing Payment Orders, Domestic Orders and an overview thereof are displayed automatically (if you have access via IB to at least one account denominated in CZK), more precisely Intrabank Orders in Foreign Currency and an overview thereof (if you have access via IB to at least one account denominated in a foreign currency). For placement and work with previously placed Payment Orders, continue by choosing from the secondary menu according to the type of Payment Order:

- Domestic Orders (including their cancellation) Article  $\underline{A}$ ,
- Domestic Bulk Orders Article B,
- Domestic Standing Orders (including their changes and cancellation) Article C,
- Domestic Direct Debit Orders Article D,
- Domestic Direct Debit Mandates Article E,
- Intrabank Orders in Foreign Currency Article F,
- Foreign Orders Article  $\underline{G}$ ,
- Foreign Bulk Orders Article H.

The conditions for placing and processing individual Payment Orders are defined in the GBT.

You may also create templates for individual Payment Orders (with the exception of bulk Payment Orders domestic and foreign, Domestic Standing Orders, and Domestic Direct Debit Mandates) - the procedure and details are described in chapter V.

An overview of individual Payment Orders is provided in the Actions column and the two to four icons therein depending on the status of the Payment Order.

| Maturity Date | Payer's Account | Beneficiary's Account | Bank Code | Amount        | Status    | Payment no. 🔺  | Action   |
|---------------|-----------------|-----------------------|-----------|---------------|-----------|----------------|----------|
| 22.09.2014    | 950026          | 710018                | 6000      | 500,00 CZK    | PASSED    | 301.7.683343.1 | <u>à</u> |
| 22.09.2014    | 250029          | 051003                | 0100      | 20.320,00 CZK | PARTSIG   | 301.7.683342.1 | à 🌶 🇞 🗼  |
| 06.08.2014    | 250029          | 051003                | 0100      | 2.032,00 CZK  | CANCELLED | 301.7.682908.1 | à 🌶      |
| 19.06.2014    | 950026          | 740006                | 6000      | 18.000,00 CZK | ACCEPTED  | 301.7.682785.1 | 0        |

Clicking on these icons will launch the following actions:

| Icon | Action    | Description                                                                                                    |
|------|-----------|----------------------------------------------------------------------------------------------------|
| 0    | Detail    | Display details of the Payment Order/Batch/request.                                                                                                    |
|      | Change    | For a Domestic Standing Order, Domestic Direct Debit Mandate and for Payment<br>Order templates:<br>Change of a Domestic Standing Order, Domestic Direct Debit Mandate_or Payment<br>Order template. IB displays the details of the placed Domestic Standing Order,<br>Domestic Direct Debit Mandate_or Payment Order template which can be changed.                                                                                                    |
|      | Сору      | For other Payment Orders and requests, except for imported Domestic and Foreign<br>Bulk Orders (Batches):<br>Create a copy of the Payment Order. IB creates an exact copy of the selected<br>Payment Order and changes the original Maturity Date to the first possible Maturity<br>Date of the new Payment Order. If this action is used, it is not necessary to place<br>the Payment Order again; simply change the selected items (e.g. the symbols) and<br>Authorize the Payment Order.                                                                                                    |
| ۵    | Authorize | Authorization of the placed Payment Order, Batch, or request. This icon appears<br>only if the Payment Order/Batch/request requires authorization (e.g. if the Payment<br>Order was placed by a User who cannot authorize Payment Orders himself, but<br>only together with another User).                                                                                                    |
| ×    | Cancel    | For a Domestic Order:<br>Cancellation of a Domestic Order, which has already been accepted by the Bank for<br>processing but is in the WAITFUNDS or WAITMATUR status.<br>For a Domestic Standing Order and a Domestic Direct Debit Mandate:<br>Cancellation of a Domestic Standing Order and a Domestic Direct Debit Mandate<br>with "Active" status.                                                                                                    |
|      | Delete    | For other Payment Orders (including a Domestic Order with a status other than<br>WAITFUNDS or WAITMATUR, or a Domestic Standing Order and Domestic Direct<br>Debit Mandate with a status other than "Active", and requests for the placement,<br>change or cancellation of a Domestic Standing Order and Domestic Direct Debit<br>Mandate with a status other than ACCEPTED), Batches, templates or requests:<br>Deletion of the placed Payment Order, Batch, complete or request. This icon appears<br>only if the Payment Order, Batch or request have not yet been authorized and/or<br>transmitted to the Bank for processing. A template may be deleted at any time. |

If it is possible to print the displayed details a Print button is shown on the screen.

| Domestic Orders |        |               |       |
|-----------------|--------|---------------|-------|
| Place new order | Filter | Delete Filter | Print |

Clicking on this button will open a separate print preview window – to print out selected details, click on the **Print** button. Following the printout, close the window by clicking on the X in the upper right-hand corner of the window.

| User | Guide | for | PPF | banka | a.s. | Internetbanking, | Part | V: | Payment | Orders |
|------|-------|-----|-----|-------|------|------------------|------|----|---------|--------|
|------|-------|-----|-----|-------|------|------------------|------|----|---------|--------|

| 🥹 PPF banka a.s Mozilla Firefox 📃 🗆 🗙 |                                |                |                 |               |                  |           |                |  |  |  |  |
|---------------------------------------|--------------------------------|----------------|-----------------|---------------|------------------|-----------|----------------|--|--|--|--|
| PPF banka a.s                         |                                |                | +               |               |                  |           |                |  |  |  |  |
|                                       | //iba <b>poficanka ca</b> /DDi | TRC22/Control  | llorSorulation  |               |                  |           | 0 🐟 🔳 -        |  |  |  |  |
| Thups:/                               | //ids.ppibanka.cz/PPr          | -16552/Control | ilerServiet;jse | ssionid=oc ∖_ |                  | ogie ,    |                |  |  |  |  |
|                                       |                                |                |                 |               |                  |           |                |  |  |  |  |
| PPF                                   | PPF Print                      |                |                 |               |                  |           |                |  |  |  |  |
|                                       |                                |                |                 |               |                  |           |                |  |  |  |  |
|                                       |                                |                |                 |               |                  | <b>.</b>  |                |  |  |  |  |
| Maturity Date                         | Payer's Account                | Beneficiary    | 's Account      | Bank Code     | Amount           | Status    | Payment no.    |  |  |  |  |
| 06.08.2014                            | 20102                          | 150510         |                 | 0100          | 2.032,00 CZK     | CANCELLED | 301.7.682908.1 |  |  |  |  |
| 05.08.2014                            | 40039                          | 600074         |                 | 6000          | 18.000,00 CZK    | CANCELLED | 301.7.682905.1 |  |  |  |  |
| 01.08.2014                            | 00102                          | 150510         |                 | 6000          | 500,00 CZK       | ACCEPTED  | 301.7.682902.1 |  |  |  |  |
| 19.06.2014                            | 40039                          | 600074         |                 | 6000          | 18.000,00 CZK    | ACCEPTED  | 301.7.682785.1 |  |  |  |  |
| 19.06.2014                            | 40039                          | 600070         |                 | 6000          | 500,00 CZK       | ACCEPTED  | 301.7.682784.1 |  |  |  |  |
| 19.06.2014                            | 40039                          | 600071         |                 | 6000          | 500,00 CZK       | ACCEPTED  | 301.7.682783.1 |  |  |  |  |
| 13.06.2014                            | 20102                          | 150510         |                 | 0100          | 2.032,00 CZK     | CANCELLED | 301.7.682745.1 |  |  |  |  |
| 10.06.2014                            | 00150                          | 19             |                 | 0100          | 2.032,00 CZK     | ERROR     | 301.7.682641.1 |  |  |  |  |
| 10.06.2014                            | 20102                          | 150510         |                 | 0100          | 2.032,00 CZK     | ERROR     | 301.7.682637.1 |  |  |  |  |
| 10.06.2014                            | 20102                          | 150510         |                 | 0100          | 300,00 CZK       | WAITAUTH  | 301.7.682635.1 |  |  |  |  |
| 10.06.2014                            | 20102                          | 150510         |                 | 0100          | 100,00 CZK       | WAITAUTH  | 301.7.682634.1 |  |  |  |  |
| 05.05.2014                            | 20102                          | 150510         |                 | 6000          | 100,00 CZK       | ACCEPTED  | 301.7.682440.1 |  |  |  |  |
| 12.05.2014                            | 20102                          | 150510         |                 | 6000          | 65.875,56 CZK    | CANCELLED | 301.7.682358.1 |  |  |  |  |
| 02.05.2014                            | 20102                          | 150510         |                 | 6000          | 659.875,56 CZK   | CANCELLED | 301.7.682357.1 |  |  |  |  |
| 02.05.2014                            | 20102                          | 150510         |                 | 6000          | 659.875,56 CZK   | CANCELLED | 301.7.682356.1 |  |  |  |  |
| 02.05.2014                            | 20102                          | 150510         |                 | 6000          | 100,00 CZK       | ACCEPTED  | 301.7.682355.1 |  |  |  |  |
| 02.05.2014                            | 30039                          | 150510         |                 | 6000          | 500.000,00 CZK   | ACCEPTED  | 301.7.682354.1 |  |  |  |  |
| 17.04.2014                            | 20102                          | 150510         |                 | 6000          | 100,00 CZK       | CANCELLED | 301.7.682235.1 |  |  |  |  |
| 10.04.2014                            | 20102                          | 150510         |                 | 6000          | 1.000.000,00 CZK | ACCEPTED  | 301.7.682159.1 |  |  |  |  |
| 10.04.2014                            | 20102                          | 150510         |                 | 6000          | 1.000.000,00 CZK | ACCEPTED  | 301.7.682156.1 |  |  |  |  |
| 07.04.2014                            | 20102                          | 201528         |                 | 6000          | 1.000.000,00 CZK | ACCEPTED  | 301.7.682058.1 |  |  |  |  |

#### **Domestic Orders** Α.

To display or place a Domestic Order, click on the menu Payment Orders and Domestic Orders.

|   | Accounts                 | Domesti                     | c Orders        |                       |           |               |         |                |         |
|---|--------------------------|-----------------------------|-----------------|-----------------------|-----------|---------------|---------|----------------|---------|
|   | Transaction History      |                             |                 |                       |           |               |         |                |         |
|   | Statements               | Place new order Print Print |                 |                       |           |               |         |                |         |
|   | Payment Orders           |                             |                 |                       |           |               |         |                |         |
|   | Domestic Orders          | Maturity Date               | Payer's Account | Beneficiary's Account | Bank Code | Amount        | Status  | Payment no. 🔺  | Action  |
| 1 | Domestic Bulk Orders     | 22.09.2014                  | 950026          | 710018                | 6000      | 500,00 CZK    | PASSED  | 301.7.683343.1 | à 🍃     |
|   | Domestic Standing Orders | 22.09.2014                  | 250029          | 051003                | 0100      | 20.320,00 CZK | PARTSIG | 301.7.683342.1 | a 🝃 🇞 💺 |
|   | Descentia Discost Datit  |                             |                 |                       |           |               |         |                |         |

Enter a new Domestic Order by clicking on Place new order (see paragraph 1); you can cancel a Domestic Order that has not yet been executed (see paragraph 2); you can modify the display of previously entered Domestic Orders by clicking on Filter (see paragraph  $\underline{3}$ ).

#### 1. **Placing a Domestic Order**

To place a Domestic Order, click on Place new order.

| Domestic Orders |        |               |       |
|-----------------|--------|---------------|-------|
| Place new order | Filter | Delete Filter | Print |

A form will appear for placement of a Domestic Order.

### **!!!** ATTENTION **!!!**

Characters that are allowed in the **CERTIS** system can only be entered in the Domestic Order: abcdefghijklmnopqrstuvwxyzáäčďéěíľňóôöřŕšťúůüýž A B C D E F G H I J K L M N O P Q R S T U V W X Y Z Á Ä Č Ď É Ě Í Ľ Ň Ó Ô Ö Ř Ŕ Š Ť Ú Ů Ü Ý Ž 0123456789 /-?:().,'+!"#\$%&\*;<=>@[\]^`{|}~§ space

If other characters are entered in the Domestic Order, the Domestic Order cannot be authorized.

Enter the individual fields as follows - fields marked in IB with a red asterisk are mandatory:

| Field                           | Description                                                                                                    |
|---------------------------------|----------------------------------------------------------------------------------------------------|
| Template                        | If you wish to use an existing template to enter a new Domestic Order, select it from<br>the list. If no template has been created for Domestic Orders, the list will not be<br>available.                                                                                                    |
| Payer's account                 | Select the number of your account (the Payer's Account) from which the Domestic Order is to be executed.                                                                                                    |
| Beneficiary's<br>Account Number | <ul> <li>Enter the Beneficiary's account number:</li> <li>the first field is used to enter the account prefix (eleventh to sixteenth number positions counted from the right) and can remain blank,</li> <li>the second field is used to enter the account number (first to tenth number positions counted from the right) and is mandatory.</li> </ul>                                                                                                    |
| Bank code                       | Enter the Beneficiary's bank code or select one from the list.                                                                                                    |
| Amount                          | Enter the amount of the Domestic Order (CZK is the default currency).                                                                                                    |
| Due Date                        | The first possible Maturity Date will be entered automatically; it can be changed.                                                                                                    |
| Express order                   | <ul> <li>You can select here whether you require this Domestic Order to be sent as an express order. The conditions for executing express Domestic Orders are defined in the GBT.</li> <li>no further action is required for an express Domestic Order to be processed if it is placed by 11:30;</li> <li>if an express Domestic Order is placed between 11:30 and 15:00, contact your relationship manager to have it processed – processing may be subject to Bank authorization. If you do not contact your relationship manager, this express Domestic Order will be cancelled without replacement.</li> </ul> |
| Variable symbol                 | You can enter the variable symbol here.                                                                                                    |
| Constant symbol                 | You can enter the constant symbol here. The entered constant symbol is validated against the list of permitted constant symbols.                                                                                                    |
| Specific symbol                 | You can enter the specific symbol here.                                                                                                    |
| Information for<br>Payer        | Here you can enter a description of the Domestic Order for your needs – this field is<br>not transmitted anywhere, the entered data will remain displayed only in details of<br>Domestic Order; the Beneficiary will not see it.                                                                                                    |
| Message for<br>Beneficiary      | Here you can enter a description for the Beneficiary – this is also displayed in the Payer's statement.                                                                                                    |
| Template name                   | If you wish to save the placed Domestic Order as a template because you plan to use it<br>more often (e.g. telephone bill payment, where the amount for each billing period<br>changes and therefore it cannot be placed as a standing order), enter the name of the<br>template under which this Domestic Order will be saved in the list of templates here.                                                                                                    |

If you wish to either delete all the entered details (when placing a new Domestic Order) or return to the original status (when using a template), you can click on Clear.

If you wish to save the Domestic Order as a template, click on Save template - all the entered details including the amounts, symbols, etc., if these fields are entered, will be saved as a template. Therefore, before saving the template we recommend completing only the details that will always be the same (in particular the Payer's Account, the Beneficiary's Account, the Beneficiary's bank code, etc.) and the template name, which is mandatory in this case and without which the template will not be saved, then saving the template and only then completing the other details that will change (Maturity Date, amount, symbols, etc.).

After entering all the required details, continue with authorization of the Domestic Order by clicking on Submit.

| Domestic Orders                  |                                         |
|----------------------------------|-----------------------------------------|
| Template:                        | No template available                   |
| Payer's Account:                 | 1234567890 - TESTOVACÍ KLIENT S.R.O CZK |
| Beneficiary's Account:           | 6000710018                              |
| Bank Code:                       | 6000                                    |
| Amount:                          | 500 CZK *                               |
| Maturity Date:                   | 22.09.2014 28 * Express Order:          |
|                                  | 454452                                  |
| Variable Symbol:                 | Constant Symbol: 500                    |
| Specific Symbol:                 | 66546661                                |
| Information for the Payer:       |                                         |
| Message for the<br>Beneficiary : | invoice 12/2014                         |
| Template Name:                   |                                         |
|                                  | * Mandatory field                       |
|                                  |                                         |
|                                  | Clear Submit Save Template              |

Perform authorization according to the defined Rights - the procedure is defined in Part I of the User Guide.

You can also enter a Domestic Order by copying an already existing Domestic Order (with any status, even cancelled). In such a case, click on the Copy icon next to the selected Domestic Order.

| Maturity Date | Payer's Account | Beneficiary's Account | Bank Code | Amount     | Status | Payment no. 🔺  | Action   |
|---------------|-----------------|-----------------------|-----------|------------|--------|----------------|----------|
| 22.09.2014    | 950026          | 710018                | 6000      | 500,00 CZK | PASSED | 301.7.683343.1 | <u>i</u> |

IB will display an exact copy of the selected Domestic Order, with the exception of the Maturity Date, which is automatically changed to the first possible Maturity Date. Following the modification/entering of all the required details continue to the authorization of the Domestic Order using the Submit button. Perform the authorization by the predefined Rights; the procedure is described in Part I of the User Guide.

| Domestic Orders                  |                                         |
|----------------------------------|-----------------------------------------|
| Template:                        | No template available                   |
| Payer's Account:                 | 1234567890 - TESTOVACÍ KLIENT S.R.O CZK |
| Beneficiary's Account:           | 6000710018 *                            |
| Bank Code:                       | 6000                                    |
| Amount:                          | 500 CZK *                               |
| Maturity Date:                   | 22.09.2014 28 * Express Order:          |
| Variable Symbol:                 | 656652 Constant Symbol: 308             |
| Specific Symbol:                 | 66546661                                |
| Information for the Payer:       |                                         |
| Message for the<br>Beneficiary : | invoice 12/2014                         |
| Template Name:                   |                                         |
|                                  | * Mandatory field                       |
|                                  |                                         |
|                                  | Clear Submit Save Template              |

#### 2. **Cancelling Domestic Orders**

In IB, a Domestic Order with the WAITFUNDS status - Waiting for sufficient funds on account, or with the WAITMATUR status - Waiting for mMaturity date, can be cancelled (other types of Payment Orders and Domestic Orders with a different status cannot be cancelled).

If it is possible to cancel a Domestic Order, an icon with a red X is shown in the row of such Domestic Order.

| Domesti       | c Orders        |                       |           |                   |           |                |        |
|---------------|-----------------|-----------------------|-----------|-------------------|-----------|----------------|--------|
| Place ne      | w order         |                       |           |                   | Filter    | Delete Filter  | Print  |
| Maturity Date | Payer's Account | Beneficiary's Account | Bank Code | Amount            | Status    | Payment no. 🔺  | Action |
| 25.09.2014    | 14002           | 10018                 | 6000      | 5.000.000,00 CZK  | WAITMATUR | 301.7.683391.1 | à 🌶 🗙  |
| 22.09.2014    | 14002           | 10018                 | 6000      | 50.000.000,00 CZK | WAITFUNDS | 301.7.683390.1 | à 🌶 🗴  |
| 22.09.2014    | 14002           | 51003                 | 6000      | 50.000.000,00 CZK | WAITFUNDS | 301.7.683388.1 | à 🌶 🗙  |

After clicking in this icon, the details of the Domestic Order being cancelled will be recapitulated. The cancellation of a Domestic Order must be authorized in accordance with the configured Rights - the procedure is set out in Part I of the User Guide.

| Cancellation of Domestic Or   | 'der              |
|-------------------------------|-------------------|
| Payer's Account:              | 00102             |
| Beneficiary's Account:        | 60007             |
| Bank Code:                    | 6000              |
| Date of Entry:                | 20.09.2014        |
| Maturity Date:                | 25.09.2014        |
| Amount:                       | 50.000.000,00 CZK |
| Variable Symbol:              |                   |
| Constant Symbol:              |                   |
| Specific Symbol:              |                   |
| Information for the Payer:    |                   |
| Message for the Beneficiary : |                   |
| Express Order:                | standard          |
| Status:                       | WAITMATUR         |
| Payment no.:                  | 301.7.683345.1    |
| SMS Code: Back                | Generate SMS code |

The request for the cancellation of a Domestic Order is displayed in the Cancelled Payments line. If another User must authorize the cancellation of an order under the configured Rights, such request is coloured orange and an Authorize icon is shown next to it - the authorization must be completed using the standard procedure (as set out in Part I of the User Guide).

| > Accounts                              | Cancelled Paymer               | its           |                    |                          |           |                   |         |          |
|-----------------------------------------|--------------------------------|---------------|--------------------|--------------------------|-----------|-------------------|---------|----------|
| Transaction History                     |                                |               |                    |                          |           |                   |         |          |
| Statements                              |                                |               |                    |                          |           |                   |         |          |
| Payment Orders                          | Date of Cancellation Request 🔺 | Maturity Date | Payer's<br>Account | Beneficiary's<br>Account | Bank Code | Amount            | Status  | Action   |
| Domestic Orders<br>Domestic Bulk Orders | 20.09.2014                     | 25.09.2014    | 214002             | 710018                   | 6000      | 50.000.000,00 CZK | PARTSIG | 6        |
| Domestic Standing Orders                | 04.08.2014                     | 06.08.2014    | 250029             | 051003                   | 0100      | 2.032,00 CZK      | ACCOK   | à        |
| Domestic Direct Debit                   | 04.08.2014                     | 05.08.2014    | 950026             | 740006                   | 6000      | 18.000,00 CZK     | ACCOK   | à        |
| Domestic Direct Debit                   | 04.08.2014                     | 13.06.2014    | 250029             | 051003                   | 0100      | 2.032,00 CZK      | ACCOK   | <u>i</u> |
| Mandates                                | 05.05.2014                     | 12.05.2014    | 250125             | 051003                   | 6000      | 65.875,56 CZK     | ACCOK   | Ċ.       |
| Intrabank Orders in<br>Foreign Currency | 05.05.2014                     | 02.05.2014    | 250125             | 051003                   | 6000      | 659.875,56 CZK    | ACCOK   | à        |
| Foreign Orders                          | 02.05.2014                     | 02.05.2014    | 250125             | 051003                   | 6000      | 659.875,56 CZK    | ACCOK   | C.       |
| Foreign Bulk Orders                     | 14.04.2014                     | 17.04.2014    | 250029             | 051003                   | 6000      | 100,00 CZK        | ACCOK   | <u>o</u> |
| Cancelled Payments                      |                                |               |                    |                          |           |                   |         |          |

Following the completion of the authorization, the status of the Domestic Order in the list of Domestic Orders will change to CANCREQ - Cancellation request entered, and the colour of the line will change to orange.

| Domesti       | c Orders        |                       |           |                   |           |                |        |
|---------------|-----------------|-----------------------|-----------|-------------------|-----------|----------------|--------|
| Place ne      | w order         |                       |           |                   | Filter    | Delete Filter  | Print  |
| Maturity Date | Payer's Account | Beneficiary's Account | Bank Code | Amount            | Status    | Payment no. 🔺  | Action |
| 25.09.2014    | 214002          | 710018                | 6000      | 5.000.000,00 CZK  | WAITMATUR | 301.7.683346.1 | à 🌶 🗙  |
| 25.09.2014    | 214002          | 710018                | 6000      | 50.000.000,00 CZK | CANCREQ   | 301.7.683345.1 | à 🍃    |

If the Bank accepts and executes the request for the cancellation of the Domestic Order (i.e., the Domestic Order is cancelled):

the status of the Domestic Order in the list of Domestic Orders is changed to CANCELLED - Cancelled • upon the Client's request and the colour of the line will change back to black.

| Domestic      | : Orders        |                       |           |                   |           |                |        |
|---------------|-----------------|-----------------------|-----------|-------------------|-----------|----------------|--------|
| Place ne      | w order         |                       |           |                   | Filter    | Delete Filter  | Print  |
| Maturity Date | Payer's Account | Beneficiary's Account | Bank Code | Amount            | Status    | Payment no. 🔺  | Action |
| 25.09.2014    | 214002          | 710018                | 6000      | 5.000.000,00 CZK  | WAITMATUR | 301.7.683346.1 | à 🌶 🗙  |
| 25.09.2014    | 214002          | 710018                | 6000      | 50.000.000,00 CZK | CANCELLED | 301.7.683345.1 | à 🍃    |

In the list of cancelled Domestic Orders the status of the request for cancellation will change to ACCOK -Accomplished.

| Cancelled Paymer               | its           |                    |                          |           |                   |        |        |
|--------------------------------|---------------|--------------------|--------------------------|-----------|-------------------|--------|--------|
| Date of Cancellation Request 🔺 | Maturity Date | Payer's<br>Account | Beneficiary's<br>Account | Bank Code | Amount            | Status | Action |
| 20.09.2014                     | 25.09.2014    | 214002             | 710018                   | 6000      | 50.000.000,00 CZK | ACCOK  | à      |

Under certain circumstances, a request for the cancellation of a Domestic Order with the status WAITFUNDS -Waiting for sufficient funds on account may even be rejected. This is a situation where during the period before the sending of the cancellation request the status of the Domestic Order is changed to ACCEPTED -Accomplished (e.g., during the cancellation of a Domestic Order with the status WAITFUNDS - Waiting for sufficient funds on account at a time when the Bank's systems are processing a request for the cancellation of a Domestic Order, payments are credited to the account, and the Available Balance on the Account is therefore sufficient for executing the Domestic Order). The Bank then processes the Domestic Order as usual and the cancellation request is rejected.

#### 3. **Displaying previously entered Domestic Orders**

Previously entered Domestic Orders are displayed automatically when clicking on Domestic Orders. If you wish to display Domestic Orders according to the selected criteria, click on Filter in the upper right-hand corner of the screen.

| S Accounts           | Domestic      | : Orders        |                       |           |            |        |                |             |
|----------------------|---------------|-----------------|-----------------------|-----------|------------|--------|----------------|-------------|
| Transaction History  |               |                 |                       |           |            |        |                |             |
| Statements           | Place ne      | w order         |                       |           |            | Fi     | iter Delete F  | ilter Print |
| 😼 Payment Orders     |               |                 |                       |           |            |        |                |             |
| Domestic Orders      | Maturity Date | Payer's Account | Beneficiary's Account | Bank Code | Amount     | Status | Payment no. 🔺  | Action      |
| Domestic Bulk Orders | 22.09.2014    | 950026          | 710018                | 6000      | 500,00 CZK | PASSED | 301.7.683343.1 | à 🌶         |

After clicking on this icon, the field will appear to enter the required criteria for displaying the Domestic Orders entered.

To display the Domestic Orders, at least the detail from the Payer's Account field (All Accounts is the default setting) and the Status field (Not Selected is the default setting) must be filled in or selected:

| Field                                                           | Description                                                                             |  |  |
|-----------------------------------------------------------------|-----------------------------------------------------------------------------------------|--|--|
| Payer's account                                                 | You can leave all the accounts or select one from the roll-box.                         |  |  |
| Data from to                                                    | Here you can enter the period for which you wish to display the placed Domestic         |  |  |
| Date from – to                                                  | Orders.                                                                                 |  |  |
|                                                                 | Here you can enter the minimum amount of Domestic Orders (fill in only the Amount       |  |  |
| Amount from – to                                                | from field), the maximum amount of Domestic Orders (fill in only the to field) or the   |  |  |
|                                                                 | range of the Domestic Orders amounts (fill in both fields).                             |  |  |
| Beneficiary's                                                   | You can enter the number of the account of a specific Beneficiary, to which the         |  |  |
| Account Number                                                  | Domestic Orders were sent.                                                              |  |  |
| Paply godo                                                      | You can enter the code of the Beneficiary's (Beneficiaries') bank to which the Domestic |  |  |
| Dalik Code                                                      | Orders were sent.                                                                       |  |  |
| Status                                                          | You can select the required Domestic Orders status (see chapter III).                   |  |  |
| Variable symbol                                                 | The Demostic Orden result is entered have                                               |  |  |
| Specific symbol The Domestic Order symbols can be entered here. |                                                                                         |  |  |

If the entered data is incorrect, you can delete all the entered details by clicking Clear or click on Back to return to the homepage of Domestic Payments. After entering the required criteria, click on Submit.

| ayer's Account:           | All Accounts |                  | •  |
|---------------------------|--------------|------------------|----|
| Date from:                | 28           | to:              | 28 |
| Amount from:              |              | to:              |    |
| Beneficiary's<br>Account: |              | Bank Code:       |    |
| Status:                   | Not Selected |                  | •  |
| Variable Symbol:          |              | Specific Symbol: |    |

The system will first summarise the entered criteria for the filter with the exception of criteria All Accounts in the field From account and criteria Not Selected in the field Status. The system does not display these criteria. Then the system will display all the Domestic Orders that fulfil the entered criteria. These selected Domestic Orders are displayed as long as the User is signed in, unless the selection criteria are changed or deleted.

You can change the entered criteria by clicking on Filter in the upper part of the screen. Click on Delete filter to display the list of all placed Domestic Orders again. The displayed data can also be printed by clicking on Print - printing is performed in the same manner as described in chapter IV. Clicking on the Detail icon will show the details of the selected Domestic Order.

| Domestic<br>Place nev      | v order         |                       |           |            | Filter    | Delete Filte   | r Print |
|----------------------------|-----------------|-----------------------|-----------|------------|-----------|----------------|---------|
| Amount from:<br>Amount to: |                 | 500,00<br>1.000,00    |           |            |           |                |         |
| Maturity Date              | Payer's Account | Beneficiary's Account | Bank Code | Amount     | Status    | Payment no. 🔺  | Action  |
| 22.09.2014                 | 50026           | 10018                 | 6000      | 500,00 CZK | WAITMATUR | 301.7.683343.1 | à 🌶 🗴   |
| 01.08.2014                 | 14002           | 51003                 | 6000      | 500,00 CZK | ACCEPTED  | 301.7.682902.1 | à 🌶     |
| 19.06.2014                 | 50026           | 07070                 | 6000      | 500,00 CZK | ACCEPTED  | 301.7.682784.1 | à 🍃     |
| 19.06.2014                 | 50026           | 10018                 | 6000      | 500,00 CZK | ACCEPTED  | 301.7.682783.1 | à 🍃     |

Pressing the Back to List button will return you to the original screen, Domestic Orders. The displayed data can be printed using the Print button - printing is performed in the same manner as described in chapter IV. Using the Copy button you can create a copy of the selected Domestic Order, thereby entering a new Domestic Order (see paragraph <u>1</u>).

| Payer's Account:              | 40039           |
|-------------------------------|-----------------|
| Payer's Account Currency:     | СХК             |
| Payer's Account Type:         | Current account |
| Beneficiary's Account:        | 60007           |
| Bank Code:                    | 6000            |
| Date of Entry:                | 20.09.2014      |
| Maturity Date:                | 22.09.2014      |
| Amount:                       | 500,00 CZK      |
| Variable Symbol:              |                 |
| Constant Symbol:              |                 |
| Specific Symbol:              |                 |
| Information for the Payer:    |                 |
| Message for the Beneficiary : |                 |
| Express Order:                | standard        |
| Status:                       | WAITMATUR       |
| Payment no.:                  | 301.7.683343.1  |

#### B. **Domestic Bulk Orders**

To display or place a Domestic Bulk Order, click on the menu Payment Orders and Domestic Bulk Orders.

| > Accounts                      | Domestic Bulk (                         | Orders             |             |                |                    |               |          |        |
|---------------------------------|-----------------------------------------|--------------------|-------------|----------------|--------------------|---------------|----------|--------|
| Transaction History             |                                         |                    |             |                |                    |               |          |        |
| Statements                      | Import Place New                        | Order              |             |                | Fi                 | lter Delet    | e Filter | Print  |
| Payment Orders                  |                                         |                    |             |                |                    |               |          |        |
| Domestic Orders                 | Date and Time of Entry<br>Maturity Date | Payer's<br>Account | Description | Submitter      | Number of payments | Total amount  | Status   | Action |
| Domestic Standing Orders        | 22.08.2014<br>22.08.2014                | 50026              |             | Pankrác Úterní | 4                  | 15.300,48 CZK | ACCEPTED | à      |
| Domestic Direct Debit<br>Orders | 21.08.2014<br>21.08.2014                | 50026              |             | Pankrác Úterní | 4                  | 15.300,48 CZK | ACCEPTED | à      |

You can import a new Domestic Bulk Order in the form of a Batch using the Import button (see paragraph 1), or enter it manually using the Place new order button (see paragraph 2). You can modify the display of previously placed Domestic Bulk Orders by clicking on Filter (see paragraph 3).

#### 1. **Import of a Domestic Bulk Order (a Batch)**

IB only enables the importing of Domestic Bulk Orders in files (Batches). The format options for these files are defined in File Formats (see Part I of the User Guide).

The various items in one Batch can have different Maturity Dates and can be executed from various accounts connected to IB. If a Batch contains items with Maturity Dates in the past or without the Maturity Date, the first Maturity Date in accordance with the GBC will be added automatically.

Import the Batches by clicking on Import.

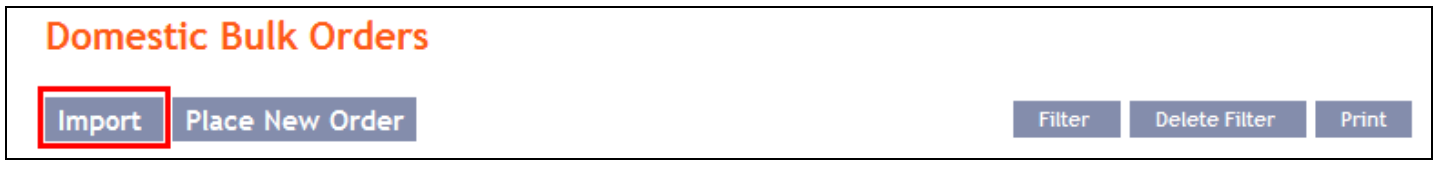

A form will appear for importing the Domestic Bulk Order.

**!!!** ATTENTION **!!!** 

Characters that are allowed in the **CERTIS** system can only be entered in the imported file: abcdefghijklmnopqrstuvwxyzáäčďéěíľňóôöřŕšťúůüýž A B C D E F G H I J K L M N O P Q R S T U V W X Y Z Á Ä Č Ď É Ě Í Ľ Ň Ó Ô Ö Ř Ŕ Š Ť Ú Ů Ü Ý Ž 0123456789 /-?:().,'+!"#\$%&\*;<=>@[\]^`{|}~§ space

If other characters in the imported file are entered the individual items in the Batch may be rejected due to formal errors after uploading to IB or after transfer to the CNB, or the Batch Import may not be authorized.

Enter the individual fields as follows - apart from the Description field, all other fields are mandatory:

| Field           | Description                                                                                       |
|-----------------|---------------------------------------------------------------------------------------------------|
|                 | Select the number of your account (the Payer's Account) from which the Domestic Bulk              |
|                 | Order is to be executed, or keep the selected Payer's Account Number from the imported            |
|                 | file – in such a case, however, the Payer's account number must be filled in for each item in the |
| Davar's account | Batch.                                                                                            |
| rayer's account | <u>!!! ATTENTION !!!</u>                                                                          |
|                 | If in the Payer's Account field you select a specific Account from which the Domestic Bulk        |
|                 | Order is to be made, the selected account will replace the Payer's Account in each item,          |
|                 | included in the imported file!!!                                                                  |
| File format     | Select the file format.                                                                           |
|                 | Here you can select whether you require the Domestic Bulk Order to be sent as express.            |
|                 | The conditions for executing express Payment Orders are defined in the GBT:                       |
|                 | • no further action is required for an express Domestic Bulk Order to be processed if             |
| Г. 1            | it is placed by 11:30;                                                                            |
| Express order   | • if an express Domestic Bulk Order is placed between 11:30 and 15:00, contact your               |
|                 | relationship manager to have it processed – processing may be subject to Bank                     |
|                 | authorization. If you do not contact your relationship manager, this express Domestic Bulk        |
|                 | Order will be cancelled without replacement.                                                      |
| File path       | Enter the path to the file with the Batch or select the file by clicking on Browse.               |
| Description     | Here you can enter a description of the Domestic Bulk Order for easier orientation.               |

If you wish to delete all the entered details, you can click on Default.

The import of a Batch into IB must be authorized - an icon to generate an SMS code, to enter an OPT code or to load a Certificate and enter the PIN will appear. Thereupon you can import the Batch by clicking on Import.

| Payer's Account: | Remitter account number from import file  |
|------------------|-------------------------------------------|
| File format:     | CSV format                                |
| Express Order:   | NO                                        |
| File Location:   | H:\Soubory-TEST\CSV_T_140920.txt Browse   |
| Description:     | invoices - september 2014                 |
| SMS Code:        | Format checking and generate new SMS code |

After successful import of the Batch, information about successful loading of the file into the system with the status REC will appear in the list of all Domestic Bulk Orders. The system will also automatically divide the imported file into several separate Domestic Bulk Orders by the Maturity Date of each of the items and at the same time by the Payer's account number (in the example shown below, a Batch was imported with items with two different Maturity Dates from three different Accounts of the Payer; as the result, a single imported file was divided into five separate Domestic Bulk Orders).

| Domestic Bulk                           | O <mark>rders</mark> |                       |                   |                    |              |           |        |
|-----------------------------------------|----------------------|-----------------------|-------------------|--------------------|--------------|-----------|--------|
| Import Place New                        | Order                |                       |                   |                    | Filter Dele  | te Filter | Print  |
| The Batch is successfully lo            | aded with stat       | us "REC".             |                   |                    |              |           |        |
| Date and Time of Entry<br>Maturity Date | Payer's<br>Account   | Description           | Submitter         | Number of payments | Total amount | Status    | Action |
| 20.09.2014                              | 50026                | invoices - 09<br>2014 | Bonifác Čtvrteční |                    | 0,00 CZK     | REC       |        |
| 20.09.2014                              | 50026                | invoices - 09<br>2014 | Bonifác Čtvrteční |                    | 0,00 CZK     | REC       |        |
| 20.09.2014                              | 50152                | invoices - 09<br>2014 | Bonifác Čtvrteční |                    | 0,00 CZK     | REC       |        |
| 20.09.2014                              | 40003                | invoices - 09<br>2014 | Bonifác Čtvrteční |                    | 0,00 CZK     | REC       |        |
| 20.09.2014                              | 40003                | invoices - 09<br>2014 | Bonifác Čtvrteční |                    | 0,00 CZK     | REC       |        |

To authorize the Domestic Bulk Order, it is necessary to click on Domestic Bulk Orders again. The data will be updated in the overview of placed Domestic Bulk Orders. Separate Domestic Bulk Orders must be authorized individually - click on the Authorize icon in the Action column.

| > Accounts                              | Domestic Bulk (                         | Orders             |                       |                   |                    |               |             |        |
|-----------------------------------------|-----------------------------------------|--------------------|-----------------------|-------------------|--------------------|---------------|-------------|--------|
| > Transaction History                   |                                         |                    |                       |                   |                    |               |             |        |
| Statements                              | Import Place New                        | Order              |                       |                   |                    | Filter Del    | lete Filter | Print  |
| Search 2015 Payment Orders              |                                         |                    |                       |                   |                    |               |             |        |
| Domestic Orders                         | Date and Time of Entry<br>Maturity Date | Payer's<br>Account | Description           | Submitter         | Number of payments | Total amount  | Status      | Action |
| Domestic Standing Orders                | 20.09.2014<br>22.09.2014                | 50026              | invoices - 09<br>2014 | Bonifác Čtvrteční | 6                  | 23.492,00 CZK | FORSIG      | 🗟 🇞 🗴  |
| Domestic Direct Debit<br>Orders         | 20.09.2014<br>23.09.2014                | 50026              | invoices - 09<br>2014 | Bonifác Čtvrteční | 5                  | 12.170,00 CZK | FORSIG      | 🗟 🕹 🗼  |
| Domestic Direct Debit<br>Mandates       | 20.09.2014<br>23.09.2014                | 50152              | invoices - 09<br>2014 | Bonifác Čtvrteční | 1                  | 2.044,00 CZK  | FORSIG      | 🗟 🕹    |
| Intrabank Orders in<br>Foreign Currency | 20.09.2014<br>22.09.2014                | 40003              | invoices - 09<br>2014 | Bonifác Čtvrteční | 1                  | 5.545,00 CZK  | FORSIG      | 🗟 🕹 🗼  |
| Foreign Orders                          | 20.09.2014<br>23.09.2014                | 40003              | invoices - 09<br>2014 | Bonifác Čtvrteční | 1                  | 1.042,00 CZK  | FORSIG      | 🗟 🇞 📩  |

The details of the Domestic Bulk Order will appear - here the Domestic Bulk Order must be authorized - the procedure is described in Part I of the User Guide.

#### 2. Manual entering of a Domestic Bulk Order

Domestic Bulk Orders can also be entered manually. This option is suitable for entering a small number of items in one Domestic Bulk Order, and the conditions are as follows:

- the same Payer's Account, and
- the same Maturity Date, and
- the same priority of every item (standard/express).

To enter a Domestic Bulk Order manually click on Place New Order.

| Domestic Bulk Orders   |                 |             |
|------------------------|-----------------|-------------|
| Import Place New Order | Filter Delete F | ïlter Print |

A form for entering a Domestic Bulk Order will appear.

### **!!!** ATTENTION **!!!**

Characters that are allowed in the **CERTIS** system can only be entered in the Domestic Bulk Order: abcdefghijklmnopqrstuvwxyzáäčďéčíľňóôöřŕšťúůüýž A B C D E F G H I J K L M N O P Q R S T U V W X Y Z Á Ä Č Ď É Ě Í Ľ Ň Ó Ô Ö Ř Ŕ Š Ť Ú Ů Ü Ý Ž 0123456789 /-?:().,'+!"#\$%&\*;<=>@[\]^`{|}~ §

### space

If other characters are entered in the Domestic Bulk Order, the Domestic Bulk Order cannot be authorized.

Enter the individual fields as follows - fields marked in IB with a red asterisk are mandatory:

| Field                       | Description                                                                           |  |  |  |
|-----------------------------|---------------------------------------------------------------------------------------|--|--|--|
| Details shared by all items |                                                                                       |  |  |  |
| Dever's Assessment          | Select the number of your account (the Payer's Account) from which the Domestic Bulk  |  |  |  |
| Payer's Account             | Order is to be executed.                                                              |  |  |  |
| Due Date                    | The first possible Maturity Date will be entered automatically; it can be changed.    |  |  |  |
| Description                 | You can enter a description of the Domestic Bulk Order here for easier orientation.   |  |  |  |
|                             | Here you can specify whether you require the Domestic Bulk Order to be executed as    |  |  |  |
| European and an             | express. The conditions for making express payments are provided in the GBT:          |  |  |  |
| Express order               | • no further action is required for an express Domestic Bulk Order to be processed if |  |  |  |
|                             | it is placed by 11:30;                                                                |  |  |  |

Version: 20140927

Page 19 (of 80) PPF banka a.s., Praha 6, Evropská 2690/17, Postal Code 160 41 Czech Republic, Company ID No. 47116129, VAT No. CZ47116129 The company is recorded in the Commercial Register at the Municipal Court in Prague, Section B, File 1834 Tel.: (+420) 224 175 888, Fax: (+420) 224 175 980

| Field                    | Description                                                                                                    |  |  |  |  |  |  |
|--------------------------|----------------------------------------------------------------------------------------------------|--|--|--|--|--|--|
| Express order            | • <u>if an express Domestic Bulk Order is placed between 11:30 and 15:00, contact your</u><br><u>relationship manager to have it processed – processing may be subject to Bank</u>                                   |  |  |  |  |  |  |
| 1                        | authorization. If you do not contact your relationship manager, this express Domestic Bulk                                                                                                    |  |  |  |  |  |  |
|                          | Details for each of the items                                                                                                    |  |  |  |  |  |  |
|                          | Enter the Beneficiary's Account number:                                                                                                    |  |  |  |  |  |  |
| Beneficiary's            | <ul> <li>the first field is used to enter the account prefix (eleventh to sixteenth number<br/>positions counted from the right) and can remain blank,</li> </ul>                                                    |  |  |  |  |  |  |
| Account                  | • the second field is used to enter the account number (first to tenth number positions                                                                                                    |  |  |  |  |  |  |
|                          | counted from the right) and is mandatory.                                                                                                    |  |  |  |  |  |  |
| Bank code                | Enter the Beneficiary's bank code or select one from the list.                                                                                                    |  |  |  |  |  |  |
| Amount (CZK)             | Enter the amount (CZK is the default currency).                                                                                                    |  |  |  |  |  |  |
| Beneficiary's name       | You can enter the Beneficiary's name here.                                                                                                    |  |  |  |  |  |  |
| Variable symbol          | You can enter the variable symbol here.                                                                                                    |  |  |  |  |  |  |
| Constant symbol          | You can enter the constant symbol here. The entered constant symbol is validated against the list of permitted constant symbols.                                                                                     |  |  |  |  |  |  |
| Specific symbol          | You can enter the specific symbol here.                                                                                                    |  |  |  |  |  |  |
| Message for              | Here you can enter a description - for your needs - this is also displayed in the Payer's                                                                                                    |  |  |  |  |  |  |
| Beneficiary              | statement.                                                                                                    |  |  |  |  |  |  |
| Information for<br>Payer | Here you can enter a description for the Beneficiary – this field is not transmitted<br>anywhere, the entered data will remain displayed only in details of Domestic Bulk Order;<br>the Beneficiary will not see it. |  |  |  |  |  |  |

You can cancel a redundant form for an individual item by clicking on the X in the upper right-hand corner of the form (however, an empty form has no influence on the correct processing of the Domestic Bulk Order); you can add additional forms by clicking on the Add Order button in the bottom part of the screen. Once you have entered all the required items click on Continue.

| Payer's Accou  | int:                      |                 | - 11 | Maturity Date:         |                  |
|----------------|---------------------------|-----------------|------|------------------------|------------------|
| 1234567890 - T | ESTOVACÍ KLIENT S.R.O CZł | < _             | •    | 22.09.2014 28          |                  |
| Description:   |                           |                 | -1   |                        |                  |
| advanced pay   | ments                     |                 |      | Express Order          | J                |
| Beneficiary's  | Account:                  |                 |      | Bank Code:             | Amount in CZK: 💥 |
|                | 1505                      |                 | •    | 6000 *                 | 10046.00 *       |
| Beneficiary's  | Name:                     | Variable Symbol |      | Constant Symbol:       | Specific Symbol: |
|                |                           | 54565           |      | 8                      |                  |
| Message for th | e Beneficiary :           |                 |      | Information for the Pa | yer:             |
| SEPTEMBER 20   | )14                       |                 |      |                        |                  |
| Beneficiary's  | Account:                  |                 |      | Bank Code:             | Amount in CZK:   |
|                | 20097                     |                 | •    | 6000                   | 8521.00          |
| Repeticiary's  | Name                      | Variable Symbol |      | Constant Symbol:       | Specific Symbol: |
| serienciary si |                           | 76889           | •    | 8                      | Specific Symboli |
| Message for th | e Beneficiary :           |                 |      | Information for the Pa | ver:             |
| SEPTEMBER 20   | )14                       |                 |      |                        |                  |
| Beneficiary's  | Account:                  |                 |      | Bank Code:             | Amount in CZK.   |
| Jenenerary 51  | Recount                   |                 | •    | *                      |                  |
| Beneficiary's  | Name:                     | Variable Symbol |      | Constant Symbol:       | Specific Symbol: |
| Message for th | e Beneficiary :           |                 |      | Information for the Pa | yer:             |
|                |                           |                 |      |                        |                  |

Thereupon the entered items of the Domestic Bulk Order will be summarised and the field required for its authorization will appear. Perform the authorization by the predefined Rights; the procedure is described in Part I of the User Guide.

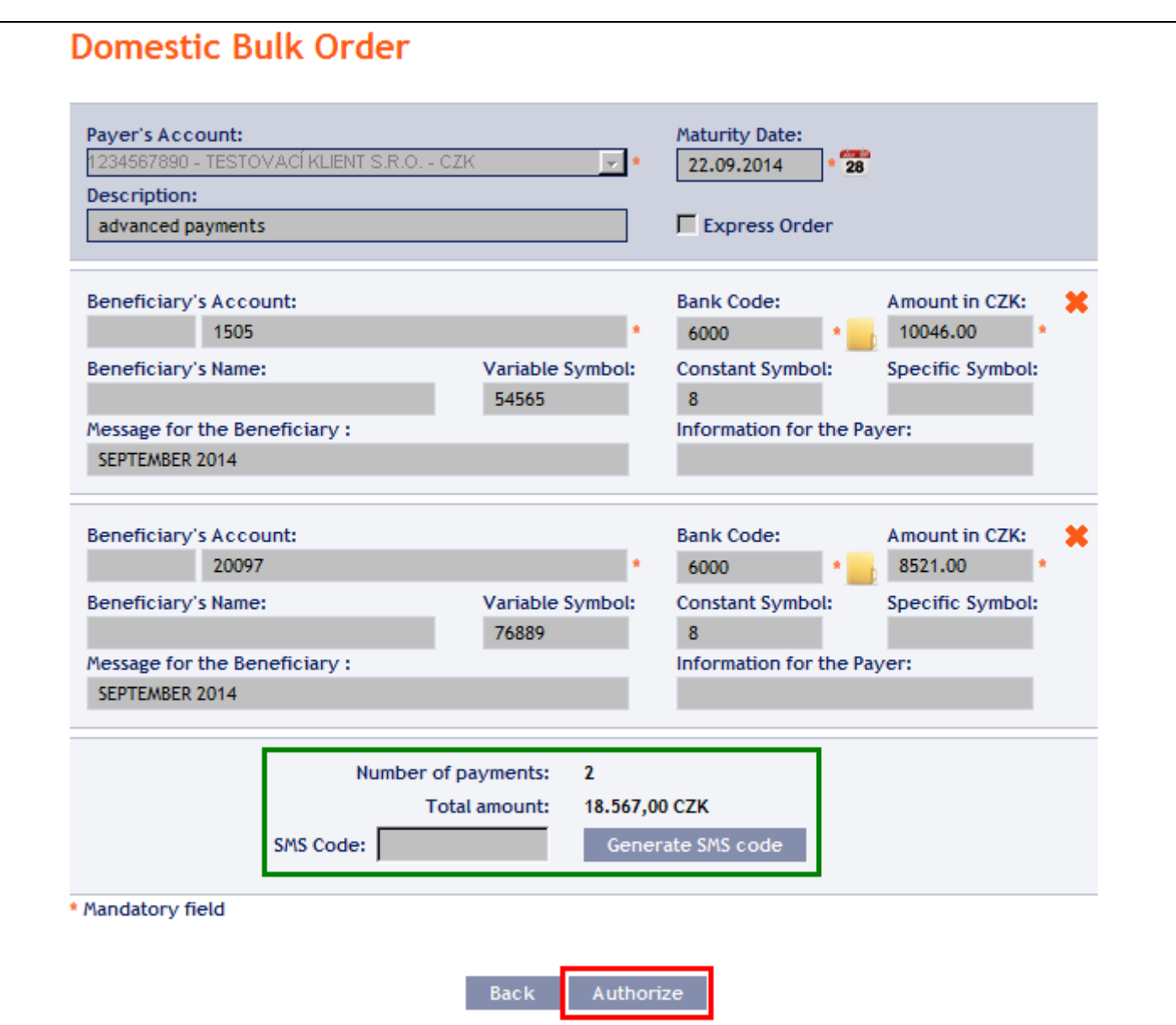

A manually entered Domestic Bulk Order can (unlike the imported orders) also be entered by way of copying another, already existing manually entered Domestic Bulk Order (with any status, even cancelled). In such a case, click on the Copy icon next to the selected Domestic Bulk Order (this icon does not appear with imported Domestic Bulk Orders).

| Domestic Bulk (                         | Orders             |                      |                   |                    |               |           |        |
|-----------------------------------------|--------------------|----------------------|-------------------|--------------------|---------------|-----------|--------|
| Import Place New                        | Order              |                      |                   |                    | Filter Dele   | te Filter | Print  |
| Date and Time of Entry<br>Maturity Date | Payer's<br>Account | Description          | Submitter         | Number of payments | Total amount  | Status    | Action |
| 20.09.2014<br>22.09.2014                | 50026              | advanced<br>payments | Bonifác Čtvrteční | 2                  | 18.567,00 CZK | WAITMATUR | ه ک    |

IB shows an exact copy of the selected Domestic Bulk Order, with the exception of the Maturity Date, which is automatically changed to the first possible Maturity Date. Following the modification/entering of all the required details continue to the authorization of the Domestic Bulk Order using the **Continue** button. Perform the authorization by the predefined Rights; the procedure is described in Part I of the User Guide.

| Payer's Acc  | ount:                    |                  | Maturity Date:        |                  |   |
|--------------|--------------------------|------------------|-----------------------|------------------|---|
| 1234567890   | - TESTOVACI KLIENT S.R.O |                  | 22.09.2014 * 28       |                  |   |
| Description: | avmonte                  |                  | Express Order         |                  |   |
| auvanceu p   | ayments                  |                  | Express order         |                  |   |
| Beneficiary  | s Account:               |                  | Bank Code:            | Amount in CZK:   |   |
| veneneidi y  | 1505                     |                  | 6000                  | 10046.00         | - |
| Repeticiany  | s Name:                  | Variable Symbol  | Constant Symbol:      | Specific Symbol: |   |
| beneficially | s name.                  | 54565            | 8                     | specific symbol. |   |
| Message for  | the Beneficiary :        | 51505            | Information for the P | aver:            |   |
| SEPTEMBER    | 2014                     |                  |                       |                  |   |
|              |                          |                  |                       |                  | × |
| Beneficiary  | s Account:               |                  | Bank Code:            | Amount in CZK:   | × |
|              | 20097                    | •                | 6000 *                | 8521.00 *        |   |
| Beneficiary  | s Name:                  | Variable Symbol: | Constant Symbol:      | Specific Symbol: |   |
|              |                          | 76889            | 8                     |                  |   |
| Message for  | the Beneficiary :        |                  | Information for the P | ayer:            |   |
| SEPTEMBER    | 2014                     |                  |                       |                  |   |
|              | -14                      |                  |                       |                  |   |

#### 3. **Displaying previously placed Domestic Bulk Orders**

Previously entered Domestic Bulk Orders are displayed automatically when clicking on Domestic Bulk Orders. If you wish to display Domestic Bulk Orders according to the selected criteria, click on Filter in the upper righthand corner of the screen.

| > Accounts               | Domestic Bulk (                         | Orders             |                      |                   |                    |               |           |        |  |
|--------------------------|-----------------------------------------|--------------------|----------------------|-------------------|--------------------|---------------|-----------|--------|--|
| > Transaction History    |                                         |                    |                      |                   |                    |               |           |        |  |
| Statements               | Import Place New Order Print Print      |                    |                      |                   |                    |               |           |        |  |
| Payment Orders           | ers                                     |                    |                      |                   |                    |               |           |        |  |
| Domestic Orders          | Date and Time of Entry<br>Maturity Date | Payer's<br>Account | Description          | Submitter         | Number of payments | Total amount  | Status    | Action |  |
| Domestic Standing Orders | 20.09.2014<br>22.09.2014                | 50026              | advanced<br>payments | Bonifác Čtvrteční | 2                  | 18.567,00 CZK | WAITMATUR | à 🍃    |  |

After clicking on this icon, the field will appear to enter the required criteria for displaying the Domestic Bulk Orders entered.

To display the Domestic Bulk Orders, at least the detail from the Payer's Account field (All Accounts is the default setting) and the Status field (Not Selected is the default setting) must be filled in or selected:

| Field           | Description                                                                                     |
|-----------------|-------------------------------------------------------------------------------------------------|
| Payer's Account | You can leave all the accounts or select one from the roll-box.                                 |
| Date from – to  | Here you can enter the period for which you wish to display the placed Domestic Bulk<br>Orders. |

User Guide for PPF banka a.s. Internetbanking, Part V: Payment Orders

| Field              | Description                                                                           |
|--------------------|---------------------------------------------------------------------------------------|
|                    | Here you can enter the minimum amount of Domestic Bulk Orders (fill in only the       |
| Amount from – to   | Amount from field), the maximum amount of Domestic Bulk Orders (fill in only the to   |
|                    | field) or the range of the Domestic Bulk Orders amounts (fill in both fields).        |
| Status             | You can select the required status of the Domestic Bulk Orders (see chapter III).     |
| Pully Order Number | You can enter the identification number assigned to the Domestic Bulk Order after its |
| bulk Order Number  | entering into IB.                                                                     |

If the entered data is incorrect, you can delete all the entered details by clicking Clear or click on Back to return to the homepage of Domestic Bulk Orders. After entering the required criteria, click on Submit.

| F | Filter             |              |    |           |            |    |
|---|--------------------|--------------|----|-----------|------------|----|
|   |                    |              |    |           |            |    |
|   | Payer's Account:   | All Accounts |    |           |            | •  |
|   | Date from:         |              | 28 | to:       |            | 28 |
|   | Amount from:       |              |    | to:       |            |    |
|   | Status:            | Not Selected |    |           |            | •  |
|   | Bulk Order Number: |              |    |           |            |    |
|   |                    |              |    |           |            |    |
|   |                    |              |    | Back Clea | ar Display |    |

The system will first summarise the entered criteria for the filter with the exception of criteria All Accounts in the field Payer's Account and criteria Not Selected in the field Status. The system does not display these criteria. Then the system will display all the Domestic Bulk Orders that fulfil the entered criteria. These selected Domestic Bulk Orders are displayed as long as the User is signed in, unless the selection criteria are changed or deleted.

You can change the entered criteria by clicking on Filter in the upper part of the screen. Click on Delete filter to display the list of all placed Domestic Bulk Orders again. The displayed data can also be printed by clicking on Print – printing is performed in the same manner as described in chapter IV. Clicking on Detail will display the details of the selected Domestic Bulk Order.

| Domestic Bulk (                         | Orders             |           |       |                   |                    |               |          |        |
|-----------------------------------------|--------------------|-----------|-------|-------------------|--------------------|---------------|----------|--------|
| Import Place New                        |                    |           |       | Fi                | lter Delet         | e Filter      | Print    |        |
| Amount from:                            |                    | 50.000,00 |       |                   |                    |               |          |        |
| Amount to:                              |                    | 70.000,00 |       |                   |                    |               |          |        |
| Date and Time of Entry<br>Maturity Date | Payer's<br>Account | Descri    | ption | Submitter         | Number of payments | Total amount  | Status   | Action |
| 01.05.2014<br>02.05.2014                | 50026              | •         |       | Bonifác Čtvrteční | 2                  | 69.696,00 CZK | ACCEPTED | à è    |

The detail of a Domestic Bulk Order contains a list of all items of the Domestic Bulk Order and also indicates the method in which it was entered - manually, or imported.

| List of Pa       | ayments of         | Domestic Bu              | ılk Oro      | ler           |                         |               |        |        |
|------------------|--------------------|--------------------------|--------------|---------------|-------------------------|---------------|--------|--------|
| Maturity<br>Date | Payer's<br>Account | Beneficiary's<br>Account | Bank<br>Code | Amount        | Payment Order<br>Number | Order<br>Type | Status | Action |
| 02.05.2014       | 50026              | 40004                    | 6000         | 54.231,00 CZK | 682367                  | Manual        | ACCOK  | 0      |
| 02.05.2014       | 50026              | 51003                    | 6000         | 15.465,00 CZK | 682367                  | Manual        | ACCOK  | 6      |

## List of Payments of Domestic Bulk Order

| Maturity<br>Date | Payer's<br>Account | Beneficiary's<br>Account | Bank<br>Code | Amount       | Payment Order<br>Number | Order<br>Type | Status    | Action |
|------------------|--------------------|--------------------------|--------------|--------------|-------------------------|---------------|-----------|--------|
| 23.09.2014       | 50026              | 40004                    | 6000         | 1.042,00 CZK | 683362                  | Imported      | WAITMATUR | ò      |
| 23.09.2014       | 50026              | 40004                    | 6000         | 4.001,00 CZK | 683362                  | Imported      | WAITMATUR | à      |

Clicking on Detail will display the details of the individual items from the selected Domestic Bulk Order.

| Maturity<br>Date | Payer's<br>Account | Beneficiary's<br>Account | Bank<br>Code | Amount       | Payment Order<br>Number | Order<br>Type | Status    | Action |
|------------------|--------------------|--------------------------|--------------|--------------|-------------------------|---------------|-----------|--------|
| 23.09.2014       | 50026              | 40004                    | 6000         | 1.042,00 CZK | 683362                  | Imported      | WAITMATUR | à      |

Clicking on the **Back** button will return you to the initial list of items of the Domestic Bulk Order. The displayed data can also be printed by clicking on **Print** – printing is performed in the same manner as described in chapter  $\underline{IV}$ .

| Payer's Account Name:BÚ TESTOVACÍ KLIENT S.R.O.Payer's Account:400395Payer's Account Currency:CZKPayer's Account Type:Current accountBeneficiary's Account:20097Beneficiary's Bank Code:6000Beneficiary's Name:TodorMaturity Date:23.09.2014Date of Entry:20.092014Variable symbol:0000780283Constant Symbol:308Specific Symbo:00000000Information for the Payer:text 12Message for the Beneficiary:zprava 12Express Order:standard |
|----------------------------------------------------------------------------------------------------|
| Payer's Account:400395Payer's Account Currency:CZKPayer's Account Type:Current accountBeneficiary's Account:20097Beneficiary's Bank Code:6000Beneficiary's Bank Code:6000Beneficiary's Name:TodorMaturity Date:23.09.2014Date of Entry:20.09.2014Variable symbol:0000780283Constant Symbol:308Specific Symbo:000000000Information for the Payer:text 12Message for the Beneficiary:zprava 12Express Order:standard                  |
| Payer's Account Currency:CZKPayer's Account Type:Current accountBeneficiary's Account:20097Beneficiary's Bank Code:6000Beneficiary's Name:TodorMaturity Date:23.09.2014Date of Entry:20.09.2014Maturity Date:0000780283Constant Symbol:0000780283Specific Symbo:00000000Information for the Payer:text 12Message for the Beneficiary:zprava 12Express Order:standard                                                                |
| Payer's Account Type:Current accountBeneficiary's Account:20097Beneficiary's Bank Code:6000Beneficiary's Name:TodorMaturity Date:23.09.2014Date of Entry:20.09.2014Amount:1.042,00 CZKVariable symbol:0000780283Constant Symbol:308Specific Symbo:00000000Information for the Payer:text 12Message for the Beneficiary:zprava 12Express Order:Standard                                                                              |
| Beneficiary's Account:20097Beneficiary's Bank Code:6000Beneficiary's Name:TodorMaturity Date:23.09.2014Date of Entry:20.09.2014Amount:1.042,00 CZKVariable symbol:0000780283Constant Symbol:308Specific Symbo:00000000Information for the Payer:text 12Message for the Beneficiary:zprava 12Express Order:standard                                                                                                    |
| Beneficiary's Bank Code:6000Beneficiary's Name:TodorMaturity Date:23.09.2014Date of Entry:20.09.2014Amount:1.042,00 CZKVariable symbol:0000780283Constant Symbol:308Specific Symbo:000000000Information for the Payer:text 12Message for the Beneficiary:zprava 12Express Order:standard                                                                                                    |
| Beneficiary's Name:TodorMaturity Date:23.09.2014Date of Entry:20.09.2014Amount:1.042,00 CZKVariable symbol:0000780283Constant Symbol:308Specific Symbo:000000000Information for the Payer:text 12Message for the Beneficiary :zprava 12Express Order:standard                                                                                                    |
| Maturity Date:23.09.2014Date of Entry:20.09.2014Amount:1.042,00 CZKVariable symbol:0000780283Constant Symbol:308Specific Symbo:000000000Information for the Payer:text 12Message for the Beneficiary :zprava 12Express Order:standard                                                                                                    |
| Date of Entry:20.09.2014Amount:1.042,00 CZKVariable symbol:0000780283Constant Symbol:308Specific Symbo:000000000Information for the Payer:text 12Message for the Beneficiary :zprava 12Express Order:standard                                                                                                    |
| Amount:1.042,00 CZKVariable symbol:0000780283Constant Symbol:308Specific Symbo:000000000Information for the Payer:text 12Message for the Beneficiary :zprava 12Express Order:standard                                                                                                    |
| Variable symbol:0000780283Constant Symbol:308Specific Symbo:000000000Information for the Payer:text 12Message for the Beneficiary :zprava 12Express Order:standard                                                                                                    |
| Constant Symbol:     308       Specific Symbo:     000000000       Information for the Payer:     text 12       Message for the Beneficiary :     zprava 12       Express Order:     standard                                                                                                    |
| Specific Symbo:     000000000       Information for the Payer:     text 12       Message for the Beneficiary :     zprava 12       Express Order:     standard                                                                                                    |
| Information for the Payer: text 12<br>Message for the Beneficiary : zprava 12<br>Express Order: standard                                                                                                    |
| Message for the Beneficiary : zprava 12<br>Express Order: standard                                                                                                    |
| Express Order: standard                                                                                                    |
|                                                                                                    |
| Status: WAITMATUR                                                                                                    |
| Payment no.: 302.7.683362.2                                                                                                    |

Clicking on the Back button in the list of items of the Domestic Bulk Order will return you to the original screen, Domestic Bulk Orders. Clicking on the Rights button will display the progress of authorization (see Part I of the User Guide) and clicking on the Processing History button will display the progress of the processing of the Domestic Bulk Order (see below). The displayed data can also be printed by clicking on Print - printing is performed in the same manner as described in chapter IV.

| List of Payments of Domestic Bulk Order |                                         |                          |              |               |                         |               |        |          |  |  |  |  |
|-----------------------------------------|-----------------------------------------|--------------------------|--------------|---------------|-------------------------|---------------|--------|----------|--|--|--|--|
| Maturity<br>Date                        | Payer's<br>Account                      | Beneficiary's<br>Account | Bank<br>Code | Amount        | Payment Order<br>Number | Order<br>Type | Status | Action   |  |  |  |  |
| 02.05.2014                              | 50026                                   | 40004                    | 6000         | 54.231,00 CZK | 682367                  | Manual        | ACCOK  | 0        |  |  |  |  |
| 02.05.2014                              | 50026                                   | 51003                    | 6000         | 15.465,00 CZK | 682367                  | Manual        | ACCOK  | <u>d</u> |  |  |  |  |
|                                         | Back Authorize Processing History Print |                          |              |               |                         |               |        |          |  |  |  |  |

You can close the window with the history of the processing of the Domestic Bulk Order by clicking on Close.

| <b>Processing Stat</b> | us History                                |                        |                                                              |                        |
|------------------------|-------------------------------------------|------------------------|--------------------------------------------------------------|------------------------|
| Submitter              | Type of Action                            | Date and time          | Details                                                      | Additional Information |
| PROCESS                | Automatic Change of Status                | 20.09.2014<br>15:25:46 | REC<br>REC. Received by the Bank.                            | Information: ;         |
| Bonifác Čtvrteční      | Signing Right added - still<br>Applicable | 20.09.2014<br>15:25:46 |                                                              |                        |
| Bonifác Čtvrteční      | rights change                             | 20.09.2014<br>15:25:58 | Sobotní_Čtvrteční_společně bez<br>omezení                    |                        |
| Bonifác Čtvrteční      | rights change                             | 20.09.2014<br>15:25:58 | Středeční_Čtvrteční_společně<br>bez omezení                  |                        |
| Bonifác Čtvrteční      | rights change                             | 20.09.2014<br>15:25:58 | Čtvrteční_Páteční_společeně<br>bez omezení                   |                        |
| Bonifác Čtvrteční      | Signing Right added - still<br>Applicable | 20.09.2014<br>15:25:58 |                                                              |                        |
| Pankrác Úterní         | rights change                             | 20.09.2014<br>15:26:15 | Úterní_samostatně bez<br>omezení                             |                        |
| Pankrác Úterní         | Signing Right added - still<br>Applicable | 20.09.2014<br>15:26:15 |                                                              |                        |
| PROCESS                | Automatic Change of Status                | 20.09.2014<br>15:27:45 | WAITAUTH<br>WAITAUTH. Waiting for the<br>Bank authorisation. | Information: ;         |
| PROCESS                | Automatic Change of Status                | 20.09.2014<br>15:27:45 | WAITMATUR<br>WAITMATUR. Waiting for<br>maturity date.        | Information: ;         |
|                        |                                           | Clo                    | ose                                                          |                        |

#### C. **Domestic Standing Orders**

To display, place, change or terminate a Domestic Standing Order, click on the menu Payment Orders and Domestic Standing Orders.

|   | > Accounts               | Domest          | ic Stand           | ing Order                | S            |              |               |             |                  |        |
|---|--------------------------|-----------------|--------------------|--------------------------|--------------|--------------|---------------|-------------|------------------|--------|
|   | Transaction History      |                 |                    |                          |              |              |               |             |                  |        |
|   | > Statements             | Place n         | ew order           |                          |              |              | Filter De     | lete Filter | List of Requests | Print  |
|   | Payment Orders           |                 |                    | -                        |              |              |               |             |                  |        |
|   | Domestic Orders          | Next<br>Payment | Payer's<br>Account | Beneficiary's<br>Account | Bank<br>Code | Amount       | Description 🔺 | Frequency   | Status           | Action |
| ł | Domestic Standing Orders | 19.02.2015      | 50026              | 50002                    | 6000         | 2.010,00 CZK |               | Biannually  | Active           | à 🌶 🗙  |
|   | Domestic Direct Debit    | 19.08.2015      | 50026              | 50010                    | 6000         | 9.512,00 CZK |               | Annually    | Active           | à 🌶 🗴  |

You have the following options available to you:

- Place a new Domestic Standing Order by clicking on Place new order (see paragraph 1); •
- Change the Domestic Standing Order by clicking on Change (see paragraph 2); •
- Cancel the Domestic Standing Order by clicking on Delete (if you require immediate cancellation, see paragraph  $\underline{3}$ ) or Change (if you need cancellation to take effect at a later time – see paragraph  $\underline{2}$ );
- You can display requests for new Domestic Standing Orders (including requests waiting for authorization by another User) by clicking on List of Requests (see paragraph <u>4.a</u>);
- Display requests to change or cancel Domestic Standing Orders (including requests waiting for authorization by another User) by clicking on Detail (see paragraph <u>4.b</u>);
- Modify the displaying of previously placed Domestic Standing Orders by clicking on Filter. Display the detail and history of changes by clicking on Detail (see paragraph 5).

### 1. Setting up of a Domestic Standing Order

Set up a Domestic Standing Order by clicking on Place new order.

| Domestic Standing Orders |        |               |                  |       |
|--------------------------|--------|---------------|------------------|-------|
| Place new order          | Filter | Delete Filter | List of Requests | Print |

The form for setting up a Domestic Standing Order will appear.

### **!!!** ATTENTION **!!!**

Characters that are allowed in the <u>CERTIS</u> system can only be entered in the Domestic Standing Order: a b c d e f g h i j k l m n o p q r s t u v w x y z á ä č ď é č í ľ ň ó ô ö ř f š ť ú ů ü ý ž A B C D E F G H I J K L M N O P Q R S T U V W X Y Z Á Ä Č Ď É Ě Í Ľ Ň Ó Ô Ö Ř Ŕ Š Ť Ú Ů Ü Ý Ž 0 1 2 3 4 5 6 7 8 9 /-?:()., '+! " # \$ % & \*;<=>@[\]^`{|}~ § space

### If other characters are entered in the Domestic Standing Order, the Domestic Standing Order cannot be authorized.

Enter the individual fields as follows - fields marked with a red asterisk are mandatory:

| Field               | Description                                                                                 |  |  |  |  |
|---------------------|---------------------------------------------------------------------------------------------|--|--|--|--|
| Description         | Here you can enter a description for easier orientation - the Beneficiary will not see      |  |  |  |  |
| Description         | this information.                                                                           |  |  |  |  |
| Dever's Account     | Select the number of your account (the Payer's Account) from which payment of the           |  |  |  |  |
| Payer's Account     | Domestic Standing Order is to be made.                                                      |  |  |  |  |
|                     | Enter the Beneficiary's account number:                                                     |  |  |  |  |
|                     | • the first field is used to enter the account prefix (eleventh to sixteenth number         |  |  |  |  |
| Donoficiamy's       | positions counted from the right) and can remain blank.                                     |  |  |  |  |
| A account           | • the second field is used to enter the account number (first to tenth number positions     |  |  |  |  |
| Account             | counted from the right) and is mandatory.                                                   |  |  |  |  |
|                     | • the third field is used to enter the Beneficiary's bank code (this can be selected from a |  |  |  |  |
|                     | list) and is mandatory.                                                                     |  |  |  |  |
| Amount              | Enter the amount of the Domestic Standing Order (CZK is the default currency).              |  |  |  |  |
| Frequency           | Select the required frequency of payments under the Domestic Standing Order here.           |  |  |  |  |
|                     | Enter the date when the first payment under the Domestic Standing Order is to be            |  |  |  |  |
| First Daymont Day   | made. The earliest date of first payment can be entered is the next Business Day            |  |  |  |  |
| First rayment Day   | following the placement of the Domestic Standing Order.                                     |  |  |  |  |
|                     | Further payments according to the entered frequency will be based on this date.             |  |  |  |  |
|                     | Here you can enter the expiration date of the Domestic Standing Order, if you know          |  |  |  |  |
| Expiration date     | it. This date should be at least one day later than the required date of the last           |  |  |  |  |
|                     | payment under the Domestic Standing Order.                                                  |  |  |  |  |
| Variable symbol     | You can enter the variable symbol here.                                                     |  |  |  |  |
| Constant symbol     | You can enter the constant symbol here. The entered constant symbol is validated            |  |  |  |  |
| Constant symbol     | against the list of permitted constant symbols.                                             |  |  |  |  |
| Specific symbol     | You can enter the specific symbol here.                                                     |  |  |  |  |
| Information for the | Here you can enter a description for your needs - this field is not transmitted             |  |  |  |  |
| Dever               | anywhere, the entered data will remain displayed only in details of Domestic Standing       |  |  |  |  |
| Tayti               | Order; the Beneficiary will not see it.                                                     |  |  |  |  |
| Message for the     | Here you can enter a description for the Beneficiary - this is also displayed in the        |  |  |  |  |
| Beneficiary         | Payer's statement.                                                                          |  |  |  |  |

If you wish to either delete all the entered details, you can click on Default.

After entering all the required details, continue with authorization of the Domestic Standing Order by clicking on Continue.

| Description:                     | insurance         |           |                  |           |    |   |
|----------------------------------|-------------------|-----------|------------------|-----------|----|---|
| Payer's Account:                 | 1234567890 - TES  | ΓΟΥΑΟΊ ΚΙ | LIENT S.R.O CZK  |           | *  | • |
| Beneficiary's Account:           | 102               | 14        |                  | 6000      |    | • |
| Amount:                          | 1601              | CZK *     | Frequency:       | Quarterly | •  |   |
| First Payment Date:              | 23.09.2014        | 28        | Expiration Date: |           | 28 |   |
| Variable Symbol:                 | 3332324665        |           | Constant Symbol: |           |    |   |
| Specific Symbol:                 | 1234567888        |           |                  |           |    |   |
| nformation for the Payer:        |                   |           |                  |           |    |   |
| Message for the<br>Beneficiary : |                   |           |                  |           |    |   |
|                                  | * Mandatory field |           |                  |           |    |   |

Perform authorization according to the defined Rights - the procedure is defined in Part I of the User Guide.

Following successful authorization, a request is sent to the Bank to set up a Domestic Standing Order (the request is displayed under List of Requests - see paragraph 4.a). If a Domestic Standing Order needs to be authorized by two or more Users, the request must be authorized under that button.

Once it has been set up in the Bank's systems, a Domestic Standing Order is displayed in the introductory summary (see the introduction to point <u>C</u> and paragraph 5 – it may not be displayed immediately).

#### 2. **Changing a Domestic Standing Order**

### **!!!** ATTENTION **!!!**

A change of a Domestic Standing Order can be performed no later than by the end of the Business Hours on the Business Day preceding the date of the next subsequent payment of the Domestic Standing Order. Changes requested after this time limit will not be executed or can only be entered when the next subsequent payment falls due.

In the case of change the date of the next payment it is possible to move the date of the next payment so that the "skipped" a few payments and payments of Domestic Standing Order is resumed after a certain period of time (it is not necessary to cancel existing Domestic Standing Order and enter new one).

You can also set the effective date of change - change can be entered with more in advance and have not to be effective as of the current date of the next payment but for example after several months.

To change a Domestic Standing Order, click on Change icon in the row of the respective Domestic Standing Order.

| Domestic Standing Orders |                    |                          |              |              |               |              |                  |        |  |  |
|--------------------------|--------------------|--------------------------|--------------|--------------|---------------|--------------|------------------|--------|--|--|
| Place n                  | ew order           |                          |              |              | Filter D      | elete Filter | List of Requests | Print  |  |  |
| Next<br>Payment          | Payer's<br>Account | Beneficiary's<br>Account | Bank<br>Code | Amount       | Description 🔺 | Frequency    | Status           | Action |  |  |
| 19.02.2015               | 50026              | 50002                    | 6000         | 2.010,00 CZK |               | Biannually   | Active           | ù 🌶 🗙  |  |  |

The details of the placed Domestic Standing Order will appear. Apart from the Payer's account and Frequency, all details of a Domestic Standing Order may be changed:

| Field                 | Description                                                                                                    |
|-----------------------|----------------------------------------------------------------------------------------------------|
| Description           | Here you can enter or change the description of the Domestic Standing Order.                                                |
|                       | Here you can change the number of the Beneficiary's Account:                                                                |
|                       | • the first field is used to enter the account prefix (positions 11 to 16 of the account                                    |
|                       | number, counted from the right); this may be left blank;                                                                    |
| Beneficiary's Account | • the second field is used to enter the account number (positions 1 to 10 of the account                                    |
|                       | number, counted from the right) and <i>is mandatory</i> ;                                                                   |
|                       | • the third field is used to enter the code of the Beneficiary's bank (it can be selected from                              |
|                       | the list) and <u>is mandatory</u> .                                                                                         |
| Amount                | Here you can change the amount of the Domestic Standing Order.                                                              |
|                       | The date of the next payment under the Domestic Standing Order is displayed here.                                           |
|                       | This information may be changed no later than one Business Day before the date                                              |
|                       | entered as the date of next payment. The following rules apply to changes:                                                  |
|                       | • it must be a Business Day;                                                                                                |
|                       | • it may be changed by any period of time, e.g. postponed until the next week or                                            |
|                       | even several months;                                                                                                    |
|                       | • subsequent payments under the Domestic Standing Order will be made at the                                                 |
|                       | entered frequency starting with the new next payment date. For example, if a                                                |
| Next payment date     | Domestic Standing Order with a monthly frequency is entered, and the next                                                   |
|                       | payment date is meant to be October 10, 2014, but you make a change on                                                      |
|                       | October 8, 2014, changing the date to January 10, 2015, the payments under the                                              |
|                       | Domestic Standing Order for October, November and December 2014 will not be                                                 |
|                       | made, and the next payments will start as of January 10, 2014;                                                              |
|                       | • <u>unless you want to change the date of the next payment and want to change the Domestic</u>                             |
|                       | Standing Order did not carry out on the date of the next payment but later (ie.                                             |
|                       | amendment should have deterred efficiency, for example, after a further five payments) it                                   |
|                       | <u>is necessary to delete the next payment date – the field must be blank.</u>                                              |
|                       | The date of the next Business Day is automatically displayed here. This information                                         |
|                       | may be changed as required, but must always feature a future Business Day.                                                  |
|                       | If the next payment date is also changed (see above), the effective date of change must                                     |
|                       | be set in such a manner that it is lower than or the same as the next payment date                                          |
| Effective date of     | Nevember 10, 2014, the effective date of the charge must be between October 11                                              |
| change                | November 10, 2014, the effective date of the change must be between October 11, 2011 and November 10, 2014)                 |
|                       | 2011 and November 10, 2014).<br>If you want to change the Domestic Standing Order did not carry out on the date of the next |
|                       | norment but later (ie amendment should have deferred efficiency for example after a further                                 |
|                       | five payments) it is precessary to delete the next payment date – the field must be blank                                   |
|                       | Here you can enter the expiration date of the Domestic Standing Order if you know                                           |
| Expiration date       | it. This date should be at least one Business Day later than the required date of the                                       |
| Empiration date       | last payment under the Domestic Standing Order.                                                                             |
| Variable symbol       | Here vou can enter/change the variable symbol.                                                                              |
|                       | Here you can enter/change the constant symbol. The entered constant symbol is                                               |
| Constant symbol       | validated against the list of permitted constant symbols.                                                                   |
| Specific symbol       | Here you can enter/change the specific symbol                                                                               |

User Guide for PPF banka a.s. Internetbanking, Part V: Payment Orders

| Field                          | Description                                                                                                    |
|--------------------------------|----------------------------------------------------------------------------------------------------|
| Information for Payer          | Here you can enter or change the description as required for your own internal<br>purposes – this field is not transmitted anywhere, the entered data will remain<br>displayed only in details of Domestic Standing Order; the Beneficiary will not see it. |
| Message for the<br>Beneficiary | Here you can enter or change the description for the requirements of the Beneficiary – this is also displayed in the Payer's statement.                                                                                                    |

To change the Payer's Account or Frequency, you need to cancel the existing Domestic Standing Order and place a new one (in this case, return by clicking on Back).

After entering all the required details, continue with authorization of the Domestic Standing Order by clicking on Continue.

| 1505<br>CZK   | 6000                         | *                                                    |
|---------------|------------------------------|------------------------------------------------------|
| 1505<br>CZK   | 6000                         |                                                      |
| 1505<br>CZK   | 6000                         | •                                                    |
| 1505<br>CZK   | 6000                         | •                                                    |
| 1505<br>CZK   | 6000                         | •                                                    |
| CZK           |                              |                                                      |
| 28 Expiration |                              |                                                      |
| Expiration    | Date:                        | 28                                                   |
| 28 *          |                              |                                                      |
| Constant S    | ymbol: 308                   |                                                      |
|               |                              |                                                      |
| rom 10/2/2014 |                              |                                                      |
|               |                              |                                                      |
| ield          |                              |                                                      |
| 1             | Constant Sy<br>rom 10/2/2014 | constant Symbol: 308 rom 10/2/2014 eld Back Continue |

Perform authorization according to the defined Rights - the procedure is defined in Part I of the User Guide.

Following successful authorization, a request is sent to the Bank to change a Domestic Standing Order (the request is displayed under Detail and subsequently under Change History - see paragraph 4.b). If a change in a Domestic Standing Order needs to be authorized by two or more Users, the request must be authorized under that option.

Only one change waiting for processing (an effective date) may be made to a Domestic Standing Order at any one time. Therefore, following successful authorization, the status of the Domestic Standing Order is changed to "Temporarily locked for changes" and icon Change is not available. This status will be displayed until the effective date of the change that has been entered. On the Business Day following the effective date of the change, the status of the Domestic Standing Order returns to Active and another change is then possible.

| Domestic Standing Orders |                    |                          |              |              |             |               |                                       |        |  |
|--------------------------|--------------------|--------------------------|--------------|--------------|-------------|---------------|---------------------------------------|--------|--|
| Place n                  | ew order           | I .                      |              |              | Filter      | Delete Filter | List of Requests                      | Print  |  |
| Next<br>Payment          | Payer's<br>Account | Beneficiary's<br>Account | Bank<br>Code | Amount       | Description | Frequency     | Status                                | Action |  |
| 02.10.2014               | 50026              | 51003                    | 6000         | 1.234,00 CZK | electricity | Monthly       | Temporarily<br>locked for<br>changes. | à 🗙    |  |

### 3. Cancelling a Domestic Standing Order

You can cancel a Domestic Standing Order in one of two ways:

- a) Enter the expiration date as a change in the Domestic Standing Order according to paragraph 2, or
- b) Use the Cancel icon in the row of the respective Domestic Standing Order in line with the following procedure.

If you use the Cancel icon to cancel a Domestic Standing Order, cancellation will take place automatically with effect as of the next Business Day.

### **!!!** ATTENTION **!!!**

Cancellation of a Domestic Standing Order can be performed no later than by the end of the Business Hours on the Business Day preceding the date of the next subsequent payment of the Domestic Standing Order. Cancellation requested after this time limit will not be executed or may be entered only when the next payment falls due.

| Domestic Standing Orders |                    |                          |              |              |               |            |                  |        |  |
|--------------------------|--------------------|--------------------------|--------------|--------------|---------------|------------|------------------|--------|--|
| Place n                  | iew order          |                          |              |              | Filter Delet  | e Filter   | List of Requests | Print  |  |
| Next<br>Payment          | Payer's<br>Account | Beneficiary's<br>Account | Bank<br>Code | Amount       | Description 🔺 | Frequency  | Status           | Action |  |
| 19.02.2015               | 50026              | 50002                    | 6000         | 2.010,00 CZK |               | Biannually | Active           | à 🌶 🗴  |  |

After clicking on this icon, the screen for authorization will appear instantly. Perform authorization according to the defined Rights – the procedure is defined in Part I of the User Guide.

Following successful authorization, a request is sent to the Bank to cancel a Domestic Standing Order (the request is displayed under Detail and subsequently under Change History – see paragraph 4.b). If a Domestic Standing Order cancellation needs to be authorized by two or more Users, the request must be authorized under that option.

Once it has been cancelled in the Bank's systems, the Domestic Standing Order is also deleted in the introductory summary (see the introduction to point  $\underline{C}$ ) – deletion may not be immediate.

### 4. Displaying requests for the placement, change or cancellation of a Domestic Standing Order

### a) <u>Requests for setting up a Domestic Standing Order</u>

Requests for the setting up of a Domestic Standing Order placed through IB can be displayed by clicking on List of Requests. <u>Requests submitted by other means (mail, in person at the Bank's Place of Business, etc.) are not reflected</u> in the list of requests displayed in IB – a Domestic Standing Order is displayed in IB only after it has been entered.

| Domestic Standing Orders                                                                |                  |                   |                              |                    |
|-----------------------------------------------------------------------------------------|------------------|-------------------|------------------------------|--------------------|
| Place new order                                                                         | Filter           | Delete Filter     | List of Requests             | Print              |
| Version: 20140927<br>PPF banka a.s., Praha 6, Evropská 2690/17, Postal Code 160 41 Czec | h Republic, Comp | oany ID No. 47116 | Page 3<br>129, VAT No. CZ471 | 2 (of 80)<br>16129 |

The left column shows the date of placing the request into IB and the type of request (Create). Clicking on the Back button will return you to the preceding Domestic Standing Orders screen. The displayed data can also be printed by clicking on Print – printing is performed in the same manner as described in chapter IV.

| List of F                           | Requests           |                          |           |               |             |           |          |          |
|-------------------------------------|--------------------|--------------------------|-----------|---------------|-------------|-----------|----------|----------|
| Date of<br>entry<br>Request<br>type | Payer's<br>Account | Beneficiary's<br>Account | Bank Code | Amount        | Description | Frequency | Status   | Action   |
| 20.09.2014<br>Create                | 214002             | 51003                    | 6000      | 15.400,00 CZK | mortgage    | Monthly   | PARTSIG  | à 🌡 🗼    |
| 20.09.2014<br>Create                | 214002             | 51003                    | 6000      | 135,00 CZK    | TV          | Monthly   | ACCEPTED | 6        |
| 20.09.2014<br>Create                | 214002             | 14045                    | 6000      | 1.601,00 CZK  | insurance   | Quarterly | ACCEPTED | <u>i</u> |
|                                     |                    |                          |           |               |             |           |          |          |
|                                     |                    |                          |           | Back Print    |             |           |          |          |

Clicking on the Detail icon in the Action column will display the detail of the entered request.

| Date of<br>entry<br>Request<br>type | Payer's<br>Account | Beneficiary's<br>Account | Bank Code | Amount        | Description | Frequency | Status  | Action |
|-------------------------------------|--------------------|--------------------------|-----------|---------------|-------------|-----------|---------|--------|
| 20.09.2014<br>Create                | 214002             | 51003                    | 6000      | 15.400,00 CZK | mortgage    | Monthly   | PARTSIG | ो 🇞 🗼  |

Clicking on the Back to list button will return you to the preceding List of Requests screen. The displayed data can also be printed by clicking on Print – printing is performed in the same manner as described in chapter <u>IV</u>.

| Description:                  | mortgage       |
|-------------------------------|----------------|
| Payer's Account:              | 00102          |
| Payer's Account Currency:     | CZK            |
| Beneficiary's Account:        | 1505           |
| Beneficiary's Bank Code:      | 6000           |
| Date of Entry:                | 20.09.2014     |
| First Payment Date:           | 23.09.2014     |
| Next payment date:            |                |
| Expiration Date:              |                |
| Amount:                       | 15.400,00 CZK  |
| Frequency:                    | Monthly        |
| Variable Symbol:              | 5654649113     |
| Constant Symbol:              | 8              |
| Specific Symbol:              | 12545          |
| Information for the Payer:    |                |
| Message for the Beneficiary : |                |
| Identification Number:        |                |
| Status:                       | PARTSIG        |
| Request No.:                  | 303.7.683365.1 |

Where, under the defined Rights, a request to place a Domestic Standing Order needs to be authorized by another User, the icons Authorize is displayed in the Action column.

To complete the authorization of a request, click on Authorize and carry out authorization in accordance with the defined Rights - the procedure is explained in Part I of the User Guide.

| Date of<br>entry<br>Request<br>type | Payer's<br>Account | Beneficiary's<br>Account | Bank Code | Amount        | Description | Frequency | Status  | Action |
|-------------------------------------|--------------------|--------------------------|-----------|---------------|-------------|-----------|---------|--------|
| 20.09.2014<br>Create                | 214002             | 51003                    | 6000      | 15.400,00 CZK | mortgage    | Monthly   | PARTSIG | à 🕹 🗴  |

At any time prior to the completion of authorization, a request may also be deleted (for example, if incorrect information has been entered) - in this case, click on the Delete icon.

| Date of<br>entry<br>Request<br>type | Payer's<br>Account | Beneficiary's<br>Account | Bank Code | Amount        | Description | Frequency | Status  | Action |
|-------------------------------------|--------------------|--------------------------|-----------|---------------|-------------|-----------|---------|--------|
| 20.09.2014<br>Create                | 214002             | 51003                    | 6000      | 15.400,00 CZK | mortgage    | Monthly   | PARTSIG | à 🌡 🗼  |

The system asks whether you really want to delete the selected order - click on the Yes button.

User Guide for PPF banka a.s. Internetbanking, Part V: Payment Orders

| 5 | Delete the Payment Ord | er                    |
|---|------------------------|-----------------------|
|   | Would you like to dele | te the payment order? |
| - | Yes                    | No                    |

The request to place a Domestic Standing Order will then be deleted.

#### Requests to change or cancel a Domestic Standing Order b)

Requests for changes of Domestic Standing Orders and requests to cancel Domestic Standing Orders awaiting completion of authorization which have been placed through IB can be displayed in the detail of a specific Domestic Standing Order. Requests submitted by other means (mail, in person at the Bank's Place of Business, etc.) are not reflected in the list of changes displayed in IB - only the change that has been entered is reflected in IB.

First click on the Detail icon in the row of the selected Domestic Standing Order.

| Next<br>Payment | Payer's<br>Account | Beneficiary's<br>Account | Bank<br>Code | Amount       | Description | Frequency | Status                                | Action |
|-----------------|--------------------|--------------------------|--------------|--------------|-------------|-----------|---------------------------------------|--------|
| 02.10.2014      | 50026              | 51003                    | 6000         | 1.234,00 CZK | electricity | Monthly   | Temporarily<br>locked for<br>changes. | ×      |

In the detail of the Domestic Standing Order click on the Change History button.

| Detail of Domestic Standing   | Order                           |
|-------------------------------|---------------------------------|
| Description:                  | electricity                     |
| Payer's Account:              | 40039                           |
| Payer's Account Currency:     | сzк                             |
| Beneficiary's Account:        | 1505                            |
| Beneficiary's Bank Code:      | 6000                            |
| Date of Entry:                | 18.08.2014                      |
| First Payment Date:           | 02.09.2014                      |
| Next payment date:            | 02.10.2014                      |
| Expiration Date:              |                                 |
| Amount:                       | 1.234,00 CZK                    |
| Frequency:                    | Monthly                         |
| Variable Symbol:              | 6655                            |
| Constant Symbol:              | 308                             |
| Specific Symbol:              |                                 |
| Information for the Payer:    |                                 |
| Message for the Beneficiary : |                                 |
| Identification Number:        | 1977                            |
| Status:                       | Temporarily locked for changes. |

A history of the changes to the selected Domestic Standing Order will appear. The left column shows the date on which the change request was entered in IB and the type of the request. Clicking on the Back button will return you to the preceding Detail of Domestic Standing Order screen. The displayed data can also be printed by

Page 35 (of 80)

clicking on Print – printing is performed in the same manner as described in chapter IV. Clicking on the Detail icon in the Action column will display the detail of the entered request.

| Change                        | History         |                       |           |              |             |           |          |        |
|-------------------------------|-----------------|-----------------------|-----------|--------------|-------------|-----------|----------|--------|
| Date of entry<br>Request type | Payer's Account | Beneficiary's Account | Bank Code | Amount       | Description | Frequency | Status   | Action |
| 20.09.2014<br>Edit            | 50026           | 1003                  | 6000      | 1.100,00 CZK | electricity | Monthly   | PARTSIG  | 🗟 🕹 🗼  |
| 30.08.2014<br>Edit            | 50026           | 1003                  | 6000      | 1.234,00 CZK | electricity | Monthly   | ACCEPTED | 0      |
|                               |                 |                       | Back      | Print        |             |           |          |        |

Clicking on the Back to list button will return you to the preceding Change History screen. The displayed data can also be printed by clicking on Print – printing is performed in the same manner as described in chapter IV.

| Description:                  | electricity               |
|-------------------------------|---------------------------|
| Payer's Account:              | 4003                      |
| Payer's Account Currency:     | CZK                       |
| Beneficiary's Account:        | 1505                      |
| Beneficiary's Bank Code:      | 6000                      |
| Date of Entry:                | 20.09.2014                |
| Effective Date of the Change: | 23.09.2014                |
| Next payment date:            | 02.10.2014                |
| Expiration Date:              |                           |
| Amount:                       | 1.100,00 CZK              |
| Frequency:                    | Monthly                   |
| Variable Symbol:              | 6655                      |
| Constant Symbol:              | 308                       |
| Specific Symbol:              |                           |
| Information for the Payer:    | new amount from 10/2/2014 |
| Message for the Beneficiary : |                           |
| Identification Number:        | 1977                      |
| Status:                       | PARTSIG                   |
| Request No.:                  | 350.7.683368.1            |

Where, under the defined Rights, a request to change a Domestic Standing Order needs to be authorized by another User, the icons Authorize and Delete are displayed in the Action column.

To complete the authorization of a request, click on Authorize and carry out authorization in accordance with the defined Rights - the procedure is explained in Part I of the User Guide.
| Date of entry<br>Request type | Payer's Account | Beneficiary's Account | Bank Code | Amount       | Description | Frequency | Status  | Action |
|-------------------------------|-----------------|-----------------------|-----------|--------------|-------------|-----------|---------|--------|
| 20.09.2014<br>Edit            | 50026           | 1003                  | 6000      | 1.100,00 CZK | electricity | Monthly   | PARTSIG | à 🌛 🗴  |

At any time prior to the completion of authorization, a request may also be deleted (for example, if incorrect information has been entered) - in this case, click on the Delete icon.

| Date of entry<br>Request type | Payer's Account | Beneficiary's Account | Bank Code | Amount       | Description | Frequency | Status  | Action |
|-------------------------------|-----------------|-----------------------|-----------|--------------|-------------|-----------|---------|--------|
| 20.09.2014<br>Edit            | 50026           | 1003                  | 6000      | 1.100,00 CZK | electricity | Monthly   | PARTSIG | à 🇞 📩  |

The system asks whether you really want to delete the selected order - click on the Yes button.

| Delete the Payn                             | nent Ord                     | er                                               |                                                                                   |
|---------------------------------------------|------------------------------|--------------------------------------------------|-----------------------------------------------------------------------------------|
| Would you like to delete the payment order? |                              |                                                  |                                                                                   |
|                                             | Yes                          | No                                               |                                                                                   |
|                                             | Delete the Payn<br>Would you | Delete the Payment Ord<br>Would you like to dele | Delete the Payment Order<br>Would you like to delete the payment order?<br>Yes No |

The request to change a Domestic Standing Order will then be deleted.

#### 5. **Displaying previously placed Domestic Standing Orders**

Previously entered Domestic Standing Orders are displayed automatically when clicking on Domestic Standing Orders. If you wish to display Domestic Standing Orders according to the selected criteria, click on Filter in the upper right-hand corner of the screen.

| Accounts     Transaction History | Domest     | ic Stand | ing Order     | S    |              |               |               |                  |        |
|----------------------------------|------------|----------|---------------|------|--------------|---------------|---------------|------------------|--------|
| S Statements                     | Place n    | ew order |               |      |              | Filter        | Delete Filter | List of Requests | Print  |
| C Payment Orders                 |            |          |               |      |              |               |               |                  |        |
| Domestic Orders                  | Next       | Payer's  | Beneficiary's | Bank | Amount       | Description 🔺 | Frequency     | Status           | Action |
| Domestic Bulk Orders             | Payment    | Account  | Account       | code |              |               |               |                  |        |
| Domestic Standing Orders         | 19.02.2015 | 50026    | 50002         | 6000 | 2.010,00 CZK |               | Biannually    | Active           |        |
| Domestic Direct Debit            | 19.08.2015 | 50026    | 50010         | 6000 | 9.512,00 CZK |               | Annually      | Active           | 🛆 🥒 🗙  |

After clicking on this icon, the field will appear to enter the required criteria for display of Domestic Standing Orders.

To display Domestic Standing Orders, at least the detail from the Payer's Account field (All Accounts is the default setting) and Frequency (Not selected is the default setting) must be filled in:

| Field             | Description                                                                           |
|-------------------|---------------------------------------------------------------------------------------|
| Payer's Account   | You can leave all the accounts or select one from the roll-box.                       |
| Next payment date | Here you can enter the period in which the next payment under the Domestic Standing   |
| from – to         | Order will be made.                                                                   |
| Last payment date | Here you can enter the period for making the last payment under the Domestic Standing |
| from – to         | Order.                                                                                |
|                   | Here you can enter the minimum amount of the Domestic Standing Orders (fill in only   |
| Amount from - to  | the Amount from field), the maximum amount of the Domestic Standing Orders (fill in   |
| Amount from - to  | only the to field) or the range of the Domestic Standing Order amounts (fill in both  |
|                   | fields).                                                                              |
| Beneficiary's     | You can enter the number of a specific Beneficiary's Account to which payments of     |
| Account           | Domestic Standing Orders were made.                                                   |

User Guide for PPF banka a.s. Internetbanking, Part V: Payment Orders

| Field                              | Description                                                                                                    |
|------------------------------------|----------------------------------------------------------------------------------------------------|
| Bank code                          | You can enter the code of the Beneficiary's (Beneficiaries') bank to which payments of Domestic Standing Orders were made. |
| Variable symbol<br>Specific symbol | The symbols of Domestic Standing Orders can be entered here.                                                               |
| Frequency                          | Either leave the frequency blank or select a frequency from the roll-box.                                                  |

If the entered data is incorrect, you can delete all the entered details by clicking Clear or click on Back to return to the homepage of the Domestic Standing Orders. After entering the required criteria, click on Submit.

| Filter                 |              |                  |           |    |  |
|------------------------|--------------|------------------|-----------|----|--|
| Payer's Account:       | All Accounts |                  |           | •  |  |
| Next Payment Date:     |              |                  |           |    |  |
| from:                  | 28           | to:              | 2         | 18 |  |
| Date of Last Payment:  |              |                  |           |    |  |
| from:                  | 28           | to:              | 2         | 8  |  |
| Amount from:           |              | to:              |           |    |  |
| Beneficiary's Account: |              | Bank Code:       |           |    |  |
| Variable Symbol:       |              | Specific Symbol: |           |    |  |
| Frequency:             | Not Selected |                  |           | *  |  |
|                        |              |                  |           |    |  |
|                        |              | Back Defaul      | t Display |    |  |

The system will first summarise the entered criteria for the filter with the exception of criteria All Accounts in the field Payer's Account and the Not selected criteria in the Frequency field (the system does not display these criteria). Then the system will display all the Domestic Standing Orders that fulfil the entered criteria. These selected Domestic Standing Orders are displayed as long as the User is signed in, unless the criteria are changed or deleted.

You can change the entered criteria by clicking on Filter in the upper part of the screen. Click on Delete filter for the list of all placed Domestic Standing Orders to appear again. The displayed data can also be printed by clicking on Print – printing is performed in the same manner as described in chapter  $\underline{IV}$ . Clicking on the Detail icon will display the details of the selected Domestic Standing Order.

| Domestic     | c Standing      | Orders                |           |              |               |            |         |        |
|--------------|-----------------|-----------------------|-----------|--------------|---------------|------------|---------|--------|
| Place ne     | w order         |                       |           | Filter       | Delete Filter | List of R  | equests | Print  |
| Frequency:   |                 | Biannually            |           |              |               |            |         |        |
| Next Payment | Payer's Account | Beneficiary's Account | Bank Code | Amount       | Description   | Frequency  | Status  | Action |
| 20.02.2015   | 50018           | 50010                 | 6000      | 105,00 CZK   |               | Biannually | Active  | à 🌶 🗴  |
| 19.02.2015   | 50026           | 50002                 | 6000      | 2.010,00 CZK |               | Biannually | Active  | à 🌶 🗼  |
| 18.02.2015   | 50002           | 40004                 | 6000      | 350,00 CZK   |               | Biannually | Active  | à 🌶 🗴  |

Version: 20140927

PPF banka a.s., Praha 6, Evropská 2690/17, Postal Code 160 41 Czech Republic, Company ID No. 47116129, VAT No. CZ47116129 The company is recorded in the Commercial Register at the Municipal Court in Prague, Section B, File 1834 Tel.: (+420) 224 175 888, Fax: (+420) 224 175 980 Clicking on the Back to List button will return you to the initial Domestic Standing Orders screen. The displayed data can also be printed by clicking on Print - printing is performed in the same manner as described in chapter IV.

| Detail of Domestic Standing   | order             |
|-------------------------------|-------------------|
| Description:                  |                   |
| Payer's Account:              | 4003              |
| Payer's Account Currency:     | CZK               |
| Beneficiary's Account:        | 2010              |
| Beneficiary's Bank Code:      | 6000              |
| Date of Entry:                | 19.08.2014        |
| First Payment Date:           | 20.08.2014        |
| Next payment date:            | 20.02.2015        |
| Expiration Date:              |                   |
| Amount:                       | 105,00 CZK        |
| Frequency:                    | Biannually        |
| Variable Symbol:              | 000000105         |
| Constant Symbol:              |                   |
| Specific Symbol:              | 000000105         |
| Information for the Payer:    |                   |
| Message for the Beneficiary : |                   |
| Identification Number:        | 1982              |
| Status:                       | Active            |
| Back to List Char             | nge History Print |

Clicking on the Change History button will display a list of changes made to the respective Domestic Standing Order – see paragraph <u>4.b</u>).

#### **Domestic Direct Debit Orders** D.

To display or place a Domestic Direct Debit Order, click on the menu Payment Orders and Domestic Direct Debit Orders.

| Accounts     Transaction History              | Domestic      | Direct Debit Or       | ders            |                      |              |           |                |        |
|-----------------------------------------------|---------------|-----------------------|-----------------|----------------------|--------------|-----------|----------------|--------|
| Statements      Payment Orders                | New Orde      | r                     |                 |                      |              | Filter    | Delete Filter  | Print  |
| Domestic Orders                               | Maturity Date | Beneficiary's Account | Payer's Account | Payer's<br>Bank Code | Amount       | Status    | Payment No. 🔺  | Action |
| Domestic Bulk Orders Domestic Standing Orders | 27.08.2014    | 14002                 | 19              | 0100                 | 5.000,00 CZK | ACCEPTED  | 304.7.683192.1 | ۵ 🍃    |
| Domestic Direct Debit                         | 13.08.2014    | 51003                 | 50029           | 6000                 | 2.000,00 CZK | ACCEPTED  | 304.7.683019.1 | à 🍃    |
| Orders                                        | 14.08.2014    | 50152                 | 50026           | 6000                 | 800,00 CZK   | WAITMATUR | 304.7.683011.1 | à 🍃    |

Place a new Domestic Direct Debit Order by clicking on New Order (see paragraph 1). You can modify the display of previously placed Domestic Direct Debit Orders by clicking on Filter (see paragraph 2).

#### 1. **Placing a Domestic Direct Debit Order**

Place a Domestic Direct Debit Order by clicking on New Order.

| Domestic Di | ect Debit Orders |        |               |       |
|-------------|------------------|--------|---------------|-------|
| New Order   |                  | Filter | Delete Filter | Print |

The form for placing a Domestic Direct Debit Order will appear.

### **!!!** ATTENTION **!!!**

Characters that are allowed in the **CERTIS** system can only be entered in the Domestic Direct Debit Order: abcdefghijklmnopqrstuvwxyzáäčďéěíľňóôöřŕšťúůüýž A B C D E F G H I J K L M N O P Q R S T U V W X Y Z Á Ä Č Ď É Ě Í Ľ Ň Ó Ô Ö Ř Ŕ Š Ť Ú Ů Ü Ý Ž 0123456789 /-?:().,'+!"#\$%&\*;<=>@[\]^`{|}~§ space

If other characters are entered in the Domestic Direct Debit Order, the Domestic Direct Debit Order cannot be authorized.

Enter the individual fields as follows - fields marked with a red asterisk are mandatory:

| Field                          | Description                                                                                                    |
|--------------------------------|----------------------------------------------------------------------------------------------------|
| Template                       | If you wish to use an existing template to enter a new Domestic Direct Debit Order, select it from the list. If no template has been created for Domestic Direct Debit Orders, the list will not be available.                                                                                                 |
| Beneficiary's                  | Select the number of your account (the Beneficiary's Account) to which the direct debit                                                                                                    |
| Account                        | amount is to be credited.                                                                                                    |
| Payer's Account<br>Number      | Enter the Payer's Account number. The first field is used to enter the account prefix (eleventh to sixteenth number positions counted from the right) and can remain blank. The second field is used to enter the account number (first to tenth number positions counted from the right) and is mandatory.    |
| Debit Account Bank<br>Code     | Enter the Payer's bank code or select one from the list.                                                                                                    |
| Amount                         | Enter the amount of the Domestic Direct Debit Order (CZK is the default currency).                                                                                                    |
| Value Date                     | The first possible Maturity Date will be entered automatically; it can be changed.                                                                                                    |
| Variable symbol                | You can enter the variable symbol here.                                                                                                    |
| Constant symbol                | You can enter the constant symbol here. The entered constant symbol is validated against the list of permitted constant symbols.                                                                                                    |
| Specific symbol                | You can enter the specific symbol here.                                                                                                    |
| Message for Payer              | Here you can enter a description for the Payer's needs.                                                                                                    |
| Information for<br>Beneficiary | Here you can enter a description for your needs – this field is not transmitted anywhere, the entered data will remain displayed only in details of Domestic Order; the Payer's will not see it.                                                                                                    |
| Template name                  | If you wish to save the placed Domestic Direct Debit Order as a template because you<br>plan to use it more often (e.g. telephone bill payment, where the amount for each billing<br>period changes), enter the name of the template under which this template will be saved<br>in the list of templates here. |

If you wish to delete all the entered details (if placing a new Domestic Direct Debit Order) or return to the original status (when using a template), you can click on Clear.

If you wish to save the placed Domestic Direct Debit Order as a template, click on Save template - all the entered details including the amounts, symbols, etc., if these fields are entered, will be saved as a template. Therefore, before saving the template we recommend completing only the details that will always be the same (in particular the Payer's Account, the Beneficiary's Account, the Payer's bank code, etc.), and the template name, which is

mandatory in this case and without which the template will not be saved, then saving the template and only then completing the other details that will change (Maturity Date, amount, symbols, etc.).

After entering all the required details, continue with authorization of the Domestic Direct Debit Order by clicking on Submit.

| Template:                            | No template available                   |
|--------------------------------------|-----------------------------------------|
| Beneficiary's Account:               | 1234567890 - TESTOVACÍ KLIENT S.R.O CZK |
| Payer's Account Number:              | 1021                                    |
| Debit Account Bank Code:             | 6000                                    |
| 4                                    | 5000 C7K *                              |
| Amount:                              |                                         |
| Maturity Date:                       | 22.09.2014                              |
| Verieble Greebele                    | Overstand Sumboli                       |
| Variable Symbol:                     | Constant Symbol:                        |
| Specific Symbol:                     |                                         |
| Message for the Payer:               |                                         |
| Information for the<br>Beneficiary : |                                         |
| Template Name:                       |                                         |
|                                      | * Mandatory field                       |

Perform authorization according to the defined Rights - the procedure is defined in Part I of the User Guide.

You can also enter a Domestic Direct Debit Order by copying another, already existing manually entered Domestic Direct Debit Order (with any status, even cancelled). In such a case, click on the Copy icon next to the selected Domestic Direct Debit Order.

| Maturity Date | Beneficiary's Account | Payer's Account | Payer's<br>Bank Code | Amount       | Status   | Payment No. 🔺  | Action |
|---------------|-----------------------|-----------------|----------------------|--------------|----------|----------------|--------|
| 27.08.2014    | 14002                 | 19              | 0100                 | 5.000,00 CZK | ACCEPTED | 304.7.683192.1 | ۵ 🌶    |

IB shows an exact copy of the selected Domestic Direct Debit Order, with the exception of the field Maturity Date, which is automatically changed to the first possible Maturity Date. Following the modification/entering of

all the required details continue to the authorization of the Domestic Direct Debit Order using the Submit button. Perform the authorization by the predefined Rights; the procedure is described in Part I of the User Guide.

| Template:                            | No template available                   |
|--------------------------------------|-----------------------------------------|
| Beneficiary's Account:               | 1234567890 - TESTOVACÍ KLIENT S.R.O CZK |
| Payer's Account Number:              | 1021 *                                  |
| Debit Account Bank Code:             | 6000                                    |
| Amount:                              | 5000 CZK*                               |
| Maturity Date:                       | 22.09.2014 28 *                         |
| Variable Symbol:                     | Constant Symbol:                        |
| Specific Symbol:                     |                                         |
| Message for the Payer:               |                                         |
| Information for the<br>Beneficiary : |                                         |
| Template Name:                       |                                         |
|                                      | * Mandatory field                       |

# 2. Displaying previously entered Domestic Direct Debit Orders

Previously entered Domestic Direct Debit Orders are automatically displayed when clicking on Domestic Direct Debit Orders. If you need to display Domestic Direct Debit Orders according to selected criteria, click on Filter in the upper right-hand corner of the screen.

| > Accounts                   | Domestic      | Direct Debit Or       | ders            |                      |              |          |                |        |
|------------------------------|---------------|-----------------------|-----------------|----------------------|--------------|----------|----------------|--------|
| Transaction History          |               |                       |                 |                      |              |          |                |        |
| Statements                   | New Orde      | r                     |                 |                      |              | Filter   | Delete Filter  | Print  |
| 😒 Payment Orders             |               |                       |                 |                      |              |          |                |        |
| Domestic Orders              | Maturity Date | Beneficiary's Account | Payer's Account | Payer's<br>Bank Code | Amount       | Status   | Payment No. 🔺  | Action |
| Domestic Bulk Orders         |               |                       |                 |                      |              |          |                |        |
| Domestic Standing Orders     | 22.09.2014    | 51003                 | 4002            | 6000                 | 5.000,00 CZK | ACCEPTED | 304.7.683369.1 |        |
| Domestic Direct Debit        | 27.08.2014    | 14002                 | 19              | 0100                 | 5.000,00 CZK | ACCEPTED | 304.7.683192.1 | à 🌶    |
| Orders Domestic Direct Debit | 13.08.2014    | 51003                 | 0029            | 6000                 | 2.000,00 CZK | ACCEPTED | 304.7.683019.1 | à 🍃    |

Version: 20140927

PPF banka a.s., Praha 6, Evropská 2690/17, Postal Code 160 41 Czech Republic, Company ID No. 47116129, VAT No. CZ47116129 The company is recorded in the Commercial Register at the Municipal Court in Prague, Section B, File 1834 Tel.: (+420) 224 175 888, Fax: (+420) 224 175 980

Page 42 (of 80)

After clicking on this icon, a field will appear to enter the required criteria for displaying Domestic Direct Debit Orders.

To display the Domestic Direct Debit Orders, at least the detail from the Beneficiary's Account field (All Accounts is the default setting) and the Status field (Not Selected is the default setting) must be filled in or selected:

| Field                              | Description                                                                                                    |
|------------------------------------|----------------------------------------------------------------------------------------------------|
| Beneficiary's<br>Account           | You can leave all the accounts or select one from the roll-box.                                                                                                    |
| Date from – to                     | Here you can enter the period for which you wish to display the placed Domestic Direct Debit Orders.                                                                                                    |
| Amount from – to                   | Here you can enter the minimum amount of the Domestic Direct Debit Orders (fill in only the <b>Amount from</b> field), the maximum amount of the Domestic Direct Debit Orders (fill in only the to field) or the range of the Domestic Direct Debit Order amounts (fill in both fields). |
| Payer's Account                    | You can enter the number of the specific Payer's Account from which Domestic Direct Debit Orders were executed.                                                                                                    |
| Bank Code                          | You can enter the code of the Payer's (Payers') bank from which the Domestic Direct Debit Orders was paid.                                                                                                    |
| Status                             | Select the required status of the Domestic Direct Debit Orders (see chapter III).                                                                                                    |
| Variable symbol<br>Specific symbol | The symbols of the Domestic Direct Debit Orders can be entered here.                                                                                                    |

If the entered data is incorrect, you can delete all the entered details by clicking Clear or click on Back to return to the homepage of Domestic Direct Debit Orders. After entering the required criteria, click on Submit.

| Filter                    |              |    |                  |            |    |
|---------------------------|--------------|----|------------------|------------|----|
| Beneficiary's<br>Account: | All Accounts |    |                  |            | •  |
| Date from:                |              | 28 | to:              |            | 28 |
| Amount from:              |              |    | to:              |            |    |
| Payer's Account:          |              |    | Bank Code:       |            |    |
| Status:                   | Not Selected |    |                  |            | ¥  |
| Variable Symbol:          |              |    | Specific Symbol: |            |    |
|                           |              |    |                  |            |    |
|                           |              |    | Back Cle         | ar Display |    |

The system will first summarise the entered criteria for the filter with the exception of criteria All Accounts in the field Beneficiary's Account and criteria Not Selected in the field Status (the system does not display these criteria). Then the system will display all the Domestic Direct Debit Orders that fulfil the entered criteria. These selected Domestic Direct Debit Orders are displayed as long as the User is signed in, unless the selection criteria are changed or deleted.

You can change the entered criteria by clicking on Filter in the upper part of the screen. Click on Delete filter to display the list of all placed Domestic Direct Debit Orders again. The displayed data can also be printed by clicking on Print – printing is performed in the same manner as described in chapter IV. Clicking on Detail will display the details of the selected Domestic Direct Debit Order.

| Domestic Direct Debit Orders |                       |                 |                      |            |          |                |        |
|------------------------------|-----------------------|-----------------|----------------------|------------|----------|----------------|--------|
| New Orde                     | r                     |                 |                      |            | Filter   | Delete Filter  | Print  |
| Amount from:                 | 200,                  | ,00             |                      |            |          |                |        |
| Amount to:                   | 500,                  | ,00             |                      |            |          |                |        |
| Maturity Date                | Beneficiary's Account | Payer's Account | Payer's<br>Bank Code | Amount     | Status   | Payment No. 🔺  | Action |
| 16.06.2014                   | 50026                 | 14002           | 6000                 | 400,00 CZK | ACCEPTED | 304.7.682767.1 | à 🌶    |
| 16.06.2014                   | 51003                 | 50002           | 6000                 | 300,00 CZK | ACCEPTED | 304.7.682764.1 | ۵.     |
| 16.06.2014                   | 51003                 | 50002           | 6000                 | 400,00 CZK | ACCEPTED | 304.7.682763.1 | à 🍃    |

Clicking on the Back to list button will return you to the initial screen of Domestic Direct Debit Orders. The displayed data can also be printed by clicking on Print – printing is performed in the same manner as described in chapter  $\underline{IV}$ . Using the Copy button you can create a copy of the selected Domestic Direct Debit Order, thereby entering a new Domestic Direct Debit Order (see paragraph 1).

| Beneficiary's Account:            | 40039           |
|-----------------------------------|-----------------|
| Payer's Account Currency:         | СZК             |
| Payer's Account Type:             | Current account |
| Payer's Account:                  | 1021            |
| Payer's Bank Code:                | 6000            |
| Payment Sent Date:                | 16.06.2014      |
| Maturity Date:                    | 16.06.2014      |
| Amount:                           | 400,00 CZK      |
| Variable Symbol:                  |                 |
| Constant Symbol:                  |                 |
| Specific Symbol:                  |                 |
| Message for the Payer:            |                 |
| Information for the Beneficiary : |                 |
| Status:                           | ACCOK           |
| Payment No.:                      | 304.7.682767.1  |

#### Е. **Domestic Direct Debit Mandates**

To display, enter, change or cancel a Domestic Direct Debit Mandate, click on Payment Orders and Domestic Direct Debit Mandates.

| S Accounts                   | Domesti    | c Direct   | Debit Man     | dates |              |             |                                            |             |        |
|------------------------------|------------|------------|---------------|-------|--------------|-------------|--------------------------------------------|-------------|--------|
| > Transaction History        |            |            |               |       |              |             |                                            |             |        |
| Statements                   | Place ne   | ew mandate | 2             |       |              | Filter      | Delete Filter List                         | of Requests | Print  |
| 😝 Payment Orders             |            |            |               |       |              |             |                                            |             |        |
| Domestic Orders              | Mandate    | Payer's    | Beneficiary's | Bank  | Maximum      | Description | Frequency                                  | Status      | Action |
| Domestic Bulk Orders         | date       | Account    | Account       | Code  | Amount       |             |                                            |             |        |
| Domestic Standing Orders     | 14.08.2014 | 14002      | 51003         | 6000  | 6.666,00 CZK |             | Quarterly                                  | Active      | ं 🥖 🗙  |
| Domestic Direct Debit        | 13.08.2014 | 40003      | 50018         | 6000  | 1.000,00 CZK |             | Weekly                                     | Active      | à 🌶 🗴  |
| Orders Domestic Direct Debit | 13.08.2014 | 50018      | 40003         | 6000  | 1.000,00 CZK |             | At any time if the ot<br>conditions are me | her Active  | à 🌶 🗴  |
| Mandates                     | 16.06.2014 | 14002      | 50026         | 6000  | 5.000,00 CZK |             | Monthly                                    | Active      | à 🌶 🗴  |

You have the following options:

- Enter a new Domestic Direct Debit Mandate by pressing Place new mandate (see paragraph 1);
- Change a Domestic Direct Debit Mandate via the Change icon (see paragraph 2);
- Cancel a Domestic Direct Debit Mandate via the Cancel icon (if you have a request for immediate cancellation, see paragraph  $\underline{3}$ ) or via the Change icon (if you have a request for cancellation that is to take effect at a later time, see paragraph 2;
- You can display requests for a new Domestic Direct Debit Mandate (including requests waiting for authorization by another User) by pressing List of Requests (see paragraph 4.a);
- Display requests to change or cancel a Domestic Direct Debit Mandate (including requests waiting for authorization by another User) via the Detail icon (see paragraph 4.b);
- You can display already entered Domestic Direct Debit Mandates via the Filter button. Display a detail and change history via the Detail icon (see paragraph 5).

#### 1. **Enter a Domestic Direct Debit Mandate**

Enter a Domestic Direct Debit Mandate by clicking on Place new mandate.

| Domestic Direct Debit Mandates |        |               |                  |       |
|--------------------------------|--------|---------------|------------------|-------|
| Place new mandate              | Filter | Delete Filter | List of Requests | Print |

The form for entering the details of a Domestic Direct Debit Mandate is displayed.

## **!!!** ATTENTION **!!!**

Only characters that are allowed in the CERTIS system can be entered in a Domestic Direct Debit Mandate: abcdefghijklmnopqrstuvwxyzáäčďéčíľňóôöřŕšťúůüýž A B C D E F G H I J K L M N O P Q R S T U V W X Y Z Á Ä Č Ď É Ě Í Ľ Ň Ó Ô Ö Ř Ŕ Š Ť Ú Ů Ü Ý Ž 0123456789 /-?:()., '+! " # \$ % & \*;<=>@[\]^`{|}~ § space If other characters are entered in the Domestic Direct Debit Mandate, the Domestic Direct Debit Mandate cannot be authorized.

| Into individual fields as follows - fields marked with a red asterisk in IB are manda |
|---------------------------------------------------------------------------------------|
|---------------------------------------------------------------------------------------|

| Field                    | Description                                                                                                    |
|--------------------------|----------------------------------------------------------------------------------------------------|
| Description              | Here you can enter a description for ease of identification – this information will not be displayed to the Beneficiary.                                                                                                    |
| Payer's Account          | Select the number of your account (the Payer's Account) from which the direct debit payment is to be made.                                                                                                    |
| Beneficiary's<br>Account | <ul> <li>Enter the number of the Beneficiary's Account which may collect payments from the above-mentioned Payer's Account:</li> <li>the first field is used to enter the account prefix (positions 11 to 16 of the account number, counted from the right; this may be left blank;</li> <li>the second field is used to enter the account number (positions 1 to 10 of the account number, counted from the right) and <u>is mandatory;</u></li> <li>the third field is used to enter the code of the Beneficiary's bank (it can be selected from the list) and <u>is mandatory.</u></li> </ul> |
| Maximum Amount           | Enter the maximum amount which may periodically be collected from the account (the default currency is CZK).                                                                                                    |
| Frequency                | Select the required frequency of direct debit payments from the list.<br>Upon receiving a direct debit demand, the system will check whether the demand has<br>been sent at the required frequency – if it is sent more than once, direct debit is not<br>carried out.<br>An exception is <b>At any time if the other conditions are met</b> – in this case, a direct debit<br>demand may be sent repeatedly (even several times a day), but must meet other<br>conditions (i.e. the maximum amount and, where appropriate, the variable symbol).                                                |
| Valid from               | Enter the date when direct debit may take place for the first time. The first such date<br>may be the next Business Day after the Domestic Direct Debit Mandate has been<br>entered.<br>Other payments in line with the required frequency will be derived from that date.                                                                                                    |
| Valid to                 | Here, you can enter the date until which direct debit payments are to be made, if<br>known. This date should be at least one Business day higher than the date required for<br>the last direct debit payment.                                                                                                    |
| Variable symbol          | Here, you can enter the variable symbol – upon receiving a direct debit demand, the system will check whether the demand contains this variable symbol. If this variable symbol is not stated in the demand for a direct debit payment, direct debiting is not carried out.                                                                                                    |
| Information for<br>Payer | Here, you can enter or change the description as required for your own internal<br>purposes – this field is not transmitted anywhere, the entered data will remain<br>displayed only in details of Domestic Direct Debit Mandate; the Beneficiary will not see<br>it.                                                                                                    |

If you wish to delete all the data entered, you can click Clear.

After entering all the required information, proceed to the authorization of the Domestic Direct Debit Mandate by pressing Continue.

| Description: insurance   Payer's Account: 1234567890 - TESTOVACÍ KLIENT S.R.O CZK   Beneficiary's Account: 1021   Maximum Amount: 4000   Varianum Amount: 4000   Valid from: 22.09.2014   Variable Symbol: 22.09.2014   Information for the Payer: Mandatory field  |                            |                                         |
|----------------------------------------------------------------------------------------------------|----------------------------|-----------------------------------------|
| Payer's Account: 1234567890 - TESTOVACÍ KLIENT S.R.O CZK   Beneficiary's Account: 1021   Maximum Amount: 4000   CZK *   Frequency: Annually   Valid from: 22.09.2014   22.09.2014 28 * Valid to:   Variable Symbol:   Information for the Payer:   *Mandatory field | Description:               | insurance                               |
| Beneficiary's Account: 1021 6000   Maximum Amount: 4000 CZK*   Frequency: Annually *   Valid from: 22.09.2014 28 * Valid to:   Variable Symbol:                                                                                                    | Payer's Account:           | 1234567890 - TESTOVACÍ KLIENT S.R.O CZK |
| Maximum Amount: 4000 CZK*   Frequency: Annually **   Valid from: 22.09.2014 28 * Valid to:   Variable Symbol: Information for the Payer:   Information for the Payer: * Mandatory field                                                                             | Beneficiary's Account:     | 1021 6000                               |
| Frequency: Annually   Valid from: 22.09.2014   Variable Symbol: 28   Information for the Payer: • Mandatory field                                                                                                    | Maximum Amount:            | 4000 CZK *                              |
| Valid from: 22.09.2014 22 Valid to: 23<br>Variable Symbol: Information for the Payer: Mandatory field                                                                                                    | Frequency:                 | Annually                                |
| Variable Symbol: Information for the Payer: Mandatory field                                                                                                    | Valid from:                | 22.09.2014 28 Valid to: 28              |
| Information for the Payer:<br>* Mandatory field                                                                                                    | Variable Symbol:           |                                         |
| * Mandatory field                                                                                                    | Information for the Payer: |                                         |
|                                                                                                    |                            | * Mandatory field                       |
|                                                                                                    |                            | Default Continue                        |

Perform authorization according to the defined Rights - the procedure is defined in Part I of the User Guide.

Following successful authorization, a request is sent to the Bank to create a Domestic Direct Debit Mandate (the request is displayed under List of requests - see paragraph 4.a). If a Domestic Direct Debit Mandate needs to be authorized by two or more Users, the request must be authorized under that button.

Once it has been placed in the Bank's systems, a Domestic Direct Debit Mandate is displayed in the introductory summary (see the introduction to point <u>E</u> and paragraph 5 – it may not be displayed immediately).

#### 2. **Changing a Domestic Direct Debit Mandate**

To change a Domestic Direct Debit Mandate, click on Change in the row of the respective Domestic Direct Debit Mandate.

### **!!! ATTENTION !!!**

A change of a Domestic Direct Debit Mandate can be performed with effect no earlier than the next Business Day.

| Domest          | ic Direct          | Debit Man                | dates        |                   |             |              |            |        |        |
|-----------------|--------------------|--------------------------|--------------|-------------------|-------------|--------------|------------|--------|--------|
| Place n         | ew mandate         |                          |              |                   | Filter D    | elete Filter | List of Re | quests | Print  |
| Mandate<br>date | Payer's<br>Account | Beneficiary's<br>Account | Bank<br>Code | Maximum<br>Amount | Description | Freque       | ency       | Status | Action |
| 14.08.2014      | 14002              | 51003                    | 6000         | 6.666,00 CZK      |             | Quarte       | erly       | Active | à 🌶 🗙  |

The details of the placed Domestic Direct Debit Mandate will appear. Apart from the Payer's account and Frequency, all details of a Domestic Direct Debit Mandate may be changed:

| Field                    | Description                                                                                                    |
|--------------------------|----------------------------------------------------------------------------------------------------|
| Description              | Here you can enter/change the description of the Direct Debit Mandate.                                                                                                    |
| Beneficiary's<br>Account | <ul> <li>Here you can change the number of the Beneficiary's Account:</li> <li>the first field is used to enter the account prefix (positions 11 to 16 of the account number, counted from the right; this may be left blank;</li> <li>the second field is used to enter the account number (positions 1 to 10 of the account number, counted from the right) and <u>is mandatory;</u></li> <li>the third field is used to enter the code of the Beneficiary's bank (it can be selected from the list) and <u>is mandatory.</u></li> </ul> |
| Maximum Amount           | Here you can change the maximum amount which may periodically be collected from the account.                                                                                                    |
| Effective date of change | Here the date of the next Business Day is automatically displayed. This information may be changed as required, but the date must always be a future Business Day.                                                                                                    |
| Valid to                 | Here you can enter the date until which direct debit payments are to be made, if<br>known. This date should be at least one Business day higher than the date required for<br>the last direct debit payment.                                                                                                    |
| Variable symbol          | Here you can enter/change the variable symbol – upon receiving a direct debit demand, the system will check whether the demand contains this variable symbol. If this variable symbol is not stated in the demand for a direct debit payment, direct debiting is not carried out.                                                                                                    |
| Information for<br>Payer | Here you can enter or change the description as required for your own internal<br>purposes – this field is not transmitted anywhere, the entered data will remain<br>displayed only in details of Domestic Direct Debit Mandate; the Beneficiary will not see<br>it                                                                                                    |

To change the Payer's Account or Frequency, you need to cancel the existing Domestic Direct Debit Mandate and place a new one (in this case, return by clicking on Back).

After entering all the required details, proceed to the authorization of the Domestic Direct Debit Mandate by clicking on Continue.

| Payer's Account:                 | 1021            |              |           |      |    |
|----------------------------------|-----------------|--------------|-----------|------|----|
| Mandate valid from:              | 14.08.2014      |              |           |      |    |
| Frequency:                       | Quarterly       |              |           |      |    |
| Description:                     |                 |              |           |      |    |
| Beneficiary's Account:           | 0               | 00150        |           | 6000 |    |
| Maximum Amount:                  | 5555            | CZK *        |           |      |    |
| Effective Date of the<br>Change: | 23.09.2014      | 28 *         | Valid to: |      | 28 |
| Variable Symbol:                 |                 |              |           |      |    |
| nformation for the Payer:        | new amount fro  | om 09/23/201 | 4         |      |    |
|                                  | * Mandatory fie | eld          |           |      |    |

Version: 20140927

Page 48 (of 80) PPF banka a.s., Praha 6, Evropská 2690/17, Postal Code 160 41 Czech Republic, Company ID No. 47116129, VAT No. CZ47116129 The company is recorded in the Commercial Register at the Municipal Court in Prague, Section B, File 1834 Tel.: (+420) 224 175 888, Fax: (+420) 224 175 980

Perform authorization according to the defined Rights - the procedure is defined in Part I of the User Guide.

Following successful authorization, a request is sent to the Bank to change a Domestic Direct Debit Mandate (the request is displayed under Detail and subsequently under Change History – see paragraph 4.b). If a change in a Domestic Direct Debit Mandate needs to be authorized by two or more Users, the request must be authorized under that option.

Only one change waiting for processing (an effective date) may be made to a Domestic Direct Debit Mandate at any one time. Therefore, following successful authorization, the status of the Domestic Direct Debit Mandate is changed to "Temporarily locked for changes" and icon Change is not available. This status will be displayed until the effective date of the change that has been entered. On the Business Day following the effective date of the change, the status of the Domestic Direct Debit Mandate returns to Active and another change is then possible.

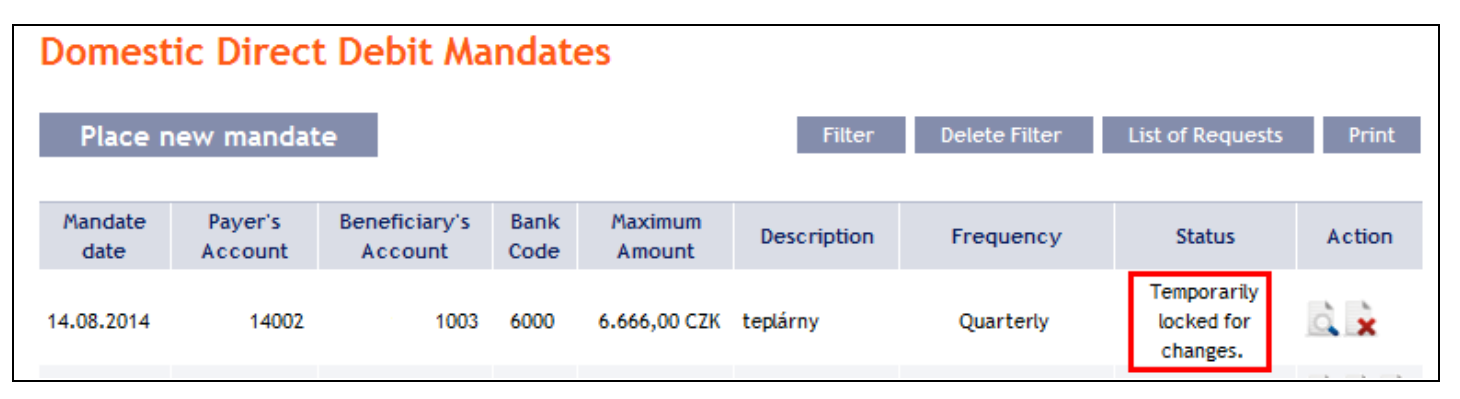

#### 3. **Cancelling a Domestic Direct Debit Mandate**

You can cancel a Domestic Direct Debit Mandate in one of two ways:

- Enter the termination date as a change in the Domestic Direct Debit Mandate according to paragraph 2, or c)
- Use the Cancel icon in the row of the respective Domestic Direct Debit Mandate in line with the following d) procedure.

If you use the Cancel icon to cancel a Domestic Direct Debit Mandate, cancellation will take place automatically with effect as of the next Business Day.

### **!!!** ATTENTION **!!!**

Cancellation of a Domestic Direct Debit Mandate can be performed with effect as of the next Business Day at the earliest.

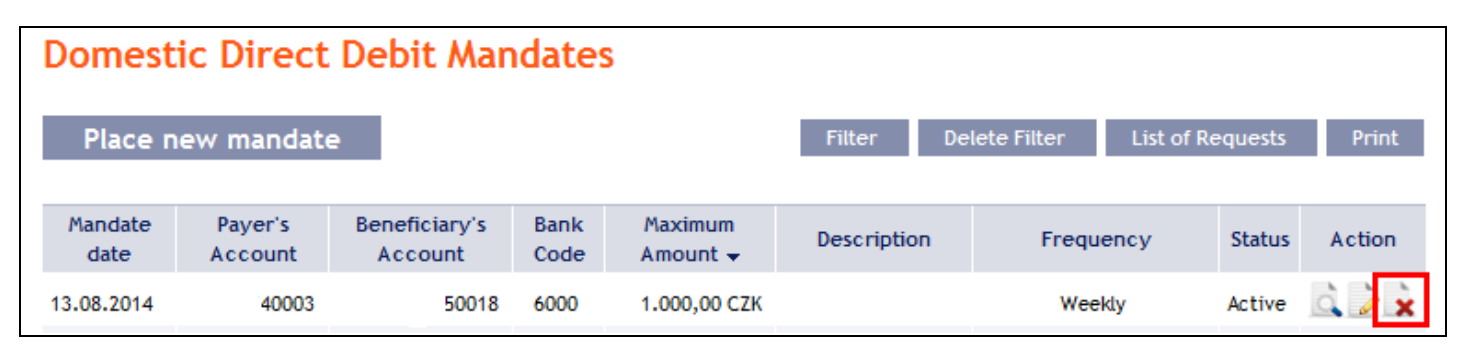

After clicking on this icon, the screen for authorization will appear instantly. Perform authorization according to the defined Rights - the procedure is defined in Part I of the User Guide.

Following successful authorization, a request is sent to the Bank to cancel a Domestic Direct Debit Mandate (the request is displayed under Detail and subsequently under Change History – see paragraph 4.b). If a Domestic Direct Debit Mandate cancellation needs to be authorized by two or more Users, the request must be authorized under that option.

Once it has been cancelled in the Bank's systems, the Domestic Direct Debit Mandate is also deleted in the introductory summary (see the introduction to point  $\underline{E}$ ) – deletion may not be immediate.

# 4. Displaying requests for the placement, change or cancellation of a Domestic Direct Debit Mandate

## a) <u>Requests for setting up a Domestic Direct Debit Mandate</u>

Requests for the placement of a Domestic Direct Debit Mandate placed through IB can be displayed by clicking on List of Requests. Requests submitted by other means (mail, in person at the Bank's Place of Business, etc.) are not reflected in the list of requests displayed in IB – a Domestic Direct Debit Mandate is displayed in IB only after it has been entered.

| Domestic Direct Debit Mandates |        |               |                  |       |
|--------------------------------|--------|---------------|------------------|-------|
| Place new mandate              | Filter | Delete Filter | List of Requests | Print |

The left column shows the date on which the request was entered in IB and the type of request (Create). Clicking on the Back button will return you to the preceding Domestic Direct Debit Mandates screen. The data displayed can also be printed by clicking on Print – printing is performed in the same manner as described in chapter  $\underline{IV}$ .

| List of I                           | Requests           |                          |           |                   |             |           |          |        |
|-------------------------------------|--------------------|--------------------------|-----------|-------------------|-------------|-----------|----------|--------|
| Date of<br>entry<br>Request<br>type | Payer's<br>Account | Beneficiary's<br>Account | Bank Code | Maximum<br>Amount | Description | Frequency | Status   | Action |
| 20.09.2014<br>Create                | 14002              | 14045                    | 6000      | 4.000,00 CZK      | insurance   | Annually  | PARTSIG  | à 🧞 🗼  |
| 26.08.2014<br>Create                | 50026              | 51003                    | 6000      | 1.555,00 CZK      |             | Daily     | ACCEPTED | à      |
|                                     |                    |                          |           |                   |             |           |          |        |
|                                     |                    |                          |           | Back I            | Print       |           |          |        |

Clicking on the Detail icon in the Action column will display the detail of the entered request.

| Date of<br>entry<br>Request<br>type | Payer's<br>Account | Beneficiary's<br>Account | Bank Code | Maximum<br>Amount | Description | Frequency | Status  | Action       |
|-------------------------------------|--------------------|--------------------------|-----------|-------------------|-------------|-----------|---------|--------------|
| 20.09.2014<br>Create                | 14002              | 14045                    | 6000      | 4.000,00 CZK      | insurance   | Annually  | PARTSIG | <u>à</u> 🇞 🗼 |

Clicking on the Back to list button will return you to the preceding List of Requests screen. The data displayed can also be printed by clicking on Print – printing is performed in the same manner as described in chapter <u>IV</u>.

| Description:               | insurance      |  |
|----------------------------|----------------|--|
| Payer's Account:           | 00102          |  |
| Payer's Account Currency:  | СХК            |  |
| Beneficiary's Account:     | 1021           |  |
| Beneficiary's Bank Code:   | 6000           |  |
| Date of Entry:             | 20.09.2014     |  |
| Valid from:                | 23.09.2014     |  |
| Valid to:                  |                |  |
| Maximum Amount:            | 4.000,00 CZK   |  |
| Frequency:                 | Annually       |  |
| Variable Symbol:           |                |  |
| Information for the Payer: |                |  |
| Identification Number:     |                |  |
| Status:                    | PARTSIG        |  |
| Request No.:               | 333.7.683370.1 |  |

Where, under the defined Rights, a request to place a Domestic Direct Debit Mandate needs to be authorized by another User, the icons Authorize and Delete are displayed in the Action column.

To complete the authorization of a request, click on Authorize and carry out authorization in accordance with the defined Rights - the procedure is explained in Part I of the User Guide.

| Date of<br>entry<br>Request<br>type | Payer's<br>Account | Beneficiary's<br>Account | Bank Code | Maximum<br>Amount | Description | Frequency | Status  | Action |
|-------------------------------------|--------------------|--------------------------|-----------|-------------------|-------------|-----------|---------|--------|
| 20.09.2014<br>Create                | 14002              | 14045                    | 6000      | 4.000,00 CZK      | insurance   | Annually  | PARTSIG | à 🧞 🗴  |

At any time prior to the completion of authorization, a request may also be deleted (for example, if incorrect information has been entered) - in this case, click on the Delete icon.

| Date of<br>entry<br>Request<br>type | Payer's<br>Account | Beneficiary's<br>Account | Bank Code | Maximum<br>Amount | Description | Frequency | Status  | Action |
|-------------------------------------|--------------------|--------------------------|-----------|-------------------|-------------|-----------|---------|--------|
| 20.09.2014<br>Create                | 14002              | 14045                    | 6000      | 4.000,00 CZK      | insurance   | Annually  | PARTSIG | à 🕹 🗼  |

The system asks whether you really want to delete the selected order - click on the Yes button.

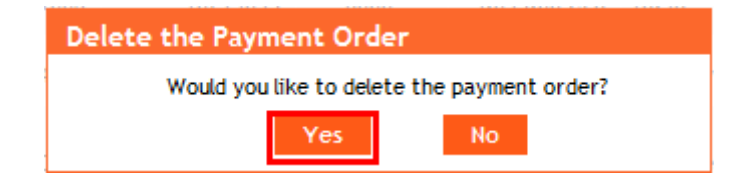

The request to place a Domestic Direct Debit Mandate will then be deleted.

Version: 20140927 PPF banka a.s., Praha 6, Evropská 2690/17, Postal Code 160 41 Czech Republic, Company ID No. 47116129, VAT No. CZ47116129 The company is recorded in the Commercial Register at the Municipal Court in Prague, Section B, File 1834 Tel.: (+420) 224 175 888, Fax: (+420) 224 175 980

#### Requests to change or cancel a Domestic Direct Debit Mandate b)

Requests to change a Domestic Direct Debit Mandate and requests to cancel a Domestic Direct Debit Mandate awaiting completion of authorization which have been placed through IB can be displayed in the detail of a specific Domestic Direct Debit Mandate. Requests submitted by other means (mail, in person at the Bank's Place of Business, etc.) are not reflected in the list of changes displayed in IB - only the change that has been entered is reflected in IB.

First click on the Detail icon in the row of the selected Domestic Direct Debit Mandate.

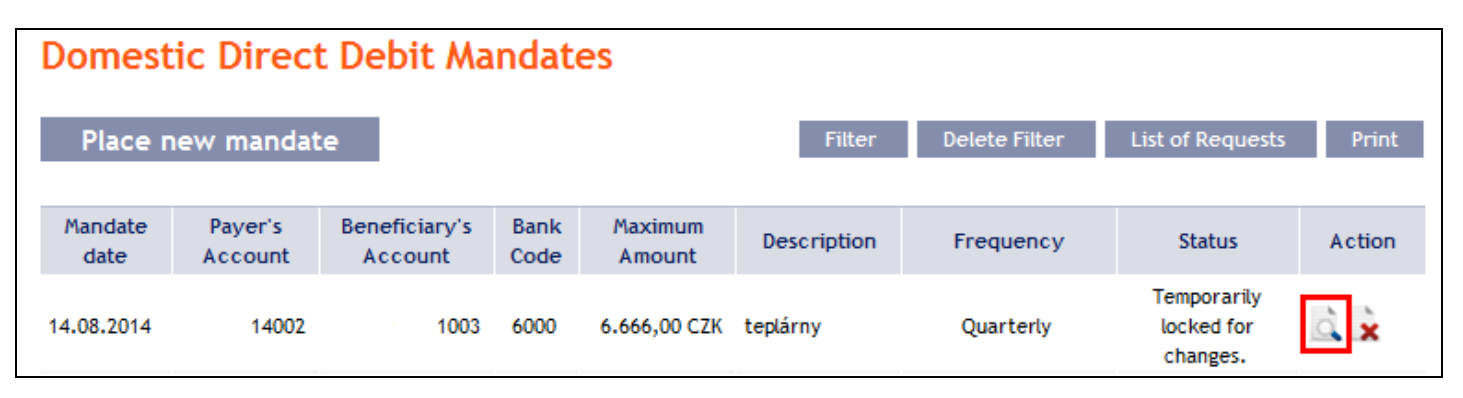

In the detail of the Domestic Direct Debit Mandate click on the Change History button.

| Description:               |                                 |
|----------------------------|---------------------------------|
| Payer's Account:           | 00102                           |
| Payer's Account Currency:  | СZК                             |
| Beneficiary's Account:     | 1505                            |
| Beneficiary's Bank Code:   | 6000                            |
| Date of Entry:             | 2014-08-12                      |
| Valid from:                | 14.08.2014                      |
| Valid to:                  |                                 |
| Maximum Amount:            | 6.666,00 CZK                    |
| Frequency:                 | Quarterly                       |
| Variable symbol:           |                                 |
| Information for the Payer: |                                 |
| Idendification Number:     | 550                             |
| Status:                    | Temporarily locked for changes. |

A history of the changes to the selected Domestic Direct Debit Mandate will appear. The left column shows the date on which the change request was entered in IB and the type of the request. Clicking on the Back button will return you to the preceding Detail of Domestic Direct Debit Mandate screen. The displayed data can also be printed by clicking on Print – printing is performed in the same manner as described in chapter IV. Clicking on the Detail icon in the Action column will display the detail of the entered request.

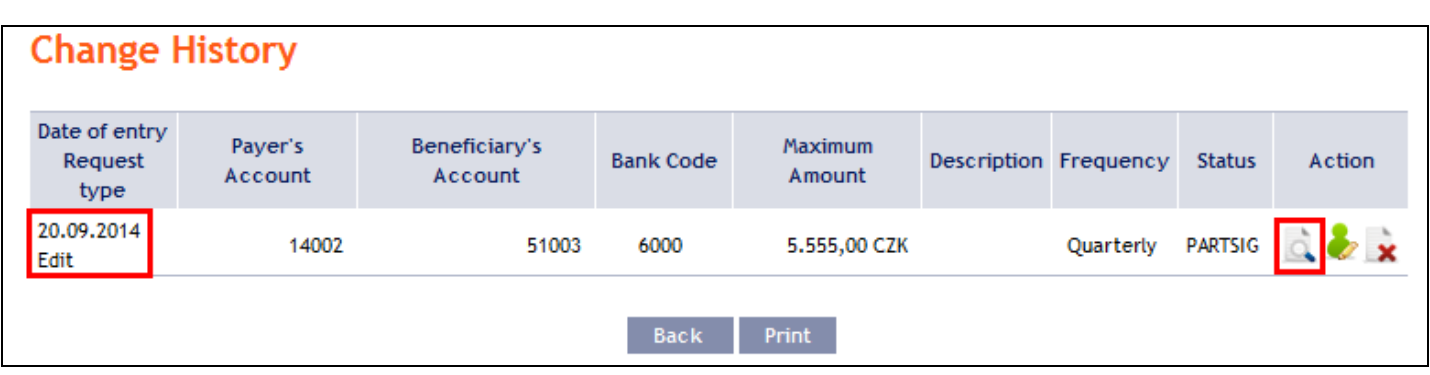

Clicking on the Back to list button will return you to the preceding Change History screen. The data displayed can also be printed by clicking on Print – printing is performed in the same manner as described in chapter  $\underline{IV}$ .

| Detail of Request             |                            |
|-------------------------------|----------------------------|
| Description:                  |                            |
| Payer's Account:              | 00102                      |
| Payer's Account Currency:     | CZK                        |
| Beneficiary's Account:        | 1505                       |
| Beneficiary's Bank Code:      | 6000                       |
| Date of Entry:                | 20.09.2014                 |
| Effective Date of the Change: | 23.09.2014                 |
| Valid to:                     |                            |
| Maximum Amount:               | 5.555,00 CZK               |
| Frequency:                    | Quarterly                  |
| Variable Symbol:              |                            |
| Information for the Payer:    | new amount from 09/23/2014 |
| Identification Number:        | 550                        |
| Status:                       | PARTSIG                    |
| Request No.:                  | 355.7.683371.1             |

Where, under the defined Rights, a request to change a Domestic Direct Debit Mandate needs to be authorized by another User, the icons Authorize and Delete are displayed in the Action column.

To complete the authorization of a request, click on Authorize and carry out authorization in accordance with the defined Rights – the procedure is explained in Part I of the User Guide.

| Date of entry<br>Request<br>type | Payer's<br>Account | Beneficiary's<br>Account | Bank Code | Maximum<br>Amount | Description | Frequency | Status  | Action |
|----------------------------------|--------------------|--------------------------|-----------|-------------------|-------------|-----------|---------|--------|
| 20.09.2014<br>Edit               | 14002              | 51003                    | 6000      | 5.555,00 CZK      |             | Quarterly | PARTSIG | à 🧞 🗴  |

At any time prior to the completion of authorization, a request may also be deleted (for example, if incorrect information has been entered) - in this case, click on the Delete icon.

| Date of entry<br>Request<br>type | Payer's<br>Account | Beneficiary's<br>Account | Bank Code | Maximum<br>Amount | Description | Frequency | Status  | Action |
|----------------------------------|--------------------|--------------------------|-----------|-------------------|-------------|-----------|---------|--------|
| 20.09.2014<br>Edit               | 14002              | 51003                    | 6000      | 5.555,00 CZK      |             | Quarterly | PARTSIG | à 🕹 🗼  |

The system asks whether you really want to delete the selected order - click on the Yes button.

| Delete the Payment Order                    |  |  |  |  |  |  |  |  |
|---------------------------------------------|--|--|--|--|--|--|--|--|
| Would you like to delete the payment order? |  |  |  |  |  |  |  |  |
| Yes No                                      |  |  |  |  |  |  |  |  |
|                                             |  |  |  |  |  |  |  |  |

The request to change a Domestic Direct Debit Mandate will then be deleted.

# 5. Displaying previously placed Domestic Direct Debit Mandates

Previously entered Domestic Direct Debit Mandates are displayed automatically after clicking on Domestic Direct Debit Mandates. If you wish to display Domestic Direct Debit Mandates according to selected criteria, click on Filter in the upper right-hand corner of the screen.

| Domestic Direct Debit Mandates  |            |            |               |      |              |                                   |                                                |        |              |  |
|---------------------------------|------------|------------|---------------|------|--------------|-----------------------------------|------------------------------------------------|--------|--------------|--|
| Transaction History             |            |            |               |      |              |                                   |                                                |        |              |  |
| Statements                      | Place n    | ew mandate | e             |      |              | Filter Delete Filter List of Requ |                                                |        | quests Print |  |
| 🔽 Payment Orders                |            |            |               |      |              |                                   |                                                |        |              |  |
| Domestic Orders                 | Mandate    | Payer's    | Beneficiary's | Bank | Maximum      | Description                       | Frequency                                      | Status | Action       |  |
| Domestic Bulk Orders            | date       | Account    | Account       | code | Alliount 🗸   |                                   |                                                |        |              |  |
| Domestic Standing Orders        | 13.08.2014 | 40003      | 50018         | 6000 | 1.000,00 CZK |                                   | Weekly                                         | Active | ं 🧳 🗴        |  |
| Domestic Direct Debit<br>Orders | 13.08.2014 | 50018      | 40003         | 6000 | 1.000,00 CZK |                                   | At any time if the other<br>conditions are met | Active | à 🌶 🗴        |  |
| Domestic Direct Debit           | 18.08.2014 | 14045      | 50018         | 6000 | 1.500,00 CZK |                                   | Daily                                          | Active | à 🌶 🗴        |  |
| Mandates<br>Intrabank Orders in | 01.07.2014 | 50026      | 50152         | 6000 | 1.500,00 CZK |                                   | Biannually                                     | Active | à 🌶 🕯        |  |

After clicking on this icon, the field will appear to enter the required criteria for the display of Domestic Direct Debit Mandates.

To display Domestic Direct Debit Mandates, at least information from the Payer's Account field (All Accounts is the default setting) and Frequency (Not selected is the default setting) must be filled in:

| Field             | Description                                                                           |
|-------------------|---------------------------------------------------------------------------------------|
| Payer's Account   | You can leave all the accounts or select one from the roll-box.                       |
| Start of validity | Here you can enter the period in which the validity of Domestic Direct Debit Mandates |
| from – to         | is to commence.                                                                       |
| End of validity   | Here you can enter the period in which validity of Domestic Direct Debit Mandates is  |
| from – to         | to end.                                                                               |
|                   | Here you can enter the minimum permitted amount of Domestic Direct Debit Mandates     |
| Maximum amount    | (fill in only the Amount from field), the maximum permitted amount of Domestic        |
| from – to         | Direct Debit Mandates (fill in only the to field) or the range of the Domestic Direct |
|                   | Debit Mandate amounts (fill in both fields).                                          |
| Beneficiary's     | You can enter the number of a specific Beneficiary's Account from which direct debit  |
| Account           | demands may be sent.                                                                  |
| Raple code        | You can enter the code of the Beneficiary's (Beneficiaries') bank from which direct   |
| Dalik Code        | debit demands may be sent.                                                            |
| Frequency         | Either leave the frequency blank or select a frequency from the roll-box.             |

Version: 20140927

Page 54 (of 80)

If the entered data is incorrect, you can delete all information entered by clicking Clear or click on Back to return to the homepage of Domestic Direct Debit Mandates. After entering the required criteria, click on Display.

| Payer's Account:       | All Accounts |    |            |    | • |
|------------------------|--------------|----|------------|----|---|
| Start of validity      |              |    |            |    |   |
| from:                  |              | 28 | to:        | 28 |   |
| End of validity        |              |    |            |    |   |
| from:                  |              | 28 | to:        | 28 |   |
| Maximum amount from:   |              |    | to:        |    |   |
| Beneficiary's Account: |              |    | Bank Code: |    |   |
| Frequency:             | Not Selected |    |            |    | • |

The system will first summarise the criteria entered for the filter with the exception of the criterion All Accounts in the field Payer's Account and the Not selected criterion in the Frequency field (the system does not display these criteria). Then the system will display all the Domestic Direct Debit Mandates that fulfil the criteria entered. These selected Domestic Direct Debit Mandates are displayed as long as the User is signed in, unless the criteria are changed or deleted.

You can change the criteria entered by clicking on Filter in the upper part of the screen. Click on Delete filter for the list of all Domestic Direct Debit Mandates entered to appear again. The data displayed can also be printed by clicking on Print - printing is performed in the same manner as described in chapter IV. Clicking on the Detail icon will display the details of the selected Domestic Direct Debit Mandate.

| Domestic Direct Debit Mandates |                 |                  |       |           |                  |               |            |         |        |  |  |
|--------------------------------|-----------------|------------------|-------|-----------|------------------|---------------|------------|---------|--------|--|--|
| Place ne                       | w mandate       |                  |       |           | Filter D         | )elete Filter | List of Re | equests | Print  |  |  |
| Maximum amou                   | unt from:       | 5.000,00         |       |           |                  |               |            |         |        |  |  |
| Amount to:                     |                 | 6.000,00         |       |           |                  |               |            |         |        |  |  |
| Mandate date                   | Payer's Account | Beneficiary's Ac | count | Bank Code | Maximum Amount 🔺 | Description   | Frequency  | Status  | Action |  |  |
| 16.06.2014                     | 14002           |                  | 50026 | 6000      | 5.000,00 CZK     | THK - 1.      | Monthly    | Active  | à 🌶 🗴  |  |  |

Clicking on the Back to list button will return you to the initial Domestic Direct Debit Mandates screen. The data displayed can also be printed by clicking on Print - printing is performed in the same manner as described in chapter IV.

| Description:               | THK - 1.            |
|----------------------------|---------------------|
| Payer's Account:           | 0010                |
| Payer's Account Currency:  | СZК                 |
| Beneficiary's Account:     | 4003                |
| Beneficiary's Bank Code:   | 6000                |
| Date of Entry:             | 2014-06-13          |
| Valid from:                | 16.06.2014          |
| Valid to:                  |                     |
| Maximum Amount:            | 5.000,00 CZK        |
| Frequency:                 | Monthly             |
| Variable symbol:           |                     |
| Information for the Payer: | zadáno při uzávěrce |
| Idendification Number:     | 525                 |
| Status:                    | Active              |

Clicking on the Change History button will display a list of changes made to the respective Domestic Direct Debit Mandate - see paragraph 4.b).

#### **Intrabank Order in Foreign Currency** F.

This Payment Order type can be entered for payments between two accounts kept at the Bank, provided that at least one of them is denominated in a foreign currency.

To display or place an Intrabank Order in Foreign Currency, click on the menu Payment Orders and Payment Order in Foreign Currencies within the Bank.

|               | Jrders in For                                                                                    | eign Currency                                                                                                    |                                                                                                    |                                                                                                    |                                                                                                    |                                                                                                    |
|---------------|--------------------------------------------------------------------------------------------------|----------------------------------------------------------------------------------------------------|----------------------------------------------------------------------------------------------------|----------------------------------------------------------------------------------------------------|----------------------------------------------------------------------------------------------------|----------------------------------------------------------------------------------------------------|
|               |                                                                                                  |                                                                                                    |                                                                                                    |                                                                                                    |                                                                                                    |                                                                                                    |
| New Order     |                                                                                                  |                                                                                                    |                                                                                                    | Filter                                                                                                    | Delete Filter                                                                                                    | Print                                                                                                    |
|               |                                                                                                  |                                                                                                    |                                                                                                    |                                                                                                    |                                                                                                    |                                                                                                    |
| Maturity Date | Payer's Account                                                                                  | Beneficiary's Account                                                                                                    | Amount                                                                                                    | Status                                                                                                    | Payment no. 🔺                                                                                                    | Action                                                                                                    |
| 18.06.2014    | 52005                                                                                            | 61110                                                                                                    | 2,00 USD                                                                                                    | ACCEPTED                                                                                                    | 321.7.682780.1                                                                                                    | à 🌶                                                                                                    |
| 02.05.2014    | 51016                                                                                            | 51003                                                                                                    | 432,00 EUR                                                                                                    | ACCEPTED                                                                                                    | 321.7.682372.1                                                                                                    | à 🍃                                                                                                    |
| 02.05.2014    | 50026                                                                                            | 50037                                                                                                    | 10.000,00 CZK                                                                                                    | ACCEPTED                                                                                                    | 321.7.682371.1                                                                                                    | ۵.                                                                                                    |
| 02.05.2014    | 50213                                                                                            | 51003                                                                                                    | 6.548,00 RUB                                                                                                    | ACCEPTED                                                                                                    | 321.7.682370.1                                                                                                    | à 🍃                                                                                                    |
| 02.05.2014    | 51016                                                                                            | 30009                                                                                                    | 324,00 USD                                                                                                    | ERROR                                                                                                    | 321.7.682369.1                                                                                                    | ۵.                                                                                                    |
|               | New Order<br>Maturity Date<br>18.06.2014<br>02.05.2014<br>02.05.2014<br>02.05.2014<br>02.05.2014 | New Order           Maturity Date         Payer's Account           18.06.2014         52005           02.05.2014         51016           02.05.2014         50026           02.05.2014         50213           02.05.2014         51016 | New Order           Maturity Date         Payer's Account         Beneficiary's Account           18.06.2014         52005         61110           02.05.2014         51016         51003           02.05.2014         50026         50037           02.05.2014         50213         51003           02.05.2014         50213         51003           02.05.2014         51016         30009 | Maturity Date         Payer's Account         Beneficiary's Account         Amount           18.06.2014         52005         61110         2,00 USD           02.05.2014         51016         51003         432,00 EUR           02.05.2014         50026         50037         10.000,00 CZK           02.05.2014         50213         51003         6.548,00 RUB           02.05.2014         51016         30009         324,00 USD | New Order         Filter           Maturity Date         Payer's Account         Beneficiary's Account         Amount         Status           18.06.2014         52005         61110         2,00 USD         ACCEPTED           02.05.2014         51016         51003         432,00 EUR         ACCEPTED           02.05.2014         50026         50037         10.000,00 CZK         ACCEPTED           02.05.2014         50213         51003         6.548,00 RUB         ACCEPTED           02.05.2014         51016         30009         324,00 USD         ERROR | New Order         Filter         Delete Filter           Maturity Date         Payer's Account         Beneficiary's Account         Amount         Status         Payment no. ▲           18.06.2014         52005         61110         2,00 USD         ACCEPTED         321.7.682780.1           02.05.2014         51016         51003         432,00 EUR         ACCEPTED         321.7.682372.1           02.05.2014         50026         50037         10.000,00 CZK         ACCEPTED         321.7.682371.1           02.05.2014         50213         51003         6.548,00 RUB         ACCEPTED         321.7.682370.1           02.05.2014         51016         30009         324,00 USD         EROR         321.7.682369.1 |

You can place a new Intrabank Order in Foreign Currency by clicking on New order (see paragraph 1). You can modify the display of previously placed Intrabank Orders in Foreign Currency by clicking on Filter (see paragraph  $\underline{2}$ ).

Intrabank Orders in Foreign Currency can also be imported into IB as part of importing a Foreign Bulk Order, see Article H.

# 1. Placing an Intrabank Order in Foreign Currency

Place an Intrabank Order in Foreign Currency by clicking on New order.

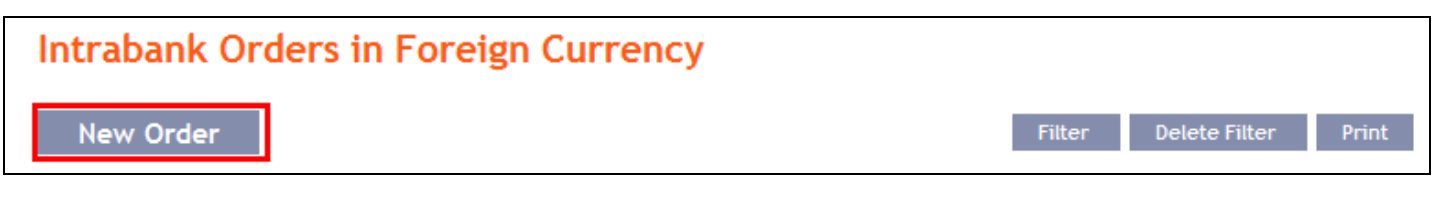

The form for placing an Intrabank Order in Foreign Currency will appear.

### **!!!** ATTENTION **!!!**

Characters that are allowed in the <u>CERTIS</u> system can only be entered in the Intrabank Order in Foreign Currency: a b c d e f g h i j k l m n o p q r s t u v w x y z á ä č ď é ě í ľ ň ó ô ö ř ŕ š ť ú ů ü ý ž A B C D E F G H I J K L M N O P Q R S T U V W X Y Z Á Ä Č Ď É Ě Í Ľ Ň Ó Ô Ö Ř Ŕ Š Ť Ú Ů Ü Ý Ž 0 1 2 3 4 5 6 7 8 9 /-?:().,'+!" # \$ % & \*;<=>@[\]^`{|}~§ space

If other characters are entered in the Intrabank Order in Foreign Currency, the Intrabank Order in Foreign Currency cannot be authorized.

Enter the individual fields as follows - fields marked in IB with a red asterisk are mandatory:

| Field                    | Description                                                                                                    |
|--------------------------|----------------------------------------------------------------------------------------------------|
| Template                 | If you wish to use an existing template to enter a new Intrabank Order in Foreign<br>Currency, select it from the list. If no template has been created for Intrabank Orders in<br>Foreign Currency, the list will not be available                                                                               |
| Payer's Account          | Select the number of your account (the Payer's Account) from which the Interbank Order<br>in Foreign Currency is to be executed.                                                                                                    |
| Beneficiary's<br>Account | Enter the Beneficiary's account number. The first field is used to enter the account prefix (eleventh to sixteenth number positions counted from the right) and can remain blank. The second field is used to enter the account number (first to tenth number positions counted from the right) and is mandatory. |
| Due date                 | The first possible Maturity Date will be entered automatically; it can be changed.                                                                                                    |
| Amount                   | Enter the amount of the Intrabank Order in Foreign Currency.                                                                                                    |
| Currency                 | Enter the currency of the Intrabank Order in Foreign Currency.<br><u>III ATTENTION !!!</u><br><u>INTRABANK ORDERS IN FOREIGN CURRENCY CAN ONLY BE ENTERED IN THE</u><br><u>CURRENCY OF THE PAYER'S ACCOUNT OR IN THE CURRENCY OF THE</u><br><u>BENEFICIARY'S ACCOUNT, OTHERWISE THEY WILL NOT BE EXECUTED!!!</u>  |
| Message for              | Here you can enter a description of the payment for the Beneficiary's needs - this this is                                                                                                    |
| Beneficiary              | also displayed in the Payer's statement.                                                                                                    |
| Information for<br>Bank  | Here you can enter information for the Bank about the individual conditions agreed with<br>the Bank for a specific Intrabank Order in Foreign Currency (e.g. individual exchange<br>rate, value date, etc.).                                                                                                    |
| Template name            | If you wish to save the placed Intrabank Order in Foreign Currency as a template<br>because you plan to use it more often, enter the name of the template under which this<br>Intrabank Order in Foreign Currency will be saved in the list of templates here.                                                    |

If you wish to delete all the entered details (if placing a new Intrabank Order in Foreign Currency) or return to the original status (when using a template), you can click on Clear.

If you wish to save the Intrabank Order in Foreign Currency as a template, click on Save template – <u>all the entered details including the amount, etc., if these fields are entered, will be saved as a template</u>. Therefore, before saving the template we recommend completing only the details that will always be the same (in particular the Payer's Account, the Beneficiary's Account, etc.), and the name of the template, which is mandatory in this case and without which the template will not be saved, then saving the template and only then completing the other details that will change (Maturity Date, amount, etc.).

Version: 20140927Page 57 (of 80)

After entering all the required details, continue with authorization of the Intrabank Order in Foreign Currency by clicking on Continue.

| Template:                | No template available                                                                      |                             |
|--------------------------|--------------------------------------------------------------------------------------------|-----------------------------|
| Payer's Account:         | 1234567890 - TESTOVACÍ KLIENT S.R.O CZK                                                    | *                           |
| Beneficiary's Account:   | 60003                                                                                      | *                           |
| BIC (SWIFT):             | PMBPCZPP Maturity Date: 22.09.2                                                            | 014 28 *                    |
| Amount:                  | 2325 Currency: USD                                                                         | <u> </u>                    |
|                          | AMOUNT CAN BE IN THE CURRENCY OF ONE<br>ACCOUNTS ONLY, OTHERWISE THE ORDER V<br>PERFORMED. | OF THE ABOVE<br>VILL NOT BE |
| Charges:                 | OUR                                                                                        |                             |
|                          |                                                                                            |                             |
| Message for Beneficiary: |                                                                                            |                             |
|                          |                                                                                            |                             |
|                          |                                                                                            |                             |
|                          |                                                                                            |                             |
| Message for Bank:        |                                                                                            |                             |
|                          |                                                                                            |                             |
| Template Name:           |                                                                                            |                             |
|                          | Mandatory field                                                                            |                             |

Perform authorization according to the defined Rights - the procedure is defined in Part I of the User Guide.

You can also enter an Intrabank Order in Foreign Currency by copying another, already existing Intrabank Order in Foreign Currency (with any status, even non executed). In such a case, click on the Copy icon next to the selected Intrabank Order in Foreign Currency.

| Maturity Date | Payer's Account | Beneficiary's Account | Amount   | Status   | Payment no. 🔺  | Action |
|---------------|-----------------|-----------------------|----------|----------|----------------|--------|
| 18.06.2014    | 52005           | 61110                 | 2,00 USD | ACCEPTED | 321.7.682780.1 | à 🌶    |

IB shows an exact copy of the selected Intrabank Order in Foreign Currency, with the exception of the Due Date, which is automatically changed to the first possible Maturity Date. Following the modification/entering of all the required details continue to the authorization of the Intrabank Order in Foreign Currency using the Continue button. Perform the Authorization by the predefined Rights; the procedure is described in Part I of the User Guide.

| Template:                | No template available                                                                                             |
|--------------------------|----------------------------------------------------------------------------------------------------|
| Payer's Account:         | 1234567890 - TESTOVACÍ KLIENT S.R.O CZK                                                                           |
| Beneficiary's Account:   | 60003 *                                                                                                    |
| BIC (SWIFT):             | PMBPCZPP Maturity Date: 22.09.2014                                                                                |
| Amount:                  | 2325 * Currency: USD                                                                                              |
|                          | AMOUNT CAN BE IN THE CURRENCY OF ONE OF THE ABOVE<br>ACCOUNTS ONLY, OTHERWISE THE ORDER WILL NOT BE<br>PERFORMED. |
| Charges:                 | OUR                                                                                                    |
| Message for Beneficiary: |                                                                                                    |
| Message for Bank:        |                                                                                                    |
| Template Name:           |                                                                                                    |
|                          | * Mandatory field                                                                                                 |

# 2. Displaying previously entered Intrabank Orders in Foreign Currency

Previously entered Intrabank Orders in Foreign Currency are displayed automatically when clicking on Payment Order in Foreign Currencies within the Bank. If you wish to display Intrabank Orders in Foreign Currency according to the selected criteria, click on Filter in the upper right-hand corner of the screen.

| > Accounts                      | Intrabank (   | Orders in For   | eign Currency         |               |          |                |        |
|---------------------------------|---------------|-----------------|-----------------------|---------------|----------|----------------|--------|
| > Transaction History           |               |                 |                       |               |          |                |        |
| > Statements                    | New Order     |                 |                       |               | Filter   | Delete Filter  | Print  |
| Payment Orders                  |               |                 |                       |               |          |                |        |
| Domestic Orders                 | Maturity Date | Payer's Account | Beneficiary's Account | Amount        | Status   | Payment no. 🔺  | Action |
| Domestic Bulk Orders            | 22.09.2014    | 52005           | 61110                 | 2.325,00 USD  | PASSED   | 321.7.683373.1 | ۵ 🍃    |
| Domestic Standing Orders        | 18.06.2014    | 52005           | 61110                 | 2,00 USD      | ACCEPTED | 321.7.682780.1 | à 🍃    |
| Domestic Direct Debit<br>Orders | 02.05.2014    | 51016           | 51003                 | 432,00 EUR    | ACCEPTED | 321.7.682372.1 | à 🌶    |
| Domestic Direct Debit           | 02.05.2014    | 50026           | 50037                 | 10.000,00 CZK | ACCEPTED | 321.7.682371.1 | ۵.     |
| Intrabank Orders in             | 02.05.2014    | 50213           | 51003                 | 6.548,00 RUB  | ACCEPTED | 321.7.682370.1 | à 🌶    |
| Foreign Currency                | 02.05.2014    | 51016           | 30009                 | 324,00 USD    | ERROR    | 321.7.682369.1 | ۵.     |

After clicking on this icon, a field will appear to enter the required criteria for displaying Intrabank Orders in Foreign Currency.

To display Intrabank Orders in Foreign Currency, at least the detail from the Payer's Account field must be filled in or selected (All Accounts is the default setting):

| Field            | Description                                                                            |
|------------------|----------------------------------------------------------------------------------------|
| Payer's Account  | You can leave all the accounts or select one from the roll-box.                        |
| Data from to     | Here you can enter the period for which you wish to display the placed Intrabank       |
| Date from - to   | Orders in Foreign Currency.                                                            |
|                  | Here you can enter the minimum amount of the Intrabank Orders in Foreign Currency      |
| Amount from to   | (fill in only the Amount from field), the maximum amount of the Intrabank Orders in    |
| Amount from - to | Foreign Currency (fill in only the to field) or the range of the Intrabank Orders in   |
|                  | Foreign Currency amounts (fill in both fields).                                        |
| Currency         | You can enter the currency of the Intrabank Orders in Foreign Currency.                |
| Beneficiary's    | You can enter the number of the Beneficiary's account to which the Intrabank Orders in |
| Account          | Foreign Currency were executed.                                                        |

If the entered data is incorrect, you can delete all the entered details by clicking Clear or click on Back to return to the homepage of Intrabank Foreign Currency Transfers. After entering the required criteria, click on Submit.

| Payer's Account:          | All Accounts |    |     | ×  |
|---------------------------|--------------|----|-----|----|
| Date from:                |              | 28 | to: | 28 |
| Amount from:              |              |    | to: |    |
| Currency:                 |              |    |     |    |
| Beneficiary's<br>Account: |              |    |     |    |

The system will first summarise the entered criteria for the filter with the exception of criteria All Accounts in the field Payer's Account. The system does not display this criterion. Then the system will display all the Intrabank Orders in Foreign Currency that fulfil the entered criteria. These selected Intrabank Orders in Foreign Currency are displayed as long as the User is signed in, unless the criteria are changed or deleted.

You can change the entered criteria by clicking on Filter in the upper part of the screen. Click on Delete filter for the list of all placed Intrabank Orders in Foreign Currency to appear again. The displayed data can also be printed by clicking on Print – printing is performed in the same manner as described in chapter IV. Clicking on the Detail icon will display the details of the selected Intrabank Order in Foreign Currency.

| Intrabank     | Intrabank Orders in Foreign Currency |                       |              |          |                |        |  |  |  |  |
|---------------|--------------------------------------|-----------------------|--------------|----------|----------------|--------|--|--|--|--|
| New Order     |                                      |                       |              | Filter   | Delete Filter  | Print  |  |  |  |  |
| Currency:     | L                                    | ISD                   |              |          |                |        |  |  |  |  |
| Maturity Date | Payer's Account                      | Beneficiary's Account | Amount       | Status   | Payment no. 🔺  | Action |  |  |  |  |
| 22.09.2014    | 52005                                | 61110                 | 2.325,00 USD | PASSED   | 321.7.683373.1 | 0      |  |  |  |  |
| 18.06.2014    | 52005                                | 61110                 | 2,00 USD     | ACCEPTED | 321.7.682780.1 | à 🍃    |  |  |  |  |
| 02.05.2014    | 51016                                | 30009                 | 324,00 USD   | ERROR    | 321.7.682369.1 | à 🍃    |  |  |  |  |

Clicking on the Back button will return you to the initial Intrabank Orders in Foreign Currency screen. The displayed data can also be printed by clicking on Print - printing is performed in the same manner as described in chapter IV. Using the Copy button you can create a copy of the selected Intrabank Order in Foreign Currency, thereby entering a new Intrabank Order in Foreign Currency (see paragraph 1).

| Payer's Account:             | 4003            |
|------------------------------|-----------------|
| Payer's Account Currency:    | USD             |
| Payer's Account Type:        | Current account |
| Beneficiary's Account:       | 6000            |
| BIC (SWIFT):                 | PMBPCZPP        |
| Payment Sent Date:           | 20.09.2014      |
| Maturity Date:               | 22.09.2014      |
| Amount:                      | 2.325,00 USD    |
| Charges:                     | OUR             |
| Message for the Beneficiary: |                 |
| Information for the Bank:    |                 |
| Status:                      | PASSED          |
| Payment no. :                | 321.7.683373.1  |

#### G. **Foreign Orders**

To display or place a Foreign Order, click on the menu Payment Orders and Foreign Orders.

| > Accounts                      | Foreign O     | rders           |                            |             |              |               |        |
|---------------------------------|---------------|-----------------|----------------------------|-------------|--------------|---------------|--------|
| Transaction History             |               |                 |                            |             |              |               |        |
| Statements                      | Place New     | Order           |                            |             | Filter       | Delete Filter | Print  |
| Payment Orders                  |               |                 |                            |             |              |               |        |
| Domestic Orders                 | Maturity Date | Payer's Account | Beneficiary's Account/IBAN | BIC (SWIFT) | Amount       | Status        | Action |
| Domestic Bulk Orders            | 01.09.2014    | 51003           | 9963590000                 | GENODEM1HWI | 753,12 EUR   | WAITMATUR     | à 🌶    |
| Domestic Standing Orders        | 07.08.2014    | 51003           | 15                         | CIBCCATT    | 150,00 CAD   | ACCEPTED      | ۵.     |
| Domestic Direct Debit<br>Orders | 07.08.2014    | 51003           | 5444                       | CTBAAU25    | 321,00 AUD   | ACCEPTED      | à 🍃    |
| Domestic Direct Debit           | 07.08.2014    | 50026           | 12456                      | BKTRUS33    | 753,00 USD   | ACCEPTED      | à 🌶    |
| Intrabank Orders in             | 15.05.2014    | 51003           | DE874786151899000          | GENODEM1HWI | 753,12 USD   | ACCEPTED      | ۵ 🍃    |
| Foreign Currency                | 14.05.2014    | 51003           | DE874786151899000          | GENODEM1HWI | 753,12 EUR   | ACCEPTED      | ۵ 🍃    |
| Foreign Orders                  | 02.05.2014    | 51003           | DE874786151899000          | GENODEM1HWI | 1.234,00 EUR | ACCEPTED      | ز ک    |
| Cancelled Payments              | 02.05.2014    | 50002           | CZ9360000000020053         | PMBACZPP    | 753,00 EUR   | ACCEPTED      | à 🌶    |
| Templates                       | 15.04.2014    | 50026           | 12456                      | BKTRU533    | 753,00 USD   | ACCEPTED      | à 🍃    |
| Payment Cards                   | 15.04.2014    | 50026           | 12456                      | BKTRUS33    | 800,00 USD   | ACCEPTED      | ۵.     |
| > Notice                        |               |                 |                            |             | < Previous   | 1   2         | Next > |

You can place a new Foreign Order by clicking on Place New order (see paragraph 1). You can modify the displaying of previously placed Foreign Orders by clicking on Filter (see paragraph 2).

Version: 20140927

Page 62 (of 80) PPF banka a.s., Praha 6, Evropská 2690/17, Postal Code 160 41 Czech Republic, Company ID No. 47116129, VAT No. CZ47116129 The company is recorded in the Commercial Register at the Municipal Court in Prague, Section B, File 1834 Tel.: (+420) 224 175 888, Fax: (+420) 224 175 980

#### 1. **Placing a Foreign Order**

Place a Foreign Payment Order by clicking on Place New order.

| Foreign Orders  |        |               |       |
|-----------------|--------|---------------|-------|
| Place New Order | Filter | Delete Filter | Print |

The form for placement of a Foreign Payment Order will appear.

**!!!** ATTENTION **!!!** 

Characters that are allowed in the **SWIFT** messages can only be entered in the Foreign Order: abcdefghijklmnopqrstuvwxyz A B C D E F G H I J K L M N O P Q R S T U V W X Y Z 0123456789 /-?:().,'+ space

If other characters are entered in the Foreign Order, it will not be possible to authorize the Foreign Order.

Enter the individual fields as follows - the fields marked in IB with a red asterisk are mandatory:

| Field            | Description                                                                                                    |
|------------------|----------------------------------------------------------------------------------------------------|
| Template         | If you want to enter a new Foreign Order using an existing template, select it from the list. If no template has been created for the Foreign Orders, the list will not be available.                                                                                                    |
| Payer's Account  | Select the number of your account (the Payer's Account) from which the Foreign Order is to be executed.                                                                                                    |
| Amount           | Enter the amount of the Foreign Order.                                                                                                    |
| Currency         | Enter the currency of the Foreign Order.                                                                                                    |
| Charges          | Select the type of fee.<br>For <u>Payment Transactions in EUR to EU/EEA countries and SEPA Payment Transactions</u><br>(including payments to other banks in the Czech Republic), only SHA is permissible.<br>For other Payment Transactions, SHA or OUR charges are available.                                                                                                    |
| Due Date         | The first possible Due Date will be entered automatically; it can be changed.                                                                                                    |
|                  | Beneficiary                                                                                                    |
| IBAN/Account     | Enter the Beneficiary's account number – this field is mandatory.<br><u>Account number has to be stated in the IBAN format in the case of a Payment Transaction to</u><br><u>EU/EEA countries in EU/EEA currencies and SEPA Payment Transactions (including</u><br><u>payments to other banks in the Czech Republic).</u>                                                                                                    |
| Name and address | Enter the Beneficiary's trade name/company name/given name and surname and the address of the Beneficiary's registered office/place of residence, including the country. Fill in each row of this field from left to right. The first row of this field must be filled in. It is transmitted to the SWIFT message as 4 lines containing 35 characters each. The first position of each row must not be a gap, dash or colon – these are positions which are transferred to the rows of the SWIFT report as the first characters and SWIFT report standards do not permit such characters in the first position of a row. |
|                  | Beneficiary's Bank                                                                                                    |
| BIC (SWIFT)      | Enter the Beneficiary's bank's BIC (the SWIFT code) – this field is mandatory.<br>If you do not know the BIC, ask the Beneficiary for this information or look it up at<br>www.swift.com/bsl.                                                                                                    |
| Country          | Enter the country ISO code of the Beneficiary's <u>bank</u> ( <u>not the Beneficiary's country – the</u><br><u>Beneficiary's country can differ from the country of the Beneficiary's bank</u> ) – this field is<br>mandatory.<br>The country code of the Beneficiary's bank must match positions 5 and 6 of the BIC (SWIFT)<br>of the Beneficiary's bank. (example: BIC: PMBPCZPP, County code: CZ).                                                                                                    |

| Field                      | Description                                                                                                    |
|----------------------------|----------------------------------------------------------------------------------------------------|
|                            | Correspondent Bank                                                                                                    |
| BIC (SWIFT)                | If you wish to send a Foreign Order via a specific bank, you can enter its BIC (SWIFT code) here.                                                                                                    |
|                            | Information Fields                                                                                                    |
| Message for<br>Beneficiary | Here you can enter a description for the Beneficiary.<br>Fill in each row of this field from left to right. It is transferred to the SWIFT message<br>as 4 lines containing 35 characters each. The first position of each row must not be a gap,<br>dash or colon – these are positions which are transferred to the rows of the SWIFT<br>report as the first characters and SWIFT report standards do not permit such characters<br>in the first position of a row.                                                                                                    |
| Message for Bank           | <ul> <li>Here you can enter information for further processing of the Foreign Order at the Bank:</li> <li>1) individual conditions agreed with the Bank for the specific Foreign Order (e.g. individual exchange rate, agreed value date, express sending of the Foreign Order, etc.), or</li> <li>2) additional information for the payment instruction (e.g. clarification of the Beneficiary's bank), or</li> <li>3) optional details for SEPA Payment Transactions agreed between the Payer and the Beneficiary (Payer's reference, identification of the Payer, identification of the Beneficiary, purpose code and category purpose code).</li> <li>Fill in each line of this field from left to right. Information from this field is transmitted to the SWIFT message as follows: the first line of 30 characters, followed by lines two to six with 33 characters each. The first position of each row must not be a gap, dash or colon – these are positions which are transferred to the rows of the SWIFT report as the first characters and SWIFT report standards do not permit such characters in the first position of a row.</li> </ul> |
| Information for<br>Payer   | Here you can enter a description of the Foreign Order for your needs – this field is<br>not transmitted anywhere, the entered data will remain displayed only in details of<br>Foreign Order; the Beneficiary will not see it.                                                                                                    |
| Template name              | If you wish to save the placed Foreign Order as a template because who will be using<br>it more often, enter the template name under which this Foreign Order will be saved in<br>the list of templates.                                                                                                    |

Validations of the details being entered, for the above conditions (including the use of the allowed characters), are implemented in IB. If the entered details are incorrect IB will show information about non-fulfilment of these conditions with the name of the field that must be corrected (the field is also highlighted by colouring in the Foreign Order), e.g.:

# Foreign Order

Information for the Bank - Entered unallowed character. Charges - The SEPA Payment Order and the Payment Order in EUR sent to the EU/EEA countries (including payments to other banks in Czech Republic) may be sent with the charge type "SHA" only. IBAN/Account - The SEPA Payment Order and the Payment Order in the currencies of EU/EEA countries sent to the EU/EEA countries (including payments to other banks in Czech Republic) must include the Beneficiary's account in IBAN format.

If you wish, you can either delete all the entered details (if you are placing a new Foreign Order) or return to the original status (if you are using a template), you can click on Clear.

If you wish to save the placed Foreign Order as a template, click on Save template – <u>all of the entered details</u> <u>including the amount, etc. if entered will be saved in the template</u>. Therefore, before saving the template we recommend completing only the details that will always remain the same (particularly the Payer's Account, the Beneficiary's Account, the BIC of the Beneficiary's bank, etc.), and the name of the template, which is mandatory in this case and without which the template will not be saved, then saving the template, and then completing the other details that will change (Maturity Date, amount, etc.).

After entering all the required data, continue with authorization of the Foreign Order by clicking on Submit.

| Template:                                                                                                    | No template available                                                                                                    |                                                                                        |
|----------------------------------------------------------------------------------------------------|----------------------------------------------------------------------------------------------------|----------------------------------------------------------------------------------------|
| Payer's Account:                                                                                                    | 1234567890 - TESTOVACÍ KLIENT S.R.O                                                                                                    | сzк                                                                                    |
| Amount:                                                                                                    | 1465,32 * Currency:                                                                                                    | EUR                                                                                    |
| Charges:                                                                                                    | SHA 💽 * Maturity Date:                                                                                                    | 22.09.2014 28 *                                                                        |
| Beneficiary *                                                                                                    |                                                                                                    |                                                                                        |
| IBAN/Account:                                                                                                    | DE87478615189963590000                                                                                                    |                                                                                        |
| Name and Address                                                                                                    | FIRMA GMBH                                                                                                    | RATHAUSPLATZ 15                                                                        |
| Name and Address.                                                                                                    | D-12345 BERLIN                                                                                                    | GERMANY                                                                                |
| Beneficiary's Bank <sup>4</sup><br>BIC (SWIFT):                                                                                                    | GENODEM1HWI Country:                                                                                                    | DE                                                                                     |
| Beneficiary's Bank <sup>d</sup><br>BIC (SWIFT):<br>The BIC (SW<br>www.swift.<br>bank type ii<br>Correspondent Ban<br>BIC (SWIFT):                                                                                                    | GENODEM1HWI Country:<br>VIFT) of the Beneficiary's bank ca<br>com/bsl. Any additional identific<br>n the field "Information for the B<br>k<br>DEUTDEFF                                                           | DE DE DE DE DE DE DE DE DE DE DE DE DE D                                               |
| Beneficiary's Bank <sup>a</sup><br>BIC (SWIFT):<br>The BIC (SW<br>www.swift.<br>bank type in<br>Correspondent Ban<br>BIC (SWIFT):<br>Message for the<br>Beneficiary:                                                                              | GENODEM1HWI Country:<br>VIFT) of the Beneficiary's bank ca<br>com/bsl. Any additional identific<br>n the field "Information for the B<br>k<br>DEUTDEFF<br>INVOICE NO. 213255-2014                                | DE DE DE DE DE DE DE DE DE DE DE DE DE D                                               |
| Beneficiary's Bank <sup>4</sup><br>BIC (SWIFT):<br>The BIC (SW<br>www.swift.<br>bank type in<br>Correspondent Ban<br>BIC (SWIFT):<br>Message for the<br>Beneficiary:<br>Information for the Bank:                                                 | GENODEM1HWI Country:<br>(IFT) of the Beneficiary's bank ca<br>com/bsl. Any additional identific<br>in the field "Information for the B<br>k<br>DEUTDEFF<br>INVOICE NO. 213255-2014<br>AGREED CHANGE RATE: 26,181 | DE DE DE DE DE DE DE DE DE DE DE DE DE D                                               |
| Beneficiary's Bank <sup>4</sup><br>BIC (SWIFT):<br>The BIC (SW<br>www.swift.<br>bank type in<br>Correspondent Ban<br>BIC (SWIFT):<br>Message for the<br>Beneficiary:<br>Information for the Bank:<br>Information for the Payer:                   | GENODEM1HWI Country:<br>(IFT) of the Beneficiary's bank ca<br>com/bsl. Any additional identific<br>Inthe field "Information for the B<br>k<br>DEUTDEFF<br>INVOICE NO. 213255-2014<br>AGREED CHANGE RATE: 26,181  | DE<br>In be found at<br>ation details for the Beneficiary's<br>ank".                   |
| Beneficiary's Bank <sup>4</sup><br>BIC (SWIFT):<br>The BIC (SW<br>www.swift.<br>bank type in<br>Correspondent Ban<br>BIC (SWIFT):<br>Message for the<br>Beneficiary:<br>Information for the Bank:<br>Information for the Payer:<br>Template Name: | GENODEM1HWI Country:<br>(IFT) of the Beneficiary's bank ca<br>com/bsl. Any additional identific<br>n the field "Information for the B<br>k<br>DEUTDEFF<br>INVOICE NO. 213255-2014<br>AGREED CHANGE RATE: 26,181  | DE<br>In be found at<br>ation details for the Beneficiary's<br>ank".<br>FROM 12.4.2014 |

Version: 20140927

Page 65 (of 80) PPF banka a.s., Praha 6, Evropská 2690/17, Postal Code 160 41 Czech Republic, Company ID No. 47116129, VAT No. CZ47116129 The company is recorded in the Commercial Register at the Municipal Court in Prague, Section B, File 1834 Tel.: (+420) 224 175 888, Fax: (+420) 224 175 980

Perform authorization according to the defined Rights - the procedure is defined in Part I of the User Guide.

You can also enter a Foreign Order by copying an already existing Foreign Order (with any status, even cancelled). In such a case, click on the Copy icon next to the selected Foreign Order.

| Maturity Date | Payer's Account | Beneficiary's Account/IBAN | BIC (SWIFT) | Amount     | Status    | Action |
|---------------|-----------------|----------------------------|-------------|------------|-----------|--------|
| 01.09.2014    | 51003           | 9963590000                 | GENODEM1HWI | 753,12 EUR | WAITMATUR | à 🌶    |

IB will display an exact copy of the selected Foreign Order, with the exception of the Maturity Date, which is automatically changed to the first possible Maturity Date. Following the modification/entering of all the required details continue to the authorization of the Foreign Order using the Submit button. Perform the authorization by the predefined Rights; the procedure is described in Part I of the User Guide.

| Template:                                                                                                    | No template available                                                                                                    |                                                                                   |
|----------------------------------------------------------------------------------------------------|----------------------------------------------------------------------------------------------------|-----------------------------------------------------------------------------------|
| Payer's Account:                                                                                                    | 1234567890 - TESTOVACÍ KLIENT S.R.                                                                                                    | о CZK 💽 🔹                                                                         |
| Amount:                                                                                                    | 1465,32 * Curren                                                                                                    | cy: EUR                                                                           |
| Charges:                                                                                                    | SHA 💽 * Maturity Da                                                                                                    | ate: 22.09.2014 28 *                                                              |
| Beneficiary *                                                                                                    |                                                                                                    |                                                                                   |
| IBAN/Account:                                                                                                    | DE87478615189963590000                                                                                                    |                                                                                   |
|                                                                                                    | FIRMA GMBH                                                                                                    | RATHAUSPLATZ 15                                                                   |
| Name and Address:                                                                                                    | D-12345 BERLIN                                                                                                    | GERMANY                                                                           |
|                                                                                                    |                                                                                                    |                                                                                   |
| Beneficiary's Bank *                                                                                                    | r                                                                                                    |                                                                                   |
| Beneficiary's Bank *<br>BIC (SWIFT):<br>The BIC (SW                                                                                                    | GENODEM1HWI Count                                                                                                    | try: DE                                                                           |
| Beneficiary's Bank *<br>BIC (SWIFT):<br>The BIC (SW<br>www.swift.<br>bank type in                                                                                                    | GENODEM1HWI Count<br>/IFT) of the Beneficiary's bank<br>com/bsl. Any additional ident<br>n the field "Information for th                                                                             | try: DE<br>can be found at<br>ification details for the Beneficiary's<br>e Bank". |
| Beneficiary's Bank *<br>BIC (SWIFT):<br>The BIC (SW<br>www.swift.<br>bank type in<br>Correspondent Ban<br>BIC (SWIFT):                                                                                | GENODEM1HWI Count<br>/IFT) of the Beneficiary's bank<br>com/bsl. Any additional ident<br>in the field "Information for th<br>k<br>DEUTDEFF                                                           | try: DE<br>can be found at<br>ification details for the Beneficiary's<br>e Bank". |
| Beneficiary's Bank *<br>BIC (SWIFT):<br>The BIC (SW<br>www.swift.<br>bank type in<br>Correspondent Ban<br>BIC (SWIFT):<br>Message for the<br>Beneficiary:                                             | GENODEM1HWI Count<br>/IFT) of the Beneficiary's bank<br>com/bsl. Any additional ident<br>in the field "Information for th<br>k<br>DEUTDEFF<br>INVOICE NO. 213255-2014                                | try: DE<br>can be found at<br>ification details for the Beneficiary's<br>e Bank". |
| Beneficiary's Bank *<br>BIC (SWIFT):<br>The BIC (SW<br>www.swift.<br>bank type in<br>Correspondent Ban<br>BIC (SWIFT):<br>Message for the<br>Beneficiary:                                             | GENODEM1HWI Count<br>/IFT) of the Beneficiary's bank<br>com/bsl. Any additional ident<br>in the field "Information for th<br>k<br>DEUTDEFF<br>INVOICE NO. 213255-2014<br>AGREED CHANGE RATE: 26,181  | try: DE                                                                           |
| Beneficiary's Bank * BIC (SWIFT): The BIC (SW www.swift. bank type in Correspondent Ban BIC (SWIFT): Message for the Beneficiary: Information for the Bank:                                           | GENODEM1HWI Count<br>/IFT) of the Beneficiary's bank<br>com/bsl. Any additional ident<br>in the field "Information for the<br>k<br>DEUTDEFF<br>INVOICE NO. 213255-2014<br>AGREED CHANGE RATE: 26,181 | try: DE                                                                           |
| Beneficiary's Bank * BIC (SWIFT): The BIC (SW www.swift. bank type in Correspondent Ban BIC (SWIFT): Message for the Beneficiary: Information for the Bank: Information for the Payer:                | GENODEM1HWI Count<br>/IFT) of the Beneficiary's bank<br>com/bsl. Any additional ident<br>in the field "Information for the<br>k<br>DEUTDEFF<br>INVOICE NO. 213255-2014<br>AGREED CHANGE RATE: 26,181 | try: DE                                                                           |
| Beneficiary's Bank * BIC (SWIFT): The BIC (SW www.swift. bank type in Correspondent Ban BIC (SWIFT): Message for the Beneficiary: Information for the Bank: Information for the Payer: Template Name: | GENODEM1HWI Count<br>(IFT) of the Beneficiary's bank<br>com/bsl. Any additional ident<br>the field "Information for the<br>k<br>DEUTDEFF<br>INVOICE NO. 213255-2014<br>AGREED CHANGE RATE: 26,181    | try: DE                                                                           |

Page 67 (of 80) PPF banka a.s., Praha 6, Evropská 2690/17, Postal Code 160 41 Czech Republic, Company ID No. 47116129, VAT No. CZ47116129 The company is recorded in the Commercial Register at the Municipal Court in Prague, Section B, File 1834 Tel.: (+420) 224 175 888. Fax: (+420) 224 175 980

# 2. Displaying previously placed Foreign Orders

Previously entered Foreign Orders are displayed automatically when clicking on Foreign Orders. If you wish to view Foreign Orders according to selected criteria, click on Filter in the upper right-hand corner of the screen.

| Accounts                        | Foreign O     | rders           |                            |             |              |               |        |
|---------------------------------|---------------|-----------------|----------------------------|-------------|--------------|---------------|--------|
| > Transaction History           |               |                 |                            |             |              |               |        |
| Statements                      | Place New     | Order           |                            |             | Filter       | Delete Filter | Print  |
| 📴 Payment Orders                |               |                 |                            |             |              |               |        |
| Domestic Orders                 | Maturity Date | Payer's Account | Beneficiary's Account/IBAN | BIC (SWIFT) | Amount       | Status        | Action |
| Domestic Bulk Orders            | 01.09.2014    | 51003           | 9963590000                 | GENODEM1HWI | 753,12 EUR   | WAITMATUR     | à 🍃    |
| Domestic Standing Orders        | 07.08.2014    | 51003           | 15                         | CIBCCATT    | 150,00 CAD   | ACCEPTED      | à 🍃    |
| Domestic Direct Debit<br>Orders | 07.08.2014    | 51003           | 5444                       | CTBAAU25    | 321,00 AUD   | ACCEPTED      | à 🍃    |
| Domestic Direct Debit           | 07.08.2014    | 50026           | 12456                      | BKTRUS33    | 753,00 USD   | ACCEPTED      | à 🍃    |
| Mandates                        | 15.05.2014    | 51003           | DE874786151899000          | GENODEM1HWI | 753,12 USD   | ACCEPTED      | à 🍃    |
| Foreign Currency                | 14.05.2014    | 51003           | DE874786151899000          | GENODEM1HWI | 753,12 EUR   | ACCEPTED      | à 🍃    |
| Foreign Orders                  | 02.05.2014    | 51003           | DE874786151899000          | GENODEM1HWI | 1.234,00 EUR | ACCEPTED      | à 🌶    |

After clicking on this icon, a field will appear for entry of the required criteria for displaying Foreign Orders.

To display Foreign Orders, at least the detail from the Payer's Account field (All Accounts is the default setting) must be filled in or selected:

| Field            | Description                                                                                   |
|------------------|-----------------------------------------------------------------------------------------------|
| Payer's Account  | You can leave all the accounts or select one from the roll-box.                               |
| Date from – to   | You can enter the period for which you wish to see placed Foreign Orders.                     |
|                  | You can enter the minimum amount of Foreign Orders (fill in only the Amount from              |
| Amount from – to | field), the maximum amount of Foreign Orders (fill in only the to field), or the range of     |
|                  | amounts of Foreign Orders (fill in both fields).                                              |
| RIC              | You can enter the BIC (SWIFT code) of the Beneficiary's specific bank to which Foreign        |
| DIC              | Orders were sent.                                                                             |
| Currency         | You can enter the currency of Foreign Orders.                                                 |
| Donoficiamy's    | You can enter the number of the Beneficiary's account to which the Foreign Orders were        |
| Account/IRAN     | executed. The Beneficiary's account number must be entered precisely as it was in the Foreign |
| ACCOUNTIDAN      | Order (IBAN/national format).                                                                 |

In the case of incorrectly entered details, you can delete all the entered details by clicking Clear or you can return to the Foreign Orders homepage by clicking on Back. After entering the required criteria, click on Submit.

| ayer's Account:                | All Accounts |    |      | •  |  |  |
|--------------------------------|--------------|----|------|----|--|--|
| Date from:                     |              | 28 | to:  | 28 |  |  |
| Amount from:                   |              |    | to:  |    |  |  |
| Currency:                      |              |    | BIC: |    |  |  |
| Beneficiary's<br>Account/IBAN: |              |    |      |    |  |  |
| Status:                        | Not Selected |    |      | •  |  |  |

The system first summarises the entered filter criteria with the exception of criteria All Accounts in the field Payer's Account. The system does not display this criterion. Then the system will display all Foreign Orders that fulfil the given criteria. These selected Foreign Orders are displayed as long as the User is signed in, unless the criteria are changed or deleted.

The entered criteria can be changed by clicking on Filter in the upper part of the screen. By clicking on Delete filter, the list of all placed Foreign Orders will reappear. The displayed data can also be printed by clicking on Print – printing is performed in the same manner as described in chapter <u>IV</u>. Clicking on the Detail icon will display the details of the selected Foreign Order.

| Foreign Or                        | ders            |     |                            |   |             |           |   |          |        |
|-----------------------------------|-----------------|-----|----------------------------|---|-------------|-----------|---|----------|--------|
| Place New Order Delete Filter Pri |                 |     |                            |   |             |           |   |          | Print  |
| Currency:                         |                 | CAD |                            |   |             |           |   |          |        |
| Maturity Date                     | Payer's Account |     | Beneficiary's Account/IBAN |   | BIC (SWIFT) | Amount    |   | Status   | Action |
| 07.08.2014                        | 51003           |     | 1                          | 5 | CIBCCATT    | 150,00 CA | Ð | ACCEPTED | à 🌶    |

Pressing the **Back** button will return you to the original screen, Foreign Payment Orders. The displayed data can be printed using the **Print** button – printing is performed in the same manner as described in chapter <u>IV</u>. Using the **Copy** button you can create a copy of the selected Foreign Order, thereby entering a new Foreign Order (see paragraph 1.).

| Payer's Account:             | 0015                                       |
|------------------------------|--------------------------------------------|
| Payer's Account Currency:    | СХК                                        |
| Amount:                      | 150,00 CAD                                 |
| Date of Entry:               | 07.08.2014                                 |
| Maturity Date:               | 07.08.2014                                 |
| Charges:                     | OUR                                        |
| Beneficiary:                 | 15<br>NAME AND ADDRESS<br>COPY<br>12345678 |
| Beneficiary's Bank:          | CIBCCATT                                   |
| Correspondent Bank:          |                                            |
| Message for the Beneficiary: | PREVOD 85<br>PREVOD<br>COPY                |
| Information for the Bank:    | PLATIM<br>PLATIM<br>COPY                   |
| Information for the Payer:   | MŮJ PŘEVOD 85<br>KOPIE                     |
| Payment No.:                 | 305.7.682932.1                             |
| Status:                      | ACCOK                                      |

#### H. **Foreign Bulk Orders**

To display or enter a Foreign Bulk Order click on the menu Payment Orders and Foreign Bulk Orders.

| Accounts                                          | Foreign Bulk             | Orders          |             |                |                    |            |          |
|---------------------------------------------------|--------------------------|-----------------|-------------|----------------|--------------------|------------|----------|
| > Transaction History                             | 2                        |                 |             |                |                    |            |          |
| > Statements                                      | Import                   |                 |             |                | Filter Dele        | ete Filter | Print    |
| Payment Orders                                    |                          |                 |             |                |                    |            |          |
| Domestic Orders                                   | Maturity Date            | Payer's Account | Description | Submitter      | Number of payments | Status     | Action   |
| Domestic Bulk Orders                              | 26.08.2014<br>27.08.2014 | 50026           |             | Pankrác Úterní | 1                  | WAITMATUR  | à        |
| Domestic Standing Orders<br>Domestic Direct Debit | 22.08.2014<br>25.08.2014 | 50026           |             | Pankrác Úterní | 1                  | WAITMATUR  | à        |
| Orders<br>Domestic Direct Debit                   | 19.08.2014<br>20.08.2014 | 50029           |             | Pankrác Úterní | 4                  | WAITMATUR  | à        |
| Mandates                                          | 19.08.2014<br>20.08.2014 | 50002           |             | Pankrác Úterní | 1                  | WAITMATUR  | à        |
| Foreign Currency                                  | 07.08.2014<br>07.08.2014 | 50002           |             | Pankrác Úterní | 1                  | ACCEPTED   | à        |
| Foreign Bulk Orders                               | 07.08.2014<br>07.08.2014 | 50029           |             | Pankrác Úterní | 4                  | ACCEPTED   | d        |
| Cancelled Payments                                | 08.07.2014<br>09.07.2014 | 50029           |             | Pankrác Úterní | 4                  | WAITMATUR  | <u>o</u> |

You can import a new Foreign Bulk Order in the form of a Batch using the Import button (see paragraph 1.). You can modify the display of previously placed Foreign Bulk Orders by clicking on Filter (see paragraph 2.).

Version: 20140927 PPF banka a.s., Praha 6, Evropská 2690/17, Postal Code 160 41 Czech Republic, Company ID No. 47116129, VAT No. CZ47116129 The company is recorded in the Commercial Register at the Municipal Court in Prague, Section B, File 1834 Tel.: (+420) 224 175 888, Fax: (+420) 224 175 980

#### 1. Import of a Foreign Bulk Order (a Batch)

IB enables the importing of Foreign Bulk Orders in files (Batches). The format options for these files are defined in Formats of Files (see Part I of the User Guide).

Intrabank Orders in Foreign Currency can also be placed in a Batch, but they have to meet the conditions for Foreign Orders within the EU/EEA, i.e.:

The Beneficiary's account number must be in the IBAN format,

BIC of the Beneficiary's Bank, i.e., PPF banka a.s. - PMBCZPP, must be specified.

Regardless of specified fee type (SHA or OUR), the Payer will always pay a fee for Intrabank Order in Foreign Currency in accordance with the Bank's Price List.

The various items in one Batch can have different Maturity Dates and can be executed from various accounts connected to IB. If a Batch contains items with Maturity Dates in the past or without the Maturity Date (in the case of import the Batch in CSV format), there will be automatically added the first Maturity Date in accordance with the GBC.

Click on Import to import a Batch.

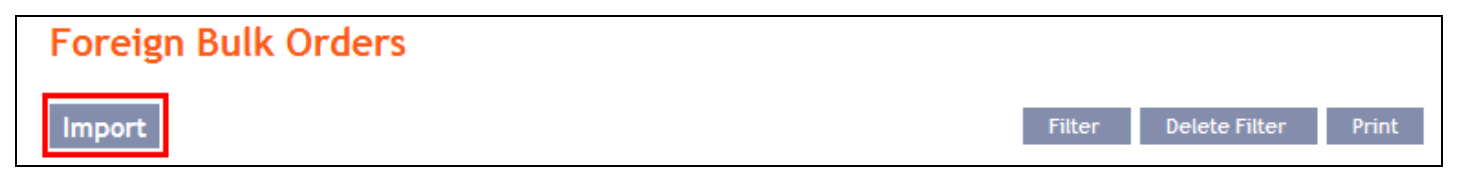

The form for importing a Foreign Bulk Order will appear.

### **!!!** ATTENTION!!!

Characters that are allowed in **SWIFT** messages can only be entered in the Foreign Bulk Order: abcdefghijklmnopqrstuvwxyz ABCDEFGHIJKLMNOPQRSTUVWXYZ 0123456789 /-?:().,'+ space

If other characters are entered in the Foreign Bulk Order, individual items in the Batch may be rejected after loading to IB due to formal errors, or it may not be possible to authorize the Batch import.

Enter the individual fields as follows - apart from the Description field, all other fields are mandatory:

| Field           | Description                                                                                                    |
|-----------------|----------------------------------------------------------------------------------------------------|
| Payer's account | Select the number of your account (the Payer's account), from which the Foreign Bulk<br>Order is to be executed, or keep the selected Payer's Account Number from the imported<br>file – in such a case, however the Payer's account number must be filled in for every item in the<br>Batch.<br><u>III ATTENTION III</u><br>If in the Payer's Account field you select a specific account from which the Foreign Bulk Order<br>is to be debited, the selected account will replace the Payer's Account in each item, included in<br>the imported file!!! |
| File format     | Select the file format.                                                                                                    |
| File path       | Enter the path to the file with the Batch or select the file by clicking on Browse.                                                                                                    |
| Description     | Here you can enter a description of the Foreign Bulk Order for easier orientation.                                                                                                    |

If you wish to delete all the entered details, you can click on Clear.

The import of a Batch into IB must be Authorized - either an icon to generate an SMS code or to load a Certificate and enter the PIN will appear. Thereupon you can import the Batch by clicking on Import.

| Payer's Account: | Remitter account number from import file |
|------------------|------------------------------------------|
| File format:     | Gemini 4.1 format 💌 *                    |
| File Location:   | H:/Soubory-TEST/FPOGemini41/ Browse      |
| Description:     | invoices - 09 2014                       |
|                  | * Mandatory field                        |
|                  |                                          |

After successful import of the Batch, information about successful loading of the file into the system with the status REC will appear in the list of all Foreign Bulk Orders. The system will also automatically divide the imported file into several separate Foreign Bulk Orders by the Maturity Date of each of the items and at the same time by the Payer's account number (in the example shown below, a Batch was imported with items with two different Maturity Dates from two different accounts of the Payer; as the result, a single imported file was divided into four separate Foreign Bulk Orders).

| Foreign Bulk Or              | rders                 |                    |                |                    |              |        |
|------------------------------|-----------------------|--------------------|----------------|--------------------|--------------|--------|
| Import                       |                       |                    |                | Filter D           | elete Filter | Print  |
| The Batch is successfully lo | aded with status "REC | ра<br>2 - 1        |                |                    |              |        |
| Maturity Date                | Payer's Account       | Description        | Submitter      | Number of payments | Status       | Action |
| 20.09.2014                   | 50018                 | invoices - 09 2014 | Pankrác Úterní |                    | REC          |        |
| 20.09.2014                   | 50026                 | invoices - 09 2014 | Pankrác Úterní |                    | REC          |        |
| 20.09.2014                   | 50018                 | invoices - 09 2014 | Pankrác Úterní |                    | REC          |        |
| 20.09.2014                   | 50026                 | invoices - 09 2014 | Pankrác Úterní |                    | REC          |        |

To Authorize the Foreign Bulk Order, it is necessary to click on Foreign Bulk Orders again. The data will be updated in the overview of placed Foreign Bulk Orders. Separate Foreign Bulk Orders must be Authorized individually - click on the authorization icon in the Action column.
| Accounts                           | Foreign Bulk (           | Orders          |                    |                |                    |              |          |
|------------------------------------|--------------------------|-----------------|--------------------|----------------|--------------------|--------------|----------|
| > Transaction History              |                          |                 |                    |                |                    |              |          |
| Statements                         | Import                   |                 |                    |                | Filter             | Delete Filte | er Print |
| 😼 Payment Orders                   |                          |                 |                    |                |                    |              |          |
| Domestic Orders                    | Maturity Date            | Payer's Account | Description        | Submitter      | Number of payments | Status       | Action   |
| Domestic Bulk Orders               | 20.09.2014<br>23.09.2014 | 50018           | invoices - 09 2014 | Pankrác Úterní | 2                  | FORSIG       | 🖻 🍨 🕏    |
| Domestic Standing Orders           | 20.09.2014               | 50026           | invoices - 09 2014 | Pankrác Úterní | 2                  | FORSIG       | B & A    |
| Domestic Direct Debit              | 22.09.2014               | 50020           | 11101003 072014    | Tankrae oterm  | -                  | 101010       |          |
| Domestic Direct Debit              | 20.09.2014<br>22.09.2014 | 50018           | invoices - 09 2014 | Pankrác Úterní | 2                  | FORSIG       | 🖻 奏 👱    |
| Mandates                           | 20.09.2014<br>23.09.2014 | 50026           | invoices - 09 2014 | Pankrác Úterní | 4                  | FORSIG       | 🖻 🇞 📩    |
| Foreign Currency                   | 26.08.2014<br>27.08.2014 | 50026           |                    | Pankrác Úterní | 1                  | WAITMATUR    | à        |
| Foreign Orders Foreign Bulk Orders | 22.08.2014<br>25.08.2014 | 50026           |                    | Pankrác Úterní | 1                  | WAITMATUR    | 0        |
| Cancelled Payments                 | 19.08.2014               | 50000           |                    | 8              | 4                  |              |          |

The details of the Foreign Bulk Order will appear - here the Foreign Bulk Order must be authorized - the procedure is described in Part I of the User Guide

#### 2. **Displaying previously placed Foreign Bulk Orders**

Previously entered Foreign Bulk Orders are displayed automatically when clicking on Foreign Bulk Orders. If you wish to display Foreign Bulk Orders according to the selected criteria, click on Filter in the upper right-hand corner of the screen.

| Accounts                                          | Foreign Bulk Orders      |                 |                    |                |                    |              |        |
|---------------------------------------------------|--------------------------|-----------------|--------------------|----------------|--------------------|--------------|--------|
| Transaction History                               |                          |                 |                    |                |                    |              |        |
| Statements                                        | Import                   |                 |                    |                | Filter             | elete Filter | Print  |
| Payment Orders                                    |                          |                 |                    |                |                    |              |        |
| Domestic Orders                                   | Maturity Date            | Payer's Account | Description        | Submitter      | Number of payments | Status       | Action |
| Domestic Bulk Orders                              | 20.09.2014<br>23.09.2014 | 50018           | invoices - 09 2014 | Pankrác Úterní | 2                  | PASSED       | 0      |
| Domestic Standing Orders<br>Domestic Direct Debit | 20.09.2014<br>22.09.2014 | 50026           | invoices - 09 2014 | Pankrác Úterní | 2                  | PASSED       | 6      |
| Orders<br>Domestic Direct Debit                   | 20.09.2014<br>22.09.2014 | 50018           | invoices - 09 2014 | Pankrác Úterní | 2                  | PASSED       | à      |
| Mandates                                          | 20.09.2014<br>23.09.2014 | 50026           | invoices - 09 2014 | Pankrác Úterní | 4                  | PASSED       | 6      |
| Foreign Currency                                  | 26.08.2014<br>27.08.2014 | 50026           |                    | Pankrác Úterní | 1                  | WAITMATUR    | 0      |
| Foreign Bulk Orders                               | 22.08.2014<br>25.08.2014 | 50026           |                    | Pankrác Úterní | 1                  | WAITMATUR    | 6      |
| Cancelled Payments                                | 19.08.2014<br>20.08.2014 | 50029           |                    | Pankrác Úterní | 4                  | WAITMATUR    | 0      |

After clicking on this button, the field will appear to enter the required criteria for displaying the Foreign Bulk Orders.

To display the Foreign Bulk Orders, at least the detail from the Payer's Account field (All Accounts is the default setting) and the Status field (Not Selected is the default setting) must be filled in or selected:

| Field                                                                                            | Popis                                                                               |  |  |  |
|--------------------------------------------------------------------------------------------------|-------------------------------------------------------------------------------------|--|--|--|
| Payer's Account                                                                                  | You can leave all the accounts or select one from the roll-box.                     |  |  |  |
| Data from to                                                                                     | Here you can enter the period for which you wish to display the placed Foreign Bulk |  |  |  |
| Date from - to                                                                                   | Orders.                                                                             |  |  |  |
|                                                                                                  | ere you can enter the minimum amount of Foreign Bulk Orders (fill in only the       |  |  |  |
| Amount from - to Amount from field), the maximum amount of Foreign Bulk Orders (fill in only the |                                                                                     |  |  |  |
|                                                                                                  | field) or the range of the Foreign Bulk Order amounts (fill in both fields).        |  |  |  |
| Status                                                                                           | Select the required status of the Foreign Bulk Order (see chapter III.).            |  |  |  |

If the entered data is incorrect, you can delete all the entered details by clicking Clear or click on Back to return to the homepage of Foreign Bulk Orders. After entering the required criteria, click on Submit.

| Filter           |              |    |         |               |   |  |
|------------------|--------------|----|---------|---------------|---|--|
| Payer's Account: | All Accounts |    |         |               | • |  |
| Date from:       |              | 28 | to:     | 28            |   |  |
| Amount from:     |              |    | to:     |               |   |  |
| Status:          | Not Selected |    |         |               | • |  |
|                  |              |    |         |               |   |  |
|                  |              |    | Back De | fault Display |   |  |

The system will first summarise the entered criteria for the filter with the exception of criteria All Accounts in the field Payer's account. The system does not display this criterion. Then the system will display all the Foreign Bulk Orders that fulfil the entered criteria. These selected Foreign Bulk Orders are displayed as long as the User is signed in, unless the selection criteria are changed or deleted.

You can change the entered criteria by clicking on Filter in the upper part of the screen. Click on Delete filter to display the list of all placed Foreign Bulk Orders again. The displayed data can also be printed by clicking on Print – printing is performed in the same manner as described in chapter IV. Clicking on Detail will display the details of the selected Foreign Bulk Order.

| Foreign Bulk Or          | ders            |                     |                |                    |          |          |
|--------------------------|-----------------|---------------------|----------------|--------------------|----------|----------|
| Import                   |                 |                     |                | Filter Delet       | e Filter | Print    |
| Status:                  | PASSED.         | Passed to the Bank. |                |                    |          |          |
| Maturity Date            | Payer's Account | Description         | Submitter      | Number of payments | Status   | Action   |
| 20.09.2014<br>23.09.2014 | 50018           | invoices - 09 2014  | Pankrác Úterní | 2                  | PASSED   | 0        |
| 20.09.2014<br>22.09.2014 | 50026           | invoices - 09 2014  | Pankrác Úterní | 2                  | PASSED   | à        |
| 20.09.2014<br>22.09.2014 | 50018           | invoices - 09 2014  | Pankrác Úterní | 2                  | PASSED   | à        |
| 20.09.2014<br>23.09.2014 | 50026           | invoices - 09 2014  | Pankrác Úterní | 4                  | PASSED   | <u>a</u> |

The detail of a Domestic Bulk Order contains a list of all items of the Foreign Bulk Order. Clicking on Detail will display the details of the individual items from the selected Foreign Bulk Order. Clicking on the Back to List button in the list of items of the Foreign Bulk Order will return you to the original screen, Foreign Bulk Orders. Clicking on the Authorize button will display the progress of authorization (see Part I of the User Guide) and clicking on the Processing History button will display the progress of the processing of the Foreign Bulk Order. The displayed data can also be printed by clicking on Print - printing is performed in the same manner as described in chapter IV.

| List of Pay   | ments of Fore   | ign Bulk Order              |                 |            |        |          |
|---------------|-----------------|-----------------------------|-----------------|------------|--------|----------|
| Maturity Date | Payer's Account | Beneficiary's Account/IBAN  | BIC (SWIFT)     | Amount     | Status | Action   |
| 23.09.2014    | 50018           | 1234567890                  | KOMBCZPPXXX     | 333,00 USD | PASSED | <u>o</u> |
| 23.09.2014    | 50018           | 1234567890                  | KOMBCZPPXXX     | 333,00 USD | PASSED | 0        |
|               |                 |                             |                 |            |        |          |
|               |                 |                             |                 |            |        |          |
|               | Baci            | k to List Authorize Process | ing History Pri | nt         |        |          |

Clicking on the Back button in the payment detail, you will return to the initial list of items of the Foreign Bulk Order. The displayed data can also be printed by clicking on Print – printing is performed in the same manner as described in chapter IV.

| Payment Detail               |                                              |
|------------------------------|----------------------------------------------|
| Payer's Account:             | 4003                                         |
| Payer's Account Currency:    | СZК                                          |
| Amount:                      | 333,00 USD                                   |
| Date of Entry:               | 20.09.2014                                   |
| Maturity Date:               | 23.09.2014                                   |
| Charges:                     | OUR                                          |
| Beneficiary:                 | 1234567890<br>NAZEV PRIJEMCE ADRESA PROJEMCE |
| Beneficiary's Bank:          | KOMBCZPPXXX<br>CZ                            |
| Correspondent Bank:          |                                              |
| Message for the Beneficiary: |                                              |
| Information for the Bank:    |                                              |
| Information for the Payer:   | INFORMACE PRO PLATCE                         |
| Payment No.:                 | 306.7.683378.2                               |
| Status:                      | PASSED                                       |
| Back                         | Print                                        |

You can close the window with the history of the processing of the Foreign Bulk Order by clicking on Close.

| Processing State  | us History                                |                        |                                             |                        |
|-------------------|-------------------------------------------|------------------------|---------------------------------------------|------------------------|
| Submitter         | Type of Action                            | Date and time          | Details                                     | Additional Information |
| Pankrác Úterní    | Signing Right added - still<br>Applicable | 20.09.2014<br>20:06:39 |                                             |                        |
| Bonifác Čtvrteční | rights change                             | 20.09.2014<br>20:13:56 | Sobotní_Čtvrteční_společně bez<br>omezení   |                        |
| Bonifác Čtvrteční | rights change                             | 20.09.2014<br>20:13:56 | Středeční_Čtvrteční_společně<br>bez omezení |                        |
| Bonifác Čtvrteční | rights change                             | 20.09.2014<br>20:13:56 | Čtvrteční_Páteční_společeně<br>bez omezení  |                        |
| Bonifác Čtvrteční | Signing Right added - still<br>Applicable | 20.09.2014<br>20:13:56 |                                             |                        |
| Pankrác Úterní    | rights change                             | 20.09.2014<br>20:14:48 | Úterní_samostatně bez<br>omezení            |                        |
| Pankrác Úterní    | Signing Right added - still<br>Applicable | 20.09.2014<br>20:14:48 |                                             |                        |
|                   |                                           |                        | -                                           |                        |
|                   |                                           | Close                  |                                             |                        |

### V. **Payment Order templates**

Under the menu Payment Orders and Templates, you can create a template for Payment Orders, which you plan to use more often, e.g. for paying telephone bills, where the amount for each billing period changes and therefore the it cannot be placed as a standing order).

| > Accounts                      | Templates                                             |                                        |                       |                    |        |          |              |
|---------------------------------|-------------------------------------------------------|----------------------------------------|-----------------------|--------------------|--------|----------|--------------|
| Transaction History             |                                                       |                                        |                       |                    |        |          |              |
| Statements                      | New Template                                          |                                        |                       |                    | Fi     | ilter D  | elete Filter |
| Payment Orders                  |                                                       |                                        |                       |                    |        |          |              |
| Domestic Orders                 | Template Name 👻                                       | Payment Order Type                     | Beneficiary's Account | Beneficiary's Bank | Amount | Currency | Action       |
| Domestic Bulk Orders            | DOPRAVA                                               | Foreign Order                          | 66448797              | DEUTDEFF           |        | EUR      | à 🌶 🗴        |
| Domestic Standing Orders        | KOMUNÁLNÍ POPLATKY                                    | Domestic direct debit order            | 30009                 | 6000               | 250    | СZК      | à 🍃 🗼        |
| Domestic Direct Debit<br>Orders | POŠTOVNÉ                                              | Domestic Order                         | 887421                | 5500               |        | CZK      | à 🍃 🗼        |
| Domestic Direct Debit           | T-MOBILE                                              | Domestic Order                         | 563210                | 0100               |        | CZK      | 🗟 🍃 🕏        |
| Mandates                        | VODNÉ A STOČNÉ                                        | Domestic Order                         | 563210                | 6000               |        | CZK      | à 🌶 🗴        |
| Foreign Currency                | VYROVNÁNÍ ÚČTŮ                                        | Intrabank Order in Foreign<br>Currency | 65544                 |                    |        | USD      | à 🍃 🗼        |
| Foreign Bulk Orders             | další havarijní pojištění - limit<br>3.215,0 Kč ročně | Domestic direct debit order            | 051003                | 6000               |        | CZK      | à 🍃 🗼        |
| Cancelled Payments              | kdykoliv, 1500 Kč, účet PK                            | Domestic direct debit order            | 051003                | 6000               |        | СZК      | à 🍃 🗼        |
| Templates S Payment Cards       | naše stravenky - 4600 Kč<br>týdně                     | Domestic direct debit order            | 950018                | 6000               |        | СZК      | à 🍃 🗼        |
|                                 | halafaa OO ay Xa/Xa X Karib                           |                                        |                       |                    |        |          |              |

Create a new template by clicking on New Template (see Article A.); change a template by clicking on Change (see Article <u>B.</u>); delete a template by clicking on the Delete icon (see Article <u>C.</u>); you can modify the displaying of already created templates by clicking on Filter (see Article D.).

# A. Creation of a new Payment Order template

Create a Payment Order template by clicking on New Template.

| Templates    |        |               |
|--------------|--------|---------------|
| New Template | Filter | Delete Filter |

First, the type of Payment Order for which the template is to be created will appear. The template cannot be created for bulk Payment Orders (domestic or foreign), Domestic Standing Orders or Domestic Direct Debit Mandates. Select the required type from the list and click on Submit.

| Select the New Temp              | late Type |
|----------------------------------|-----------|
| Payment Order Type: Domestic Ord | er 🔽      |
|                                  | Display   |

A field to enter the Payment Order details will appear. The fields are the same as when placing the respective Payment Order (see chapter IV.), with the exception of the Maturity Date, which is not entered into the template. The only mandatory field is the *Template Name* (marked with a red asterisk); other fields of the template need not be entered.

If you wish to delete all the entered details, click on Clear. After entering all the required details, save the template by clicking on Save Template (creation of a template does not require authorization).

| Payer's Account: 1234567890 - TESTOV | ACÍ KLIENT S.R.O CZK |
|--------------------------------------|----------------------|
| Beneficiary's Account: 9874563       | 3210                 |
| Beneficiary's Bank Code: 6000        |                      |
|                                      | _                    |
| Amount:                              | Express Order:       |
| Variable Symbol:                     | Constant Symbol:     |
| Specific Symbol: 654566444           |                      |
|                                      |                      |
| Information for the Payer:           |                      |
| Message for Beneficiary: FAKTURA ZA  |                      |
|                                      |                      |

# B. Change of the Payment Order template

Change the Payment Order template by clicking on Change in the row of the respective template.

| Template Name 👻 | Payment Order Type | Beneficiary's Account | Beneficiary's Bank | Amount | Currency | Action |
|-----------------|--------------------|-----------------------|--------------------|--------|----------|--------|
| VODNÉ A STOČNÉ  | Domestic Order     | 563210                | 6000               |        | СZК      | à 🌛 🗴  |

The details of the created Payment Order template appear. With the exception of the template name, any details can be changed.

After entering the required changes, save the template by clicking on Save Template (a change of a template does not require Authorization).

| Template Name:             | VODNÉ A STOČNÉ                          |
|----------------------------|-----------------------------------------|
| Payer's Account:           | 1234567890 - TESTOVACÍ KLIENT S.R.O CZK |
| Beneficiary's Account:     | 9874563210                              |
| Beneficiary's Bank Code:   | 6000                                    |
| Amount:                    | Express Order:                          |
| Variable Symbol:           | Constant Symbol:                        |
| Specific Symbol:           | 654566444                               |
| Information for the Payer: |                                         |
| Message for Beneficiary:   | FAKTURA ZA                              |
|                            | * Mandatory field                       |

## С. **Deleting a Payment Order template**

You can delete the Payment Order template by clicking on Delete in the row of the respective template.

| Template Name 👻 | Payment Order Type | Beneficiary's Account | Beneficiary's Bank | Amount | Currency | Action |
|-----------------|--------------------|-----------------------|--------------------|--------|----------|--------|
| VODNÉ A STOČNÉ  | Domestic Order     | 563210                | 6000               |        | СZК      | à 🌶 🗴  |

After clicking on this icon, a window will appear with a query as to whether you wish to delete the selected template - confirm deletion of the template by clicking on Yes.

| Delete the Template                 |  |  |  |  |  |
|-------------------------------------|--|--|--|--|--|
| Do you want to delete the Template? |  |  |  |  |  |
| Yes No                              |  |  |  |  |  |

The template will be deleted from the list of templates (template deleting does not require Authorization).

#### D. **Display of already created Payment Order templates**

Previously entered Payment Order templates will be automatically displayed when clicking on Templates. If you need to display created Payment Order templates according to the Payment Order type, click on Filter in the upper right-hand corner of the screen.

| Accounts                        | Templates                                             |                                        |                       |                    |        |          |              |
|---------------------------------|-------------------------------------------------------|----------------------------------------|-----------------------|--------------------|--------|----------|--------------|
| Transaction History             |                                                       |                                        |                       |                    |        |          |              |
| > Statements                    | New Template                                          |                                        |                       |                    | Fi     | lter [   | elete Filter |
| Payment Orders                  |                                                       |                                        |                       |                    |        |          |              |
| Domestic Orders                 | Template Name 👻                                       | Payment Order Type                     | Beneficiary's Account | Beneficiary's Bank | Amount | Currency | Action       |
| Domestic Bulk Orders            | DOPRAVA                                               | Foreign Order                          | 66448797              | DEUTDEFF           |        | EUR      | à 🌶 🗴        |
| Domestic Standing Orders        | KOMUNÁLNÍ POPLATKY                                    | Domestic direct debit order            | 30009                 | 6000               | 250    | CZK      | à 🌶 🗼        |
| Domestic Direct Debit<br>Orders | POŠTOVNÉ                                              | Domestic Order                         | 887421                | 5500               |        | CZK      | à 🌶 🗴        |
| Domestic Direct Debit           | T-MOBILE                                              | Domestic Order                         | 563210                | 0100               |        | CZK      | à 🍃 🗼        |
| Mandates                        | VODNÉ A STOČNÉ                                        | Domestic Order                         | 563210                | 6000               |        | CZK      | à 🌶 🗴        |
| Foreign Currency                | VYROVNÁNÍ ÚČTŮ                                        | Intrabank Order in Foreign<br>Currency | 65544                 |                    |        | USD      | à 🍃 🗼        |
| Foreign Bulk Orders             | další havarijní pojištění - limit<br>3.215,0 Kč ročně | Domestic direct debit order            | 051003                | 6000               |        | СZК      | à 🌶 🗴        |
| Cancelled Payments              | kdykoliv, 1500 Kč, účet PK                            | Domestic direct debit order            | 051003                | 6000               |        | CZK      | à 🌶 🗼        |
| Templates                       | naše stravenky - 4600 Kč<br>týdně                     | Domestic direct debit order            | 950018                | 6000               |        | CZK      | à 🍃 🗼        |

After clicking on this icon, a field will appear to select the type of Payment Order for which the created templates are to be displayed. Select the required type of Payment Order and click on Submit button.

| Filter              |               |              |        |  |  |
|---------------------|---------------|--------------|--------|--|--|
| Payment Order Type: | All Templates | 2            | ]      |  |  |
|                     |               | New Template | Submit |  |  |

The system shows all templates for the selected type of Payment Order. These selected templates are displayed as long as the User is signed in, unless the selection criteria are changed or deleted. The entered criteria can be changed by clicking on Filter in the upper part of the screen. By clicking on Delete filter, the list of all created templates will appear again.

| Templates       |                    |                       |                    |        |          |               |  |  |  |
|-----------------|--------------------|-----------------------|--------------------|--------|----------|---------------|--|--|--|
| New Templat     | te                 |                       |                    |        | Filter   | Delete Filter |  |  |  |
| Template Name 👻 | Payment Order Type | Beneficiary's Account | Beneficiary's Bank | Amount | Currency | Action        |  |  |  |
| POŠTOVNÉ        | Domestic Order     | 653887421             | 5500               |        | СZК      | à 🌶 📩         |  |  |  |
| T-MOBILE        | Domestic Order     | 9874563210            | 0100               |        | СZК      | 🗟 🍃           |  |  |  |
| VODNÉ A STOČNÉ  | Domestic Order     | 9874563210            | 6000               |        | CZK      | à 🍃 🗼         |  |  |  |